### การใช้งาน CentOS 7 เบื้องต้น

#### คมกริช คำสวัสดิ์ วิศวกรอาวุโส สำนักงานรัฐบาลอิเล็กทรอนิกส์ (องค์การมหาชน)

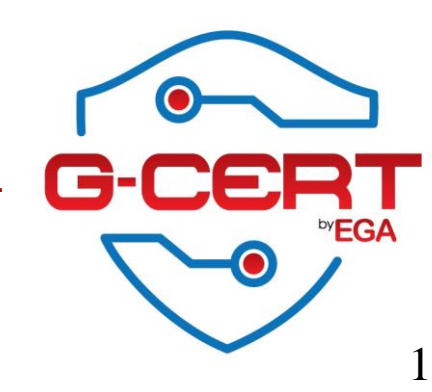

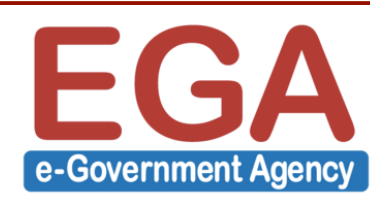

#### การใช้งาน CentOS 7 เบื้องต้น

- Installation
- Sync system time with NTP server
- Install additional packages
- Update/Upgrade
- Local Firewall by iptables
- SSH basic Hardening
- Send system log to Syslog server
- NTP service
- MariaDB
- MySQL
- Web server (HTTPD)
- FTP server (VSFTPD)

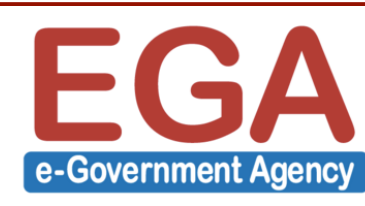

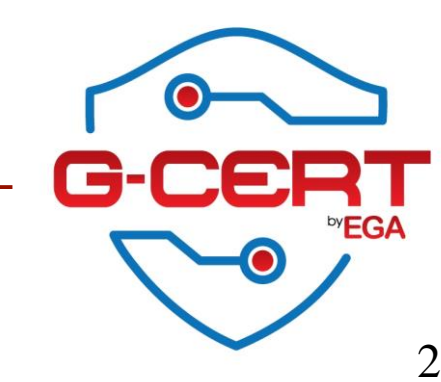

#### www.centos.org

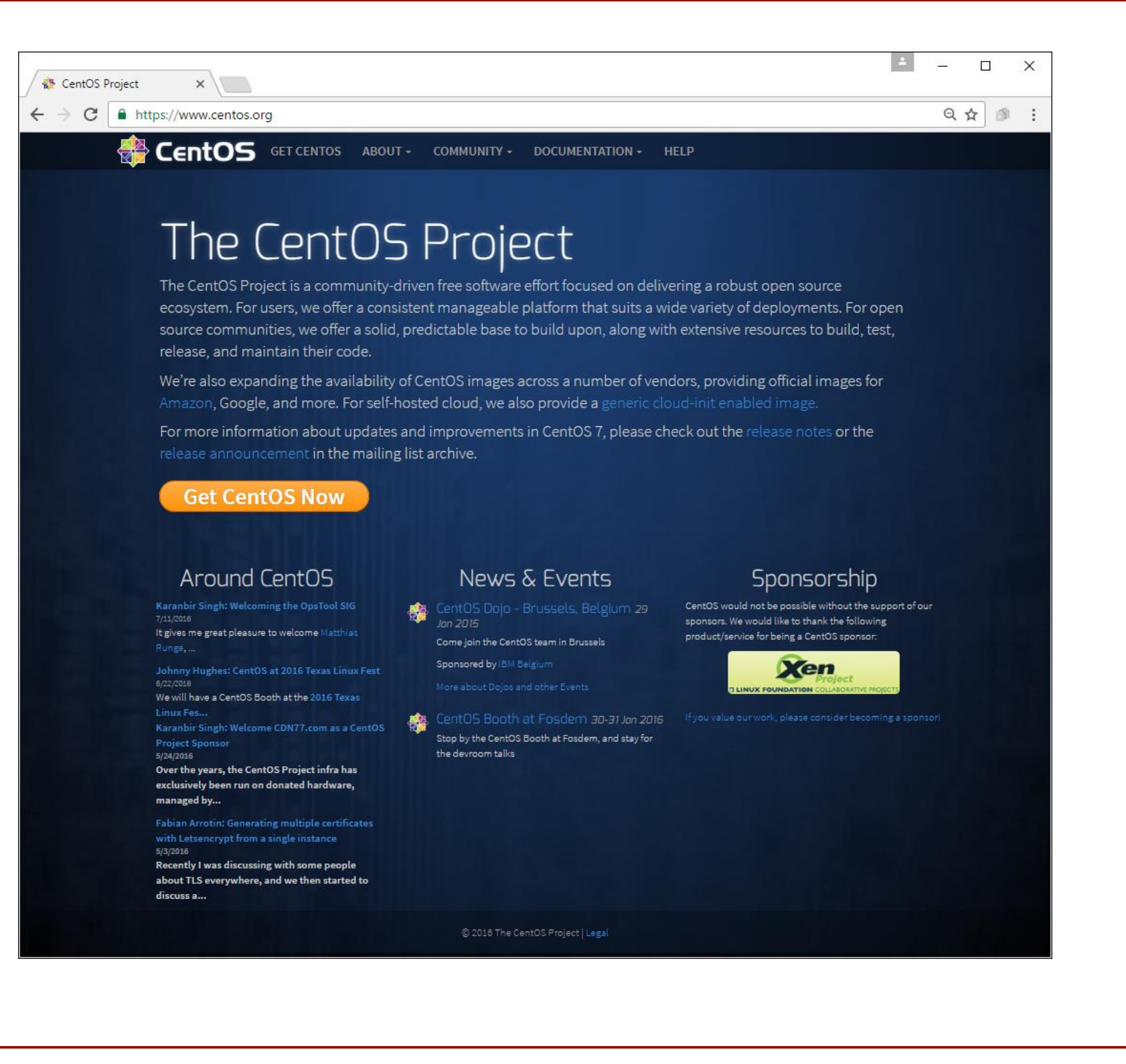

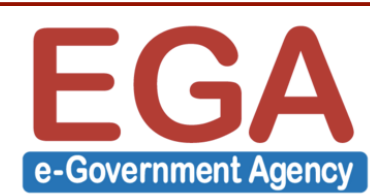

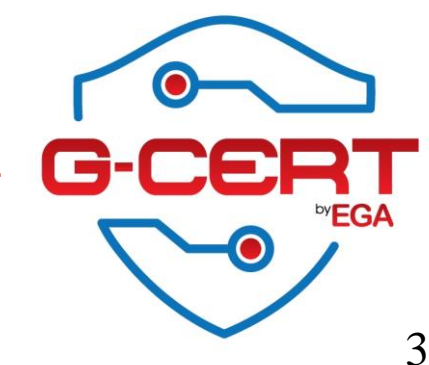

#### www.centos.org

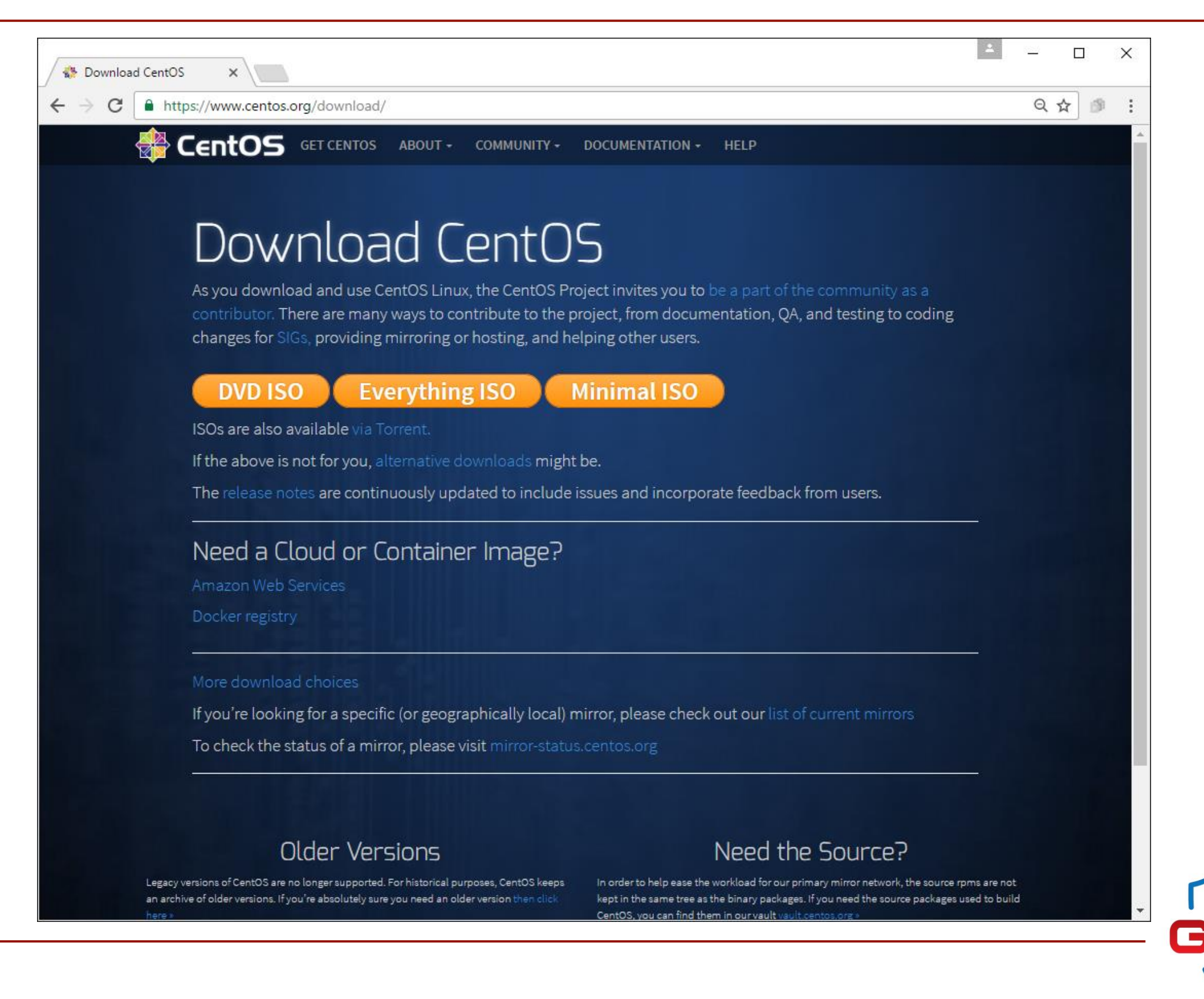

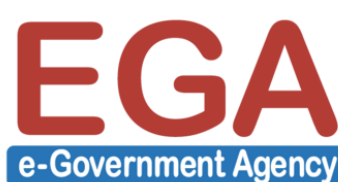

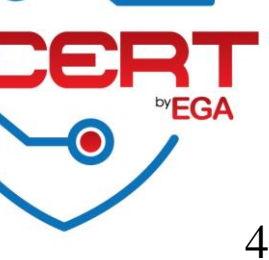

### การติดตั้ง CentOS 7

| Virtual Machine Settings |                                                                                                    |                                                                                                    | ×                                                                                                    |
|--------------------------|----------------------------------------------------------------------------------------------------|----------------------------------------------------------------------------------------------------|----------------------------------------------------------------------------------------------------|
| Hardware Options         |                                                                                                    |                                                                                                    |                                                                                                    |
| Device                   | Summary<br>4 GB<br>4<br>64 GB<br>Using file D: \ISOs\CentOS\CentO<br>NAT<br>Present<br>Auto detect<br>Present<br>Auto detect | Memory<br>Specify the a<br>machine. The<br>Memory for t<br>64 GB -<br>32 GB -<br>16 GB -<br>8 GB -<br>4 GB -<br>2 GB -<br>1 GB -<br>512 MB -<br>256 MB -<br>128 MB -<br>64 MB -<br>32 MB -<br>16 MB -<br>8 MB -<br>4 MB - | mount of memory allocated to this virtual<br>memory size must be a multiple of 4 MB.<br>his virtual machine: 4096 MB<br>MB<br>Maximum recommended memory<br>(Memory swapping may<br>occur beyond this size.)<br>6280 MB<br>Recommended memory<br>1024 MB<br>Guest OS recommended minimum<br>512 MB |
|                          | Remove                                                                                                    |                                                                                                    |                                                                                                    |
|                          |                                                                                                    |                                                                                                    | OK Cancel Help                                                                                                    |

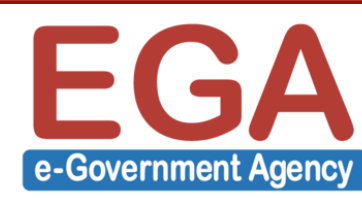

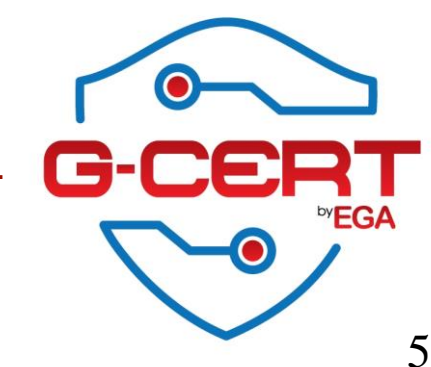

### การติดตั้ง CentOS 7: Boot from CD

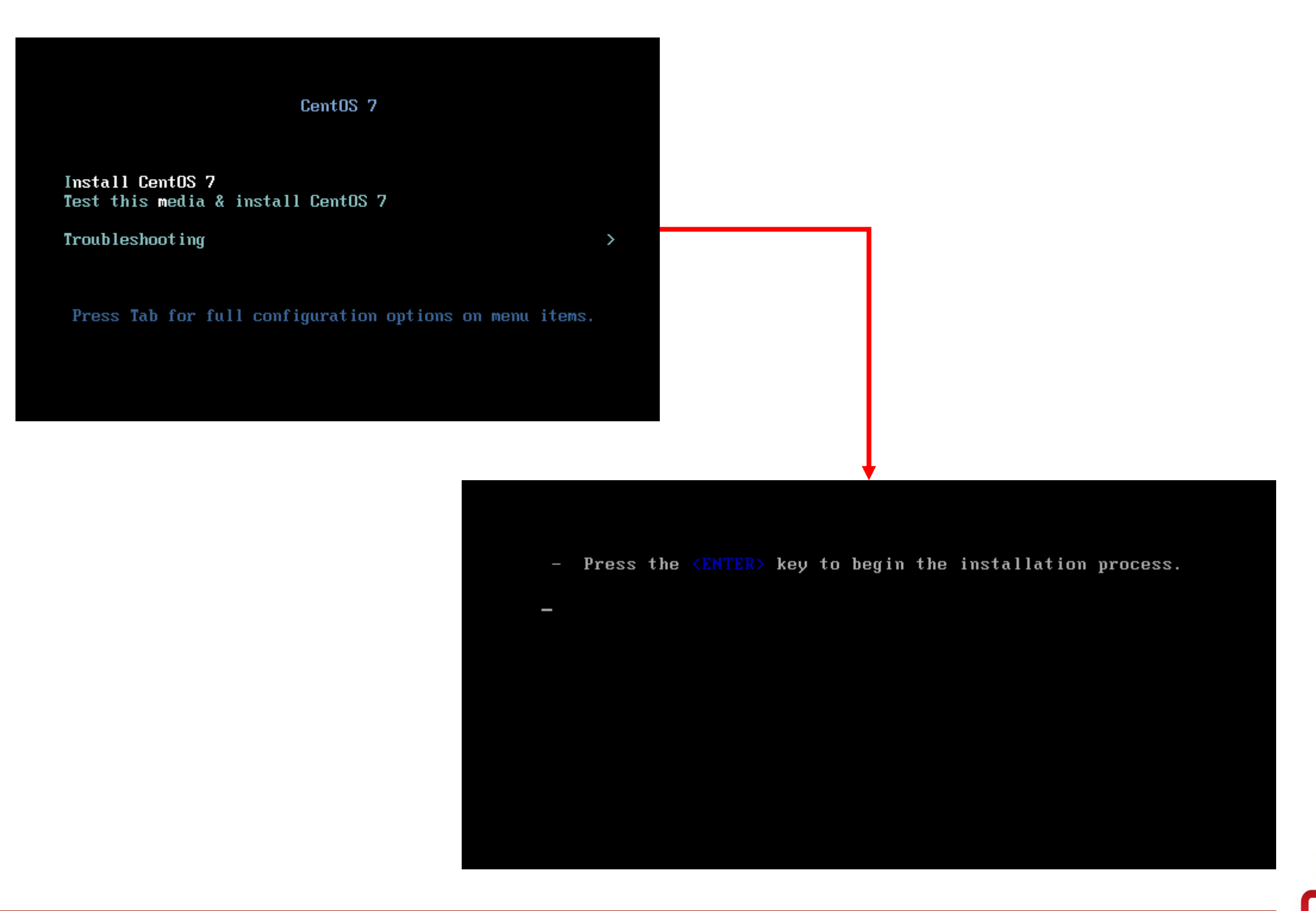

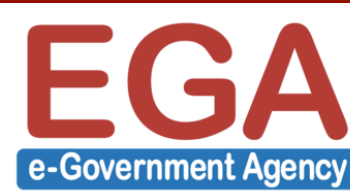

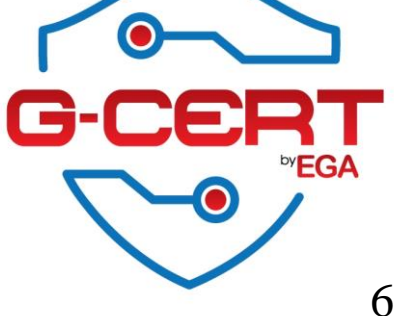

### การติดตั้ง CentOS 7 : เลือกภาษา

|                   |                       |                        | CENTOS 7 INST   | FALLATION |
|-------------------|-----------------------|------------------------|-----------------|-----------|
|                   |                       |                        | 🖽 us            | Help!     |
|                   |                       |                        |                 |           |
| WELCOME TO        | CENTOS 7.             |                        |                 |           |
| What language wou | ıld vou like to use d | uring the installation | on process?     |           |
| What tangaage woo | ta you tike to use a  |                        | in process.     |           |
| English           | Engl                  | English (United        | States)         |           |
| Afrikaans         | Afrikaa               | English (United        | Kingdom)        |           |
| አ <i>ጣ</i> ርኛ     | Amha                  | English (India)        |                 |           |
| الع بية           | Ara                   | English (Austral       | ia)             |           |
| -অসমীয়া          | Accord                | English (Canada        | )               |           |
|                   | Assame                | English (Denma         | rk)             |           |
| Asturianu         | Astur                 | English (Ireland       | )               |           |
| Беларуская        | Belarus               | English (New Ze        | ealand)         |           |
| Български         | Bulgar                | English (Nigeria       | )               |           |
| বাংলা             | Benc                  | English (Hong K        | (ong SAR China) |           |
|                   |                       |                        |                 |           |
|                   |                       |                        |                 |           |
|                   |                       |                        |                 |           |
|                   |                       |                        | Quit            | Continue  |

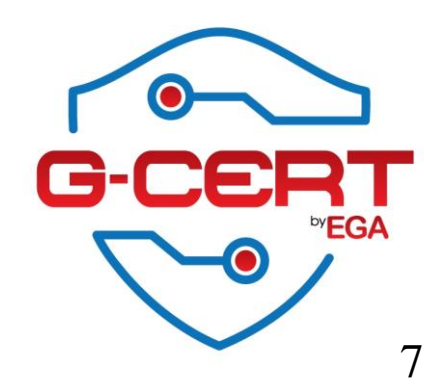

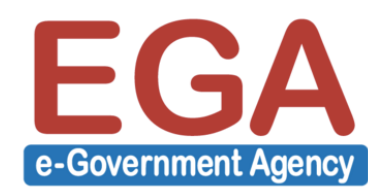

### การติดตั้ง CentOS 7 : ส่วนกำหนดค่าพื้นฐานของระบบ

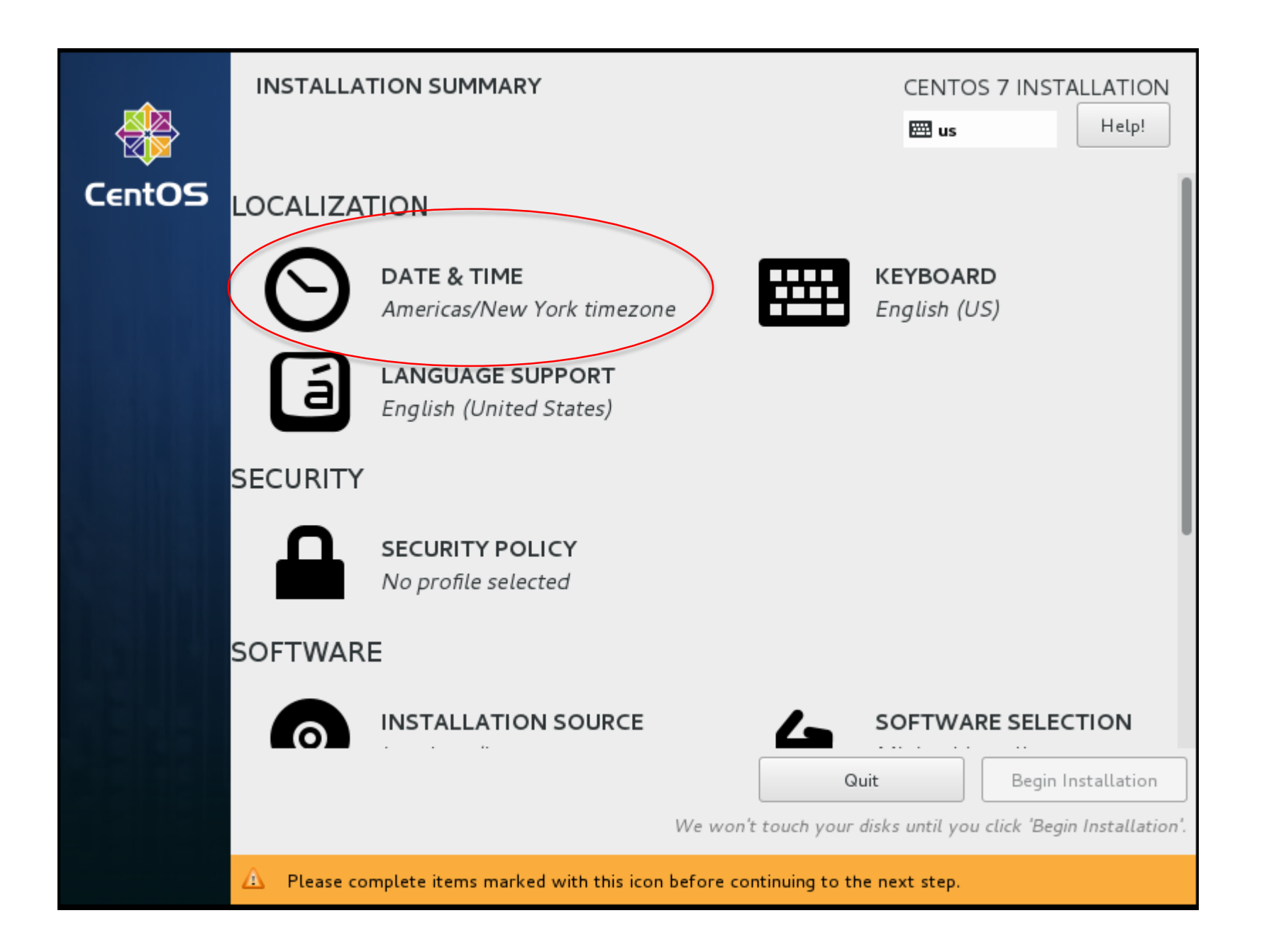

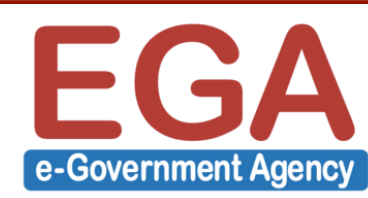

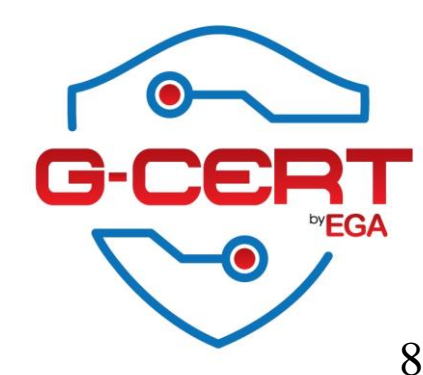

### การติดตั้ง CentOS 7 : Time Zone

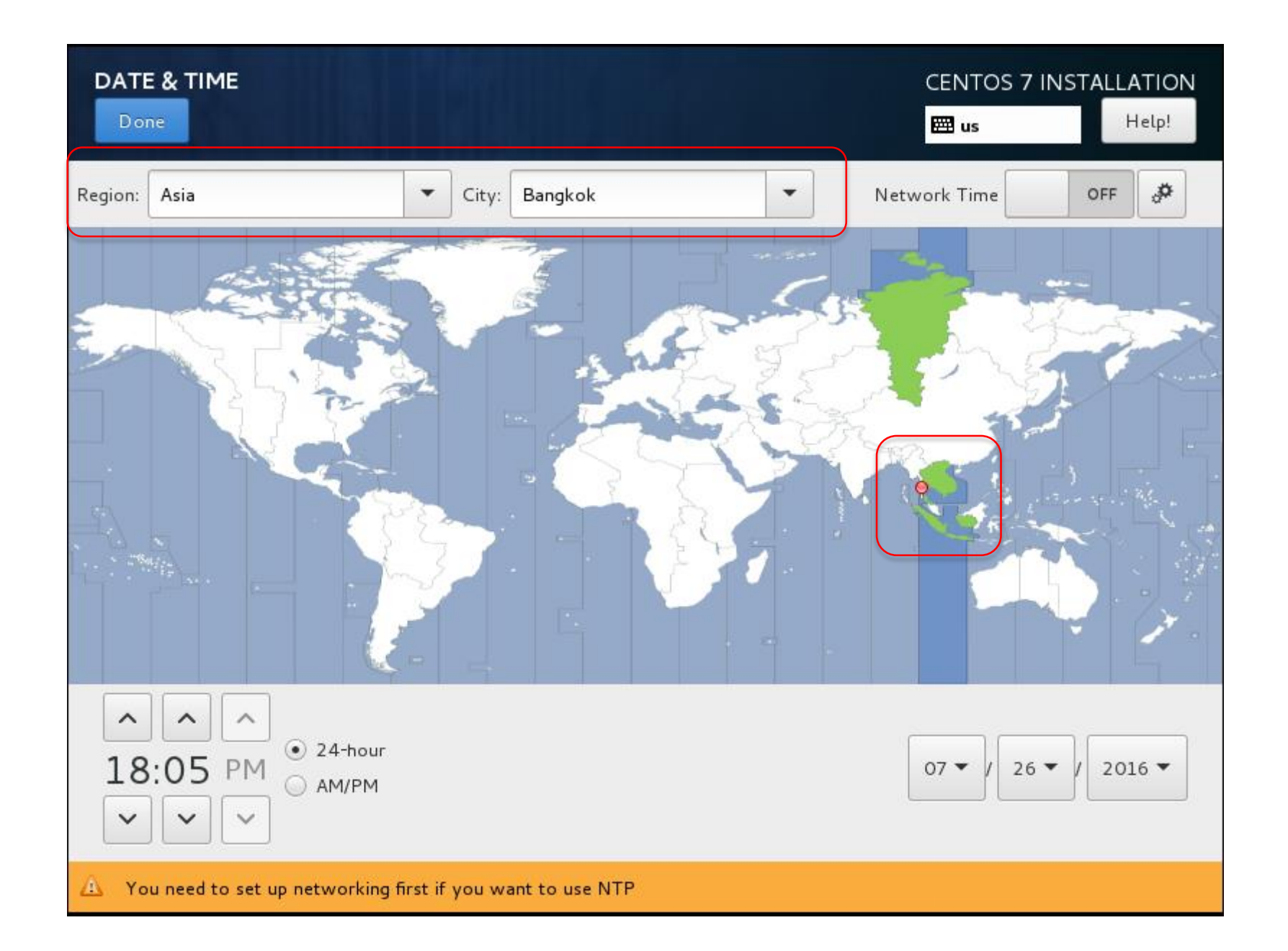

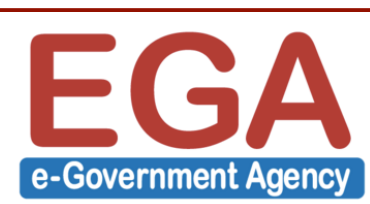

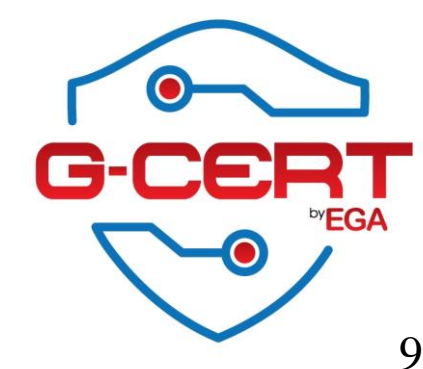

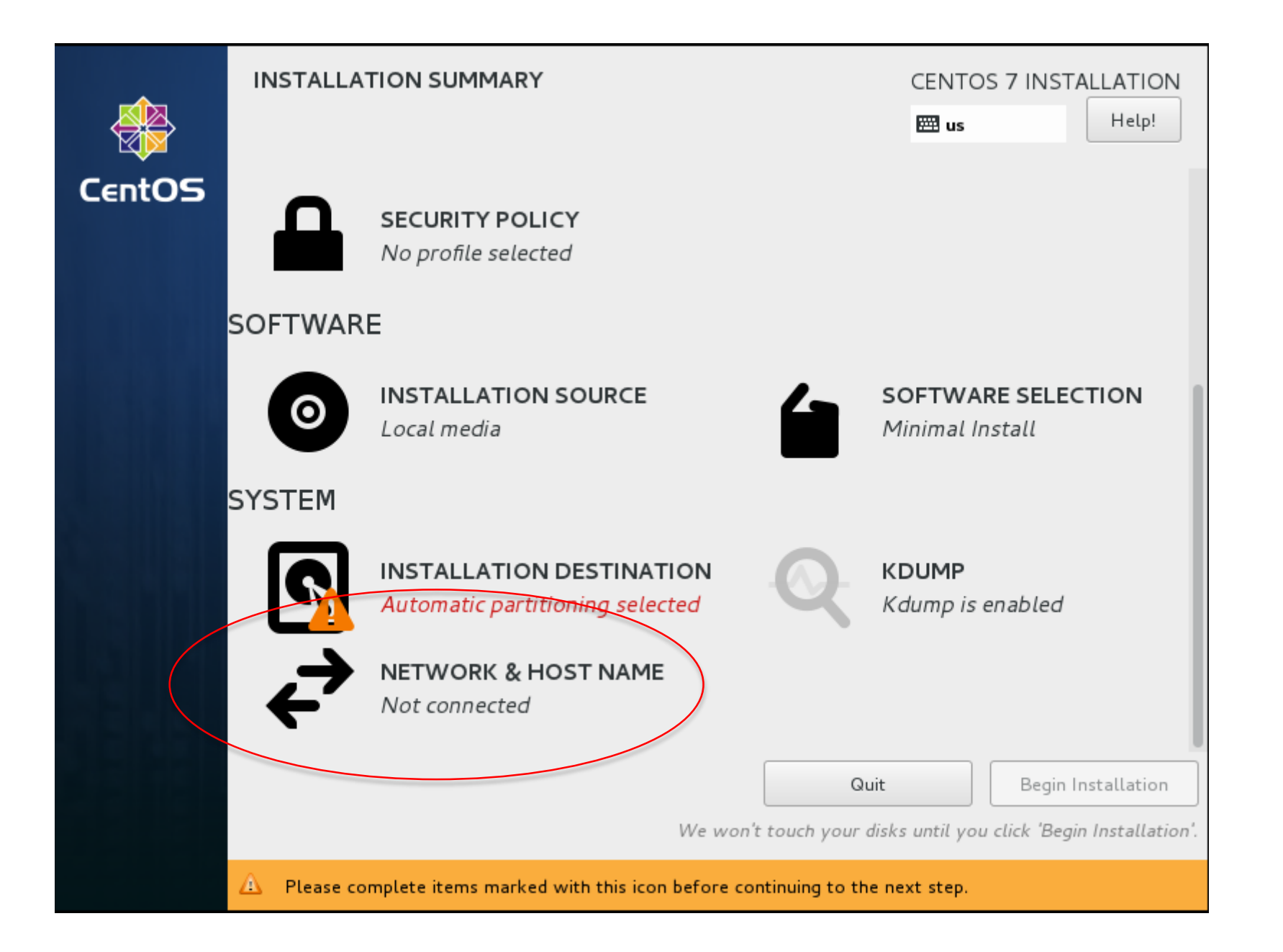

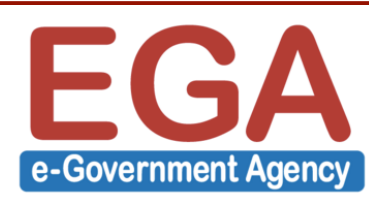

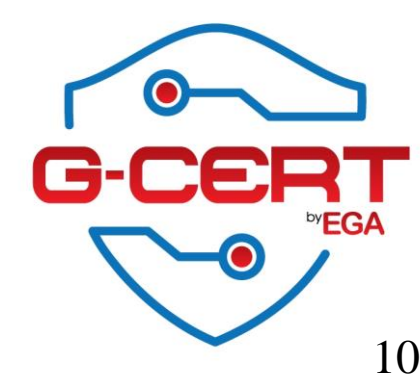

| NETWORK & HOST NAME                                                             | CENTOS 7 INSTALLATION<br>Help!                                                   |
|---------------------------------------------------------------------------------|----------------------------------------------------------------------------------|
| Ethernet (eno16777736)<br>Intel Corporation 82545EM Gigabit Ethernet Controller | Ethernet (eno16777736) OFF<br>Disconnected<br>Hardware Address 00:0C:29:01:41:BE |
|                                                                                 | Speed 1000 Mb/s                                                                  |
|                                                                                 |                                                                                  |
| + -                                                                             | Configure                                                                        |
| Host name: server1                                                              |                                                                                  |

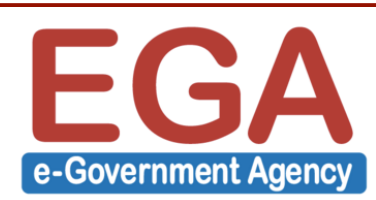

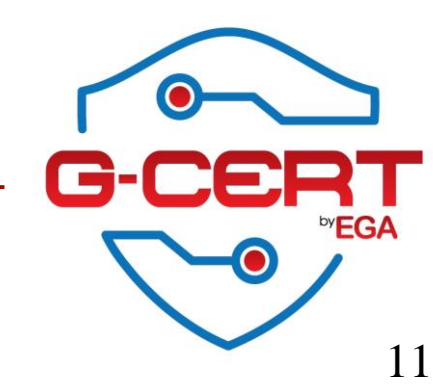

| NETWORK & HO     | OST NAME           |                             |         | CENT<br>E us  | OS 7 INSTALLATION<br>Help! |
|------------------|--------------------|-----------------------------|---------|---------------|----------------------------|
|                  |                    | Editing eno1                | 6777736 |               |                            |
| Connection name: | eno16777736        |                             |         |               |                            |
| General          | Ethernet           | 802.1x Security             | DCB     | IPv4 Settings | IPv6 Settings              |
| Automatically    | connect to this n  | etwork when it is available |         |               |                            |
| 🗹 All users may  | connect to this ne | etwork                      |         |               |                            |
| Automatically    | connect to VPN v   | when using this connection  | 1       |               |                            |
|                  |                    |                             |         |               | •                          |
| Firewall zone:   | efault             |                             |         |               | -                          |
|                  |                    |                             |         |               |                            |
|                  |                    |                             |         |               |                            |
|                  |                    |                             |         |               |                            |
|                  |                    |                             |         |               |                            |
|                  |                    |                             |         |               | Cancel Save                |
|                  |                    |                             |         |               |                            |

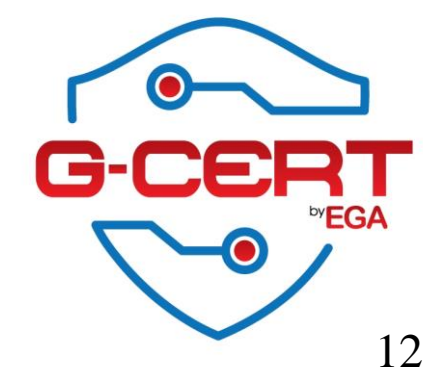

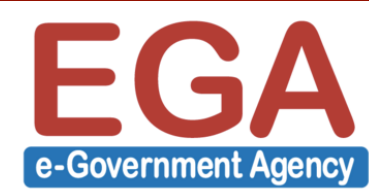

| NETWORK & HO       | ST NAME             |                        |        | CENT          | OS 7 INSTALLATION<br>Help! |
|--------------------|---------------------|------------------------|--------|---------------|----------------------------|
|                    |                     | Editing enol           | 677773 | 6             |                            |
| Connection name: ( | eno16777736         |                        |        |               |                            |
| General            | Ethernet            | 802.1x Security        | DCB    | IPv4 Settings | IPv6 Settings              |
| Method: Manual     | <br>                |                        |        |               | •                          |
| Addresses          |                     |                        |        |               |                            |
| Address            |                     | Netmask                |        | Gateway       | Add                        |
| 192.168.146.146    | 6                   | 255.255.255.0          |        | 192.168.146.2 | Delete                     |
| DNS servers:       | 164.115.19.13       | 2                      |        |               |                            |
| Search domains:    |                     |                        |        |               |                            |
| DHCP client ID:    |                     |                        |        |               |                            |
| Require IPv4 a     | addressing for this | connection to complete |        |               |                            |
|                    |                     |                        |        |               | Routes                     |
|                    |                     |                        |        |               | Cancel Save                |
|                    |                     |                        |        |               |                            |

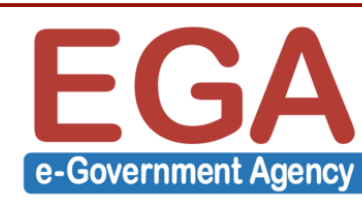

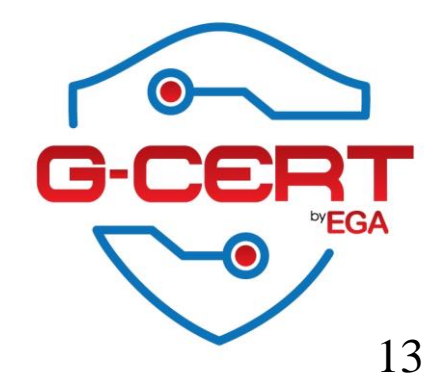

| NETWORK & HOST NAME                                                             | CENTOS 7 INSTALLATION<br>E us Help! |
|---------------------------------------------------------------------------------|-------------------------------------|
| Ethernet (eno16777736)<br>Intel Corporation 82545EM Gigabit Ethernet Controller | Connected                           |
|                                                                                 | Hardware Address 00:0C:29:01:41:BE  |
|                                                                                 | Speed 1000 Mb/s                     |
|                                                                                 | IP Address 192.168.146.146          |
|                                                                                 | Subnet Mask 255.255.255.0           |
|                                                                                 | Default Route 192.168.146.2         |
|                                                                                 | DNS 164.115.19.132                  |
|                                                                                 |                                     |
|                                                                                 |                                     |
|                                                                                 |                                     |
|                                                                                 |                                     |
| + -                                                                             | Configure                           |
|                                                                                 |                                     |
| Host name: server1                                                              |                                     |
|                                                                                 |                                     |
|                                                                                 |                                     |

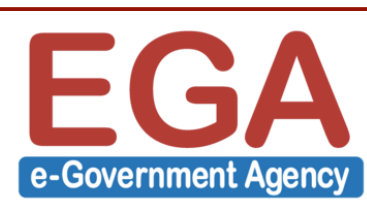

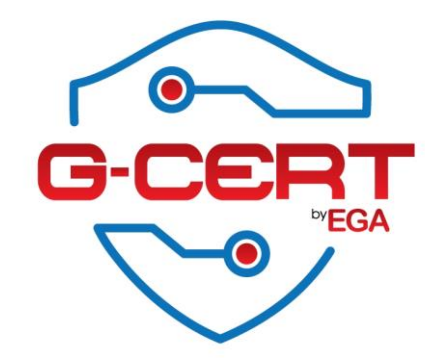

| -      | INSTALLA    | TION SUMMARY                                                | CENTOS 7 INSTALLATION                       |
|--------|-------------|-------------------------------------------------------------|---------------------------------------------|
|        |             |                                                             | 🖽 us Help!                                  |
| Cent05 |             | <b>SECURITY POLICY</b><br>No profile selected               |                                             |
|        | SOFTWAR     | E                                                           |                                             |
|        | 0           | INSTALLATION SOURCE                                         | SOFTWARE SELECTION<br>Minimal Install       |
|        | SYSTEM      |                                                             |                                             |
|        |             | INSTALLATION DESTINATION<br>Automatic partitioning selected | KDUMP<br>Kdump is enabled                   |
|        | 4           | NETWORK & HOST NAME<br>Wired (eno167736) connected          |                                             |
|        |             | Q                                                           | uit Begin Installation                      |
|        |             | We won't touch your                                         | disks until you click 'Begin Installation'. |
|        | 🛆 Please co | omplete items marked with this icon before continuing to th | ne next step.                               |

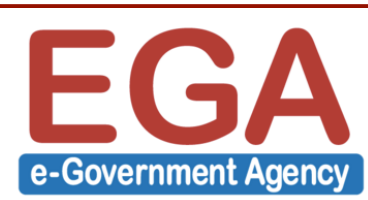

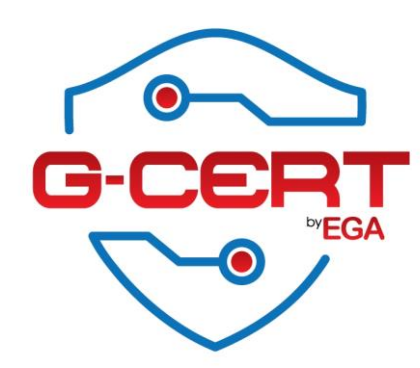

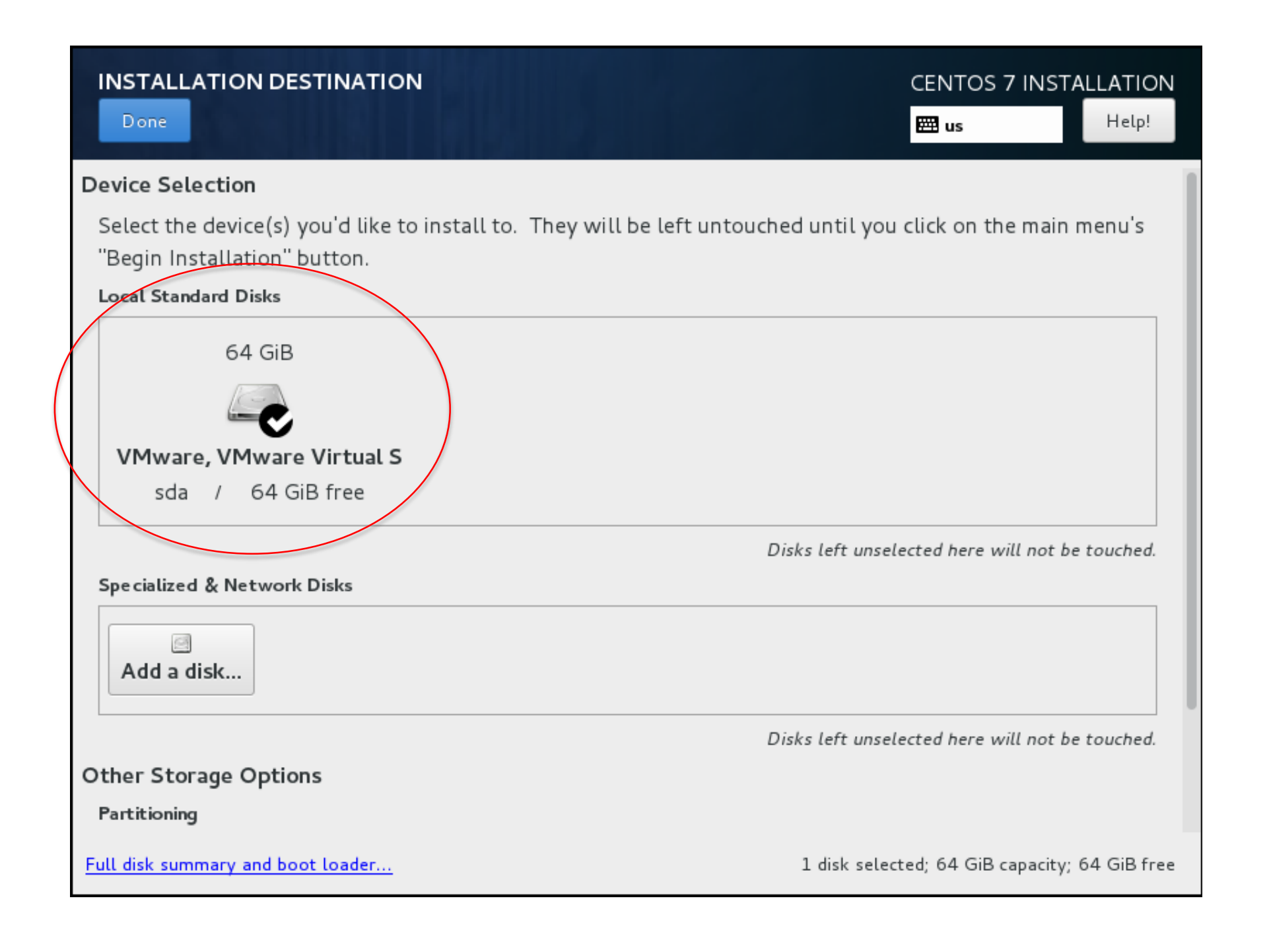

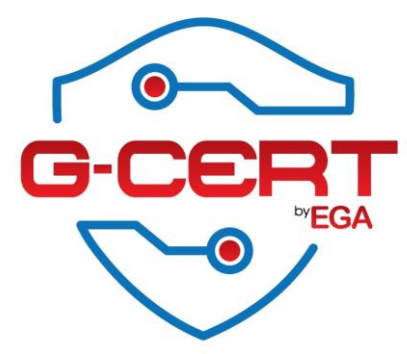

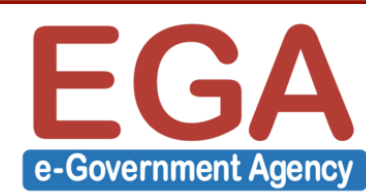

| INSTALLATION DESTINATION                                                 | CENTOS 7 INSTALLATION                           |
|--------------------------------------------------------------------------|-------------------------------------------------|
| Done                                                                     | 🖽 us Help!                                      |
| Beginninstattation Dutton.                                               |                                                 |
| Local Standard Disks                                                     |                                                 |
| 64 GiB                                                                   |                                                 |
|                                                                          |                                                 |
| VMware, VMware Virtual S                                                 |                                                 |
| sda / 64 GiB free                                                        |                                                 |
|                                                                          | Disks left unselected here will not be touched. |
| Specialized & Network Disks                                              |                                                 |
| Add a disk                                                               |                                                 |
| Other Storage Options                                                    | Disks left unselected here will not be touched. |
| Partitioning                                                             |                                                 |
| Automatically configure partitioning.     I will configure partitioning. |                                                 |
| I would like to make additional space available.                         |                                                 |
| Full disk summary and boot loader                                        | 1 disk selected; 64 GiB capacity; 64 GiB free   |

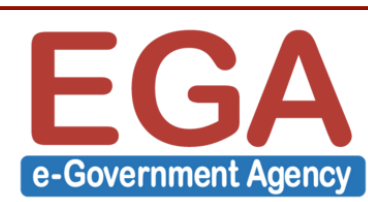

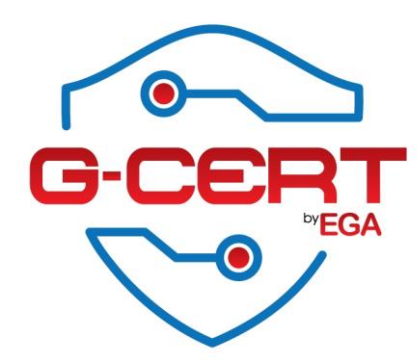

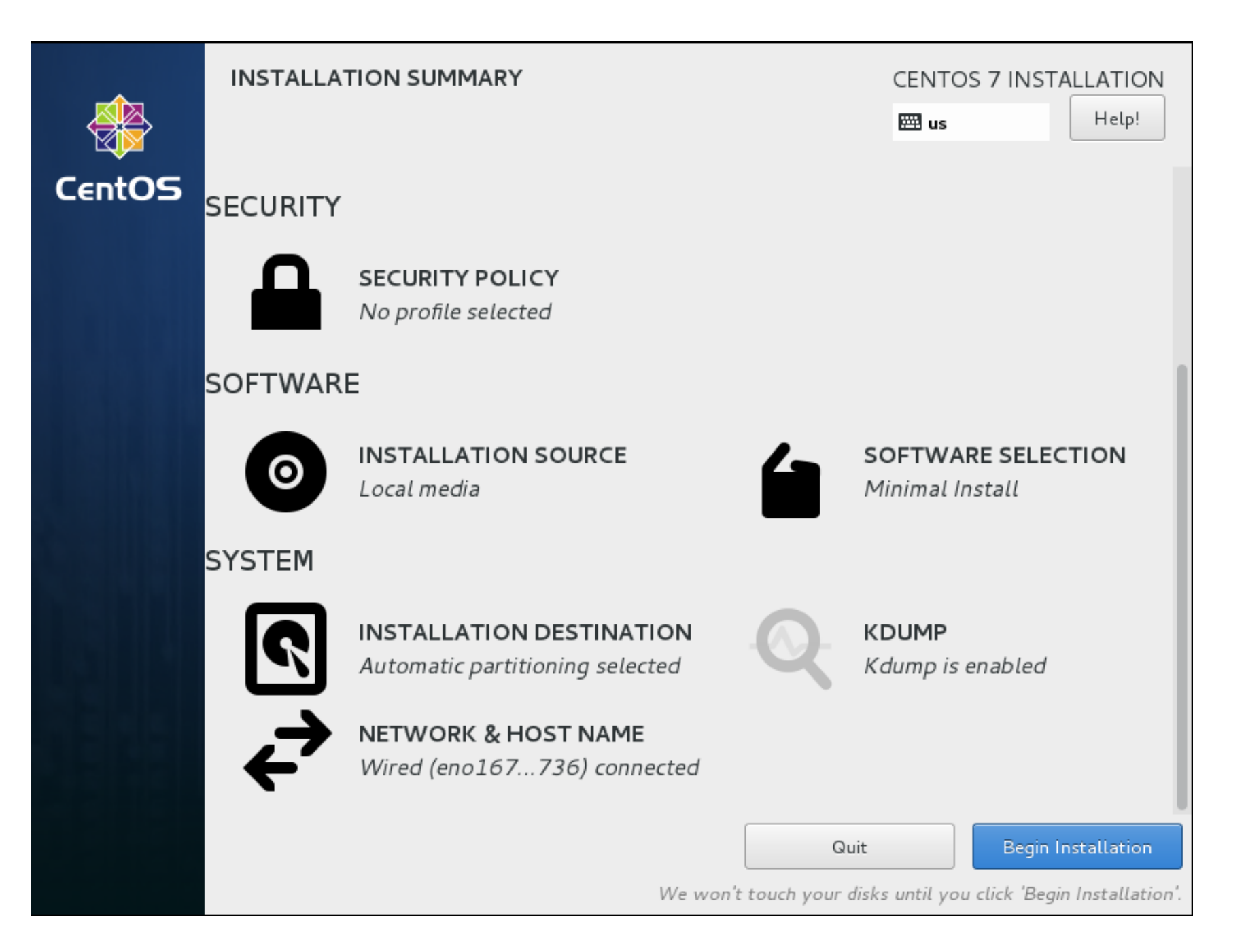

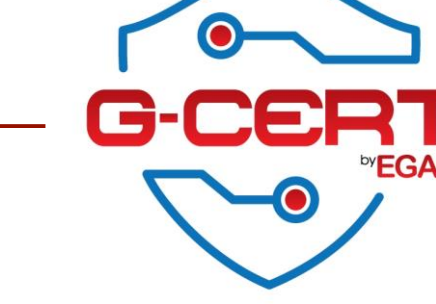

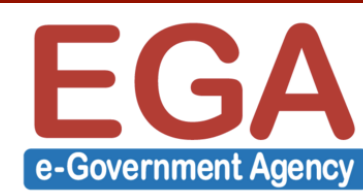

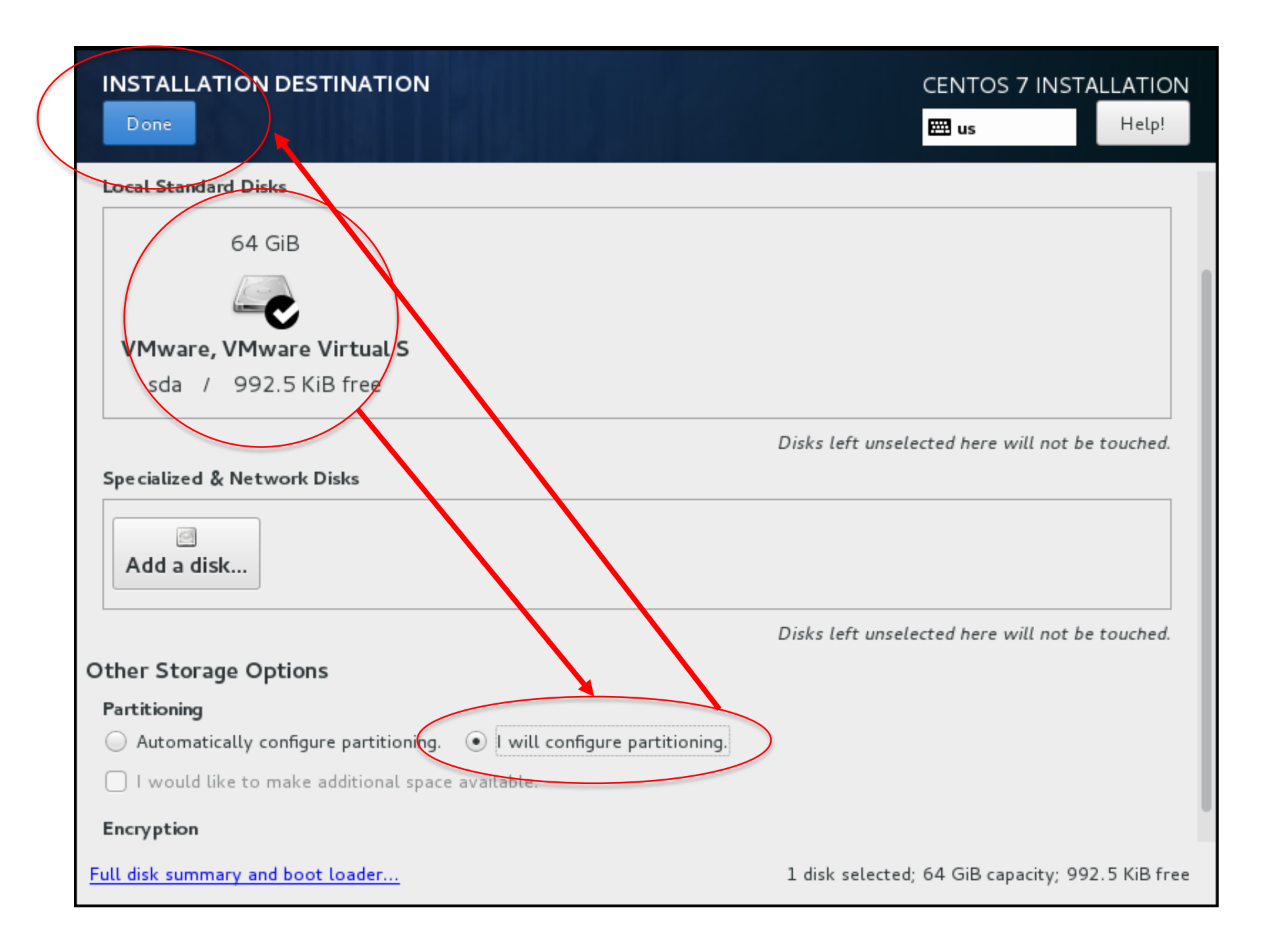

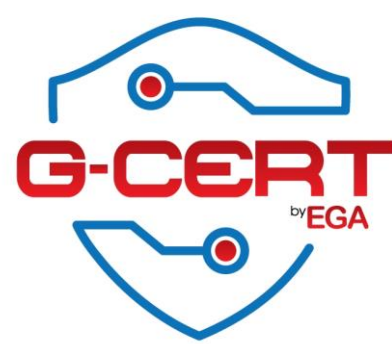

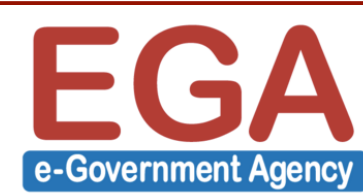

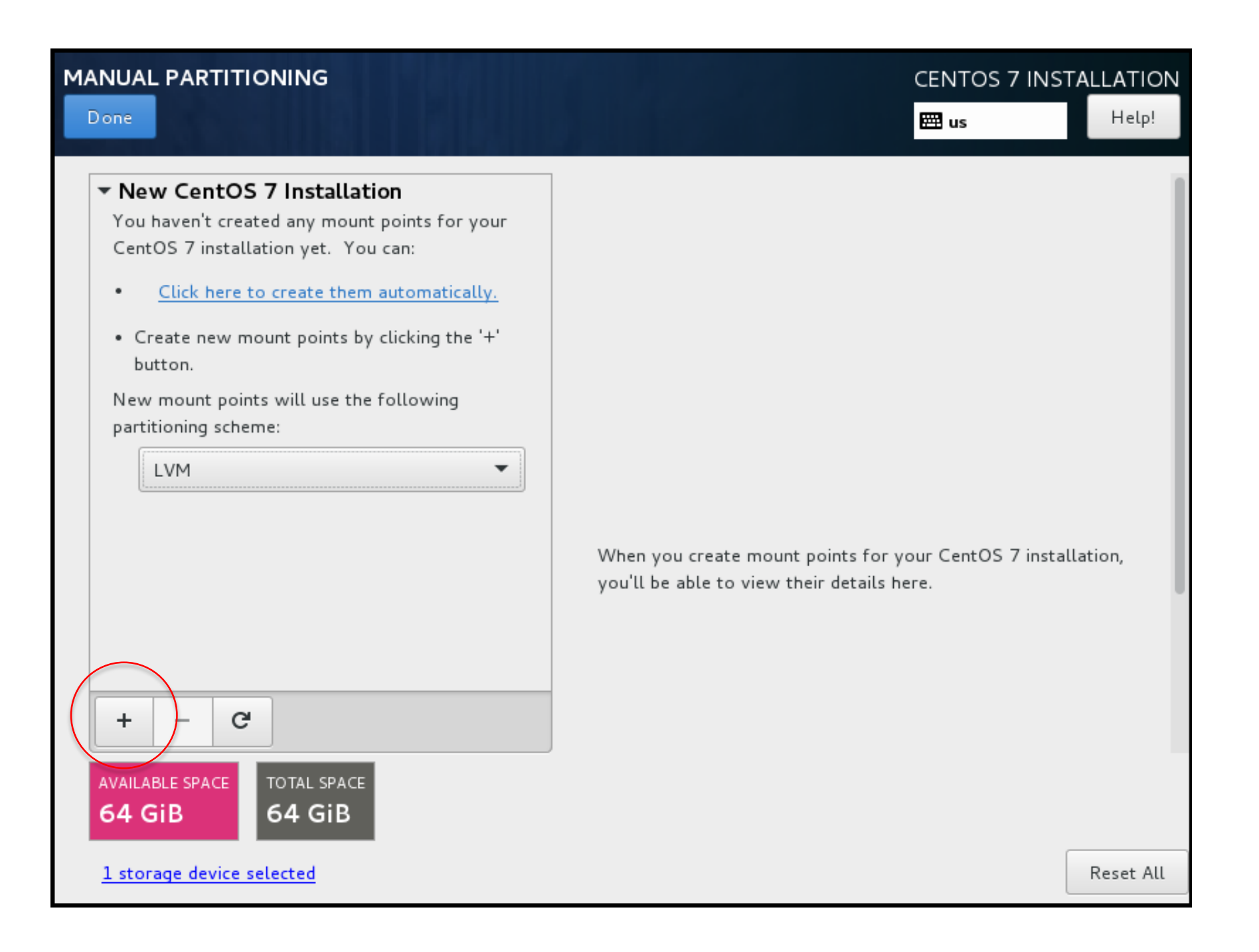

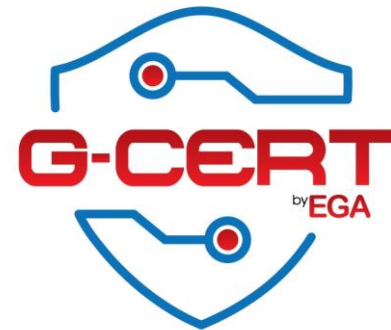

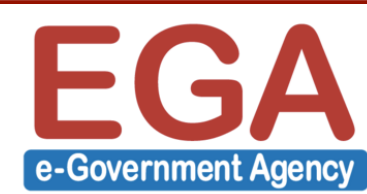

| ADD A NEW MOUNT POINT<br>More customization options are available |                                                                                      |                                                                                                    |                                                           |        |
|-------------------------------------------------------------------|--------------------------------------------------------------------------------------|----------------------------------------------------------------------------------------------------|-----------------------------------------------------------|--------|
| after creating the mount point below.  Mount Point: /boot         |                                                                                      |                                                                                                    |                                                           |        |
| Desired Capacity: 512                                             | MANUAL PARTITIONING                                                                  |                                                                                                    | CENTOS 7 INSTALLATION<br>us Help!                         |        |
|                                                                   | New CentOS 7 Installation<br>SYSTEM<br>/boot 512 MiB ><br>sdal                       | sda1<br>Mount Point:<br>/boot<br>Desired Capacity:<br>512 MiB<br>Device Type:<br>Standar  Encrypt<br>File System:<br>xfs  Reformat | Device(s):<br>VMware, VMware Virtual S<br>(sda)<br>Modify |        |
|                                                                   | + - C   AVAILABLE SPACE 63.5 GiB TOTAL SPACE 64 GiB <u>1 storage device selected</u> | Label:                                                                                                    | Name:<br>sda1<br>Reset All                                | ER.    |
| <b>GA</b><br>mment Agency                                         |                                                                                      |                                                                                                    |                                                           | • ··EG |

e-Gove

| t Point: swap     |                                                  |                                     |                                             |
|-------------------|--------------------------------------------------|-------------------------------------|---------------------------------------------|
| ed Capacity: 4096 |                                                  |                                     | CENTOS 7 INSTALLATION                       |
|                   | Done New CentOS 7 Installation SYSTEM            | sda2<br>Mount Point:                | Device (s):                                 |
|                   | /boot 512 MiB<br>sdal<br>swap 4096 MiB ><br>sda2 | Desired Capacity:                   | VMware, VMware Virtual S<br>(sda)<br>Modify |
|                   |                                                  | Device Type:<br>Standar 🔻 📄 Encrypt |                                             |
|                   |                                                  | File System:                        |                                             |
|                   | + - C                                            | Label:                              | Name:<br>sda2                               |
|                   | AVAILABLE SPACETOTAL SPACE59.5 GiB64 GiB         |                                     |                                             |
|                   | <u>1 storage device selected</u>                 |                                     | Reset All                                   |

e-Government Agency

| ADD A NEW MO      | OUNT POI     | INT               |                             |            |                   |                          |     |
|-------------------|--------------|-------------------|-----------------------------|------------|-------------------|--------------------------|-----|
| More customiz     | zation optio | ons are available |                             |            |                   |                          |     |
| after creating    | the mount    | point below.      |                             |            |                   |                          |     |
| Mount Point:      | /            |                   |                             |            |                   |                          |     |
|                   |              | <u> </u> ]        |                             |            |                   |                          |     |
| Desired Capacity: |              |                   | MANUAL PARTITIONING         |            |                   | CENTOS 7 INSTALLATION    |     |
|                   |              |                   | Done                        |            |                   | 🖽 us Help!               |     |
|                   | Cancel       | Add mount point   | T New CentOS 7 Installa     | tion       | Echa              | 1                        |     |
|                   |              |                   | SYSTEM                      | LION       | 349.2             |                          |     |
|                   |              |                   | /boot                       | 512 MiB    | Mount Point:      | Device (s):              |     |
|                   |              |                   | sdal                        |            | 1                 | VMware, VMware Virtual S |     |
|                   |              |                   | /<br>sda3                   | 59.5 GiB > | Desired Capacity: | (sua)                    |     |
|                   |              |                   | swap                        | 4096 MiB   | 59.5 GiB          | Modify                   |     |
|                   |              |                   | sda2                        |            |                   |                          |     |
|                   |              |                   | →                           |            | Device Type:      |                          |     |
|                   |              |                   |                             |            | Standar   Encrypt |                          |     |
|                   |              |                   |                             |            | File System:      |                          |     |
|                   |              |                   |                             |            | xfs V Reformat    |                          |     |
|                   |              |                   |                             |            | Labali            | News                     |     |
|                   |              |                   |                             |            | Labet.            | Indime.                  |     |
|                   |              |                   | + - C                       |            |                   |                          |     |
|                   |              |                   | AVAILABLE SPACE TOTAL SPACE |            |                   |                          |     |
|                   |              |                   | 992.5 KiB 64 GiB            |            |                   |                          |     |
|                   |              |                   | 1 storage device selected   |            |                   | Reset All                |     |
|                   |              |                   |                             |            |                   |                          | •   |
|                   |              |                   |                             |            |                   | G-I                      | CF  |
|                   |              |                   |                             |            |                   |                          |     |
| ĥΔ                |              |                   |                             |            |                   |                          | ~-( |
|                   |              |                   |                             |            |                   |                          |     |

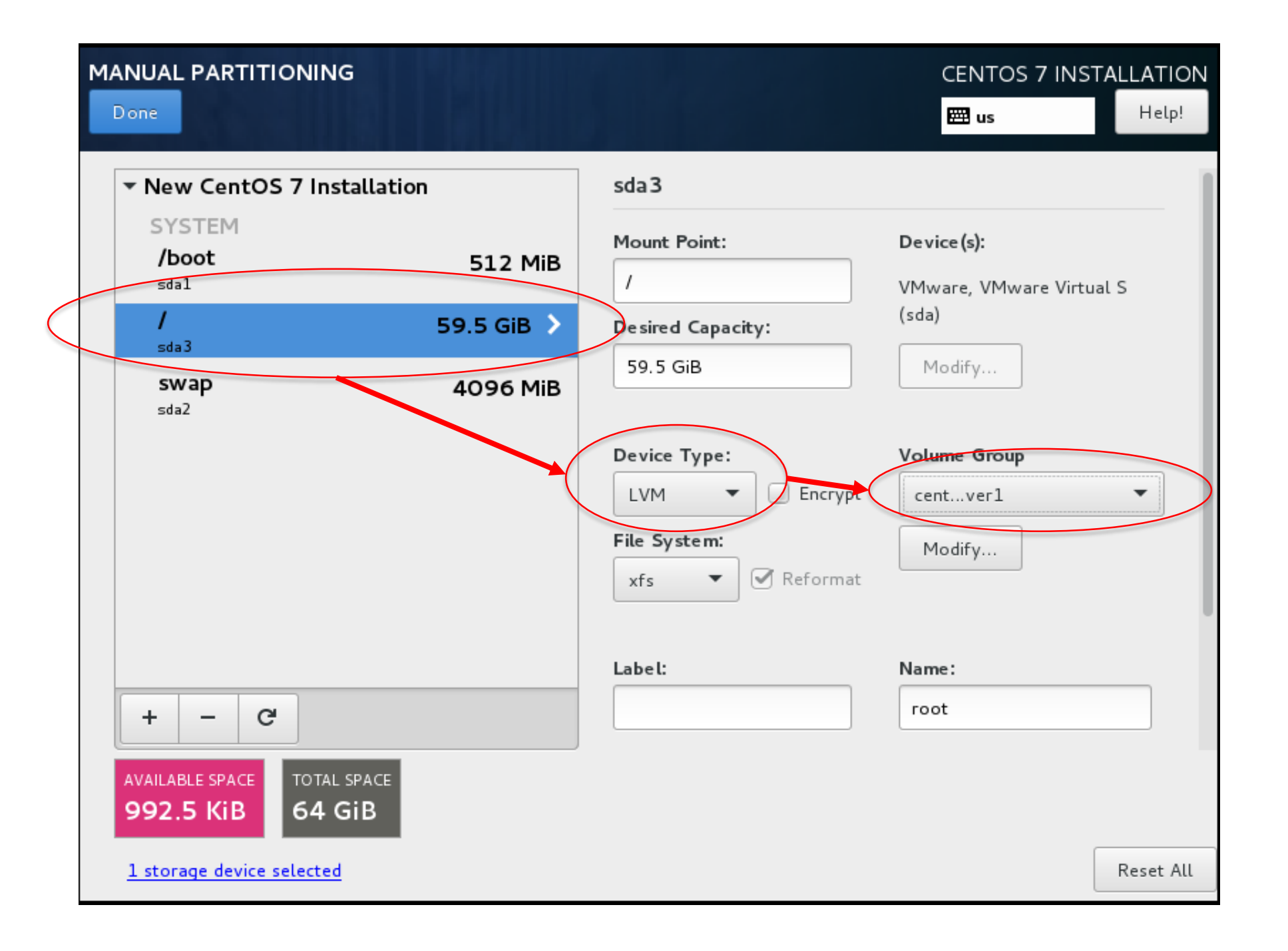

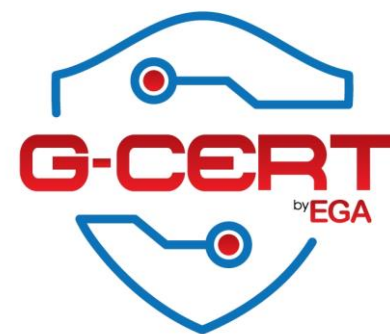

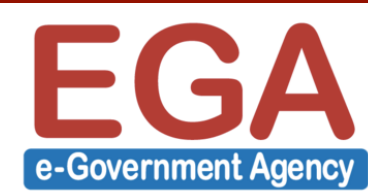

| CONFIGURE VOLUME GROUP                                                         |              |           |        |         |  |  |  |
|--------------------------------------------------------------------------------|--------------|-----------|--------|---------|--|--|--|
| Please create a name for this volume group and select at least one disk below. |              |           |        |         |  |  |  |
| Name: centos_server                                                            | L            |           |        |         |  |  |  |
| Disk                                                                           | Capacity     | Free      | ID     |         |  |  |  |
| VMware, VMware Virtu                                                           | ial S 64 GiB | 992.5 KiB |        |         |  |  |  |
|                                                                                |              |           |        |         |  |  |  |
|                                                                                |              |           |        |         |  |  |  |
|                                                                                |              |           |        |         |  |  |  |
|                                                                                |              |           |        |         |  |  |  |
| RAID Level: None                                                               |              |           | •      | Encrypt |  |  |  |
| Size policy: Automatic                                                         | · •          | ОВ        |        |         |  |  |  |
|                                                                                |              |           | Cancel | Save    |  |  |  |

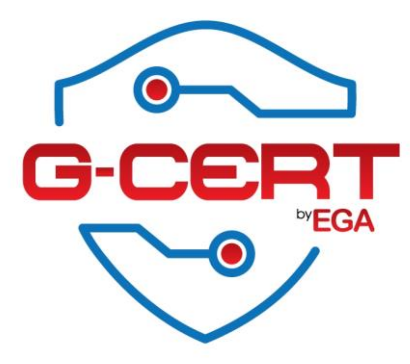

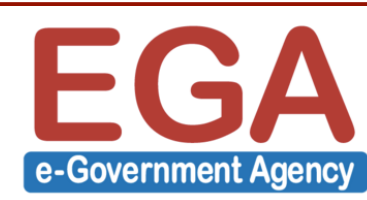

| New CentOS 7 Install    | ation      | sda 3                                                        |                                               |
|-------------------------|------------|--------------------------------------------------------------|-----------------------------------------------|
| SYSTEM<br>/boot<br>sdal | 512 MiB    | Mount Point:                                                 | <b>Device(s):</b><br>VMware, VMware Virtual S |
| /<br>sda3               | 59.5 GiB 💙 | Desired Capacity:                                            | (sda)                                         |
| swap<br>sda2            | 4096 MiB   | 59.5 GiB                                                     | Modify                                        |
|                         |            | Device Type:<br>LVM  Encrypt<br>File System:<br>xfs Reformat | Volume Group                                  |
|                         |            | Label:                                                       | Name:                                         |

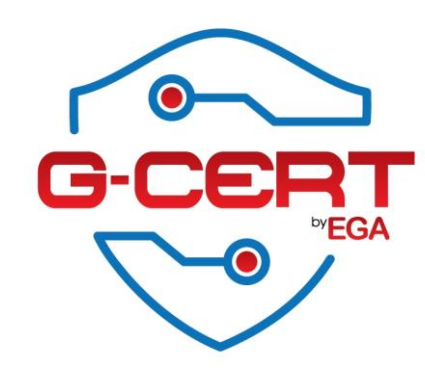

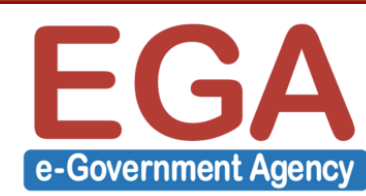

### การติดตั้ง CentOS 7 : Disk Partition

| SUMMARY OF CHANGES<br>Your customizations will result in the following changes taking effect after you return to the main menu and begin installation: |                |                         |                   |                                              |
|----------------------------------------------------------------------------------------------------|----------------|-------------------------|-------------------|----------------------------------------------|
| Order                                                                                                    | Action         | Туре                    | Device Name       | Mount point                                  |
| 1                                                                                                    | Destroy Format | Unknown                 | sda               | ·                                            |
| 2                                                                                                    | Create Format  | partition table (MSDOS) | sda               |                                              |
| 3                                                                                                    | Create Device  | partition               | sdal              |                                              |
| 4                                                                                                    | Create Device  | partition               | sda2              |                                              |
| 5                                                                                                    | Create Device  | partition               | sda3              |                                              |
| 6                                                                                                    | Create Format  | physical volume (LVM)   | sda3              |                                              |
| 7                                                                                                    | Create Device  | lvmvg                   | centos_server1    |                                              |
| 8                                                                                                    | Create Device  | lvmlv                   | centos_server1-ro | ot                                           |
| 9                                                                                                    | Create Format  | xfs                     | centos_server1-ro | ot /                                         |
| 10                                                                                                    | Create Format  | swap                    | sda2              |                                              |
| 11                                                                                                    | Create Format  | xfs                     | sdal              | /boot                                        |
|                                                                                                    |                |                         | Cancel & F        | Return to Custom Partitioning Accept Changes |

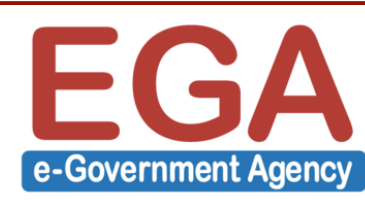

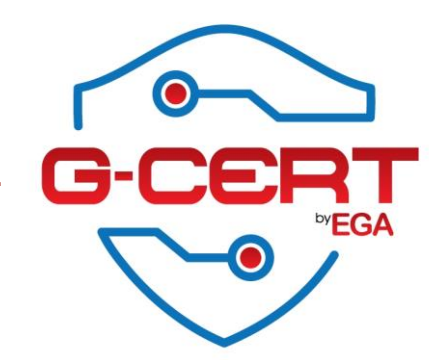

### การติดตั้ง CentOS 7

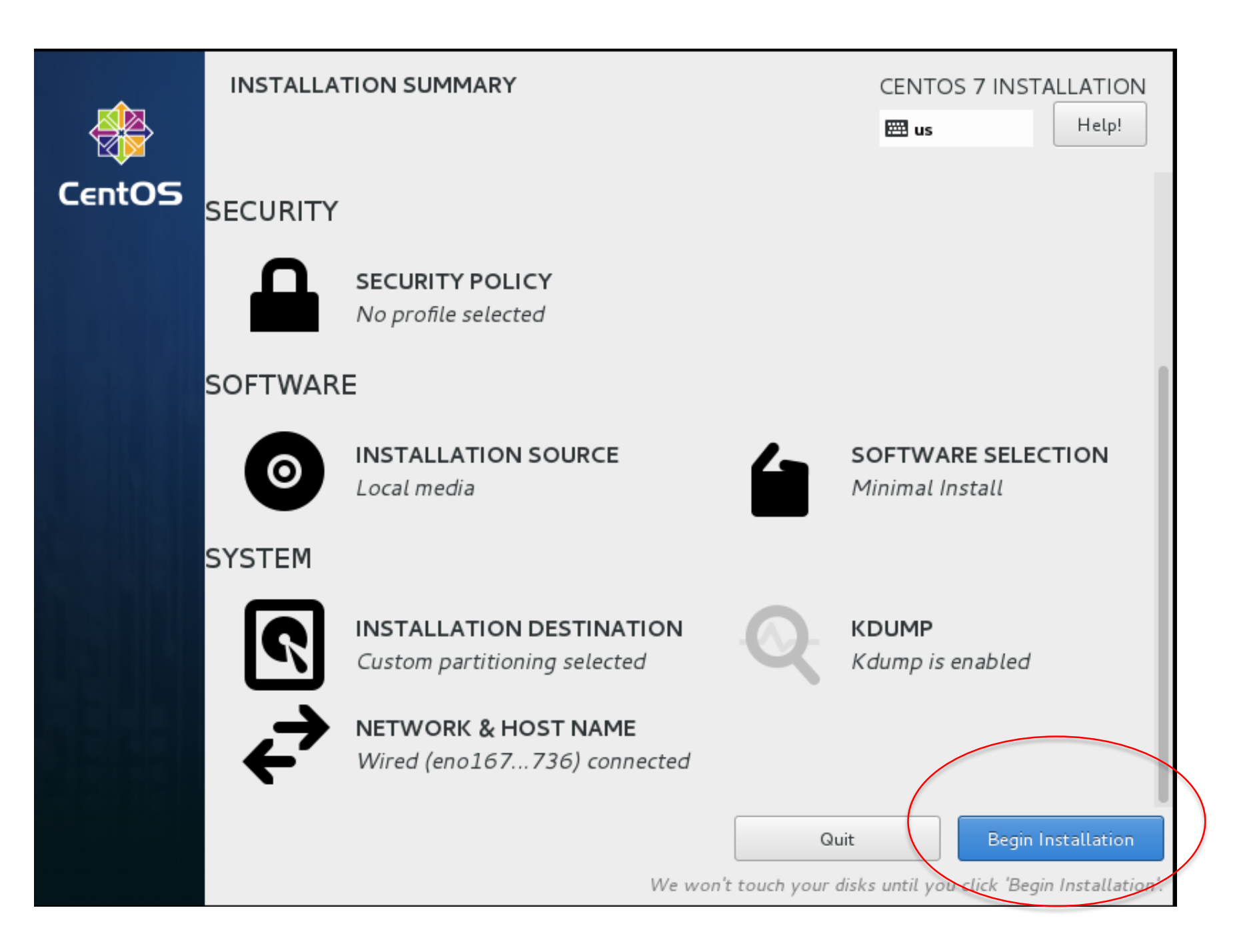

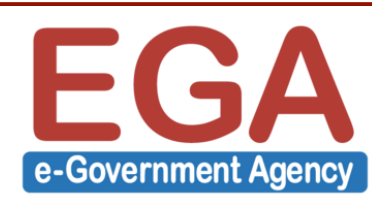

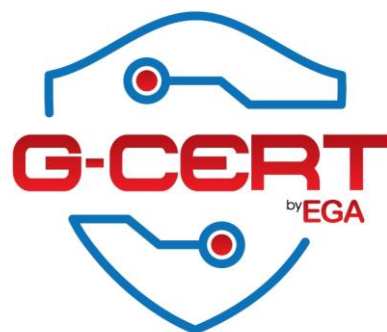

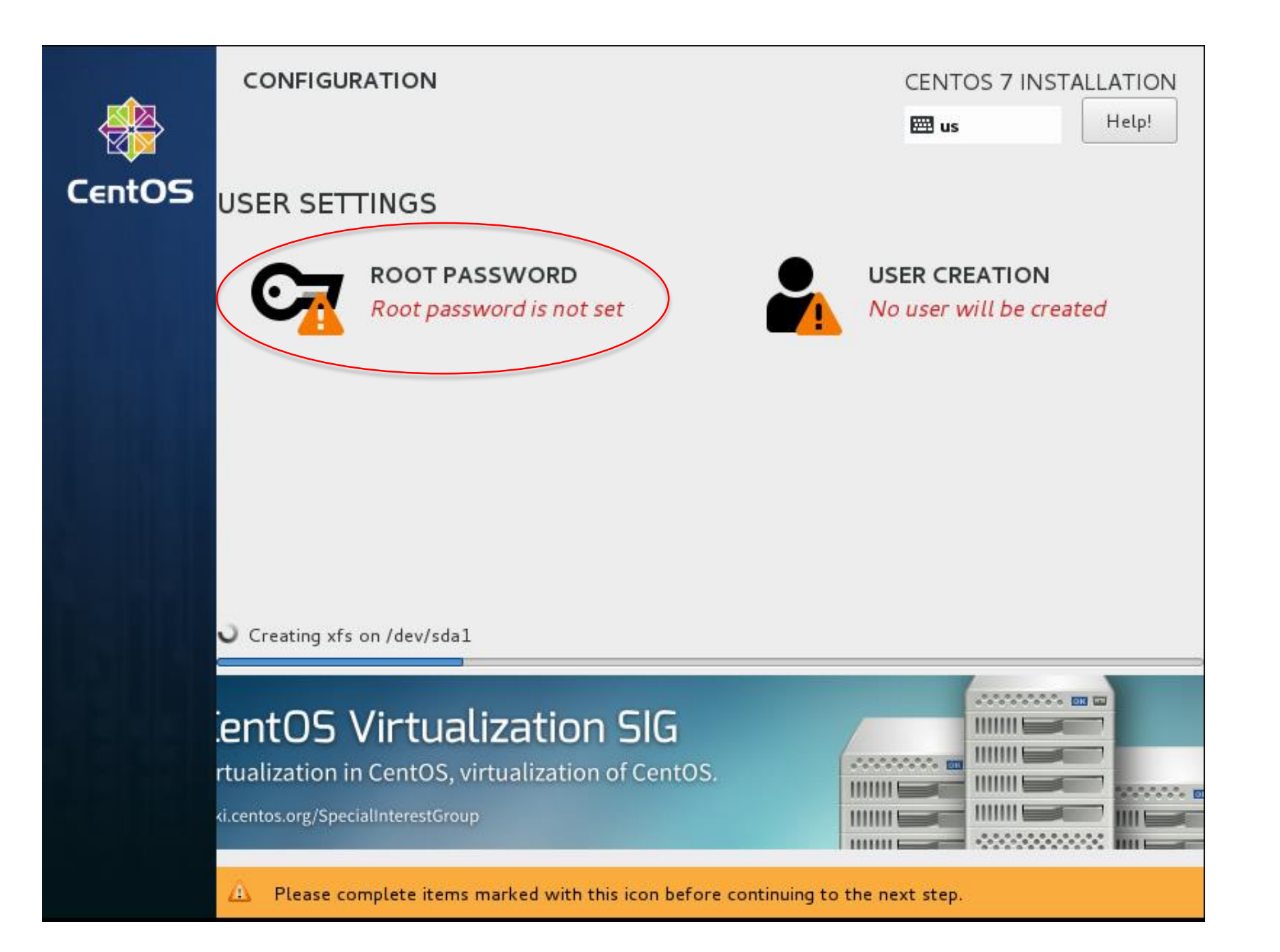

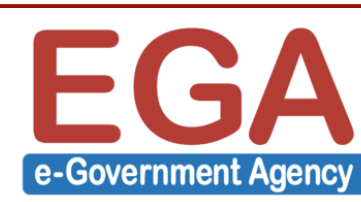

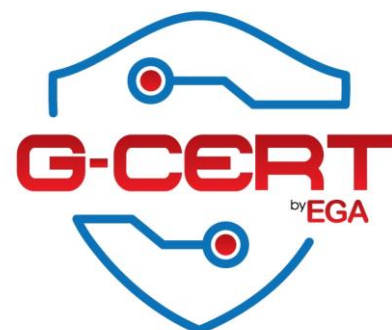

| The root account is used for administ<br>Root Password:<br>Confirm: | ering the system. Enter a password | for the root user. Strong |
|---------------------------------------------------------------------|------------------------------------|---------------------------|
| Root Password:<br>Confirm:                                          | •••••                              | Strong                    |
| Confirm:                                                            | •••••                              | Strong                    |
| Confirm:                                                            | •••••                              |                           |
|                                                                     |                                    |                           |
|                                                                     |                                    |                           |
|                                                                     |                                    |                           |
|                                                                     |                                    |                           |
|                                                                     |                                    |                           |
|                                                                     |                                    |                           |
|                                                                     |                                    |                           |
|                                                                     |                                    |                           |
|                                                                     |                                    |                           |
|                                                                     |                                    |                           |
|                                                                     |                                    |                           |
|                                                                     |                                    |                           |
|                                                                     |                                    |                           |
|                                                                     |                                    |                           |
|                                                                     |                                    |                           |
|                                                                     |                                    |                           |
|                                                                     |                                    |                           |

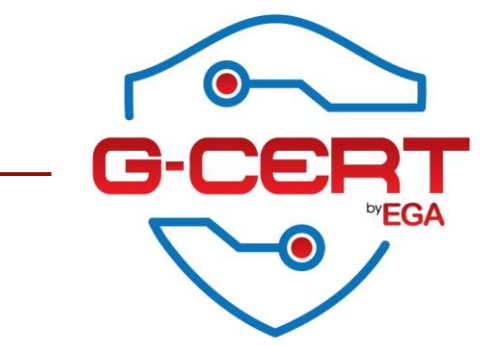

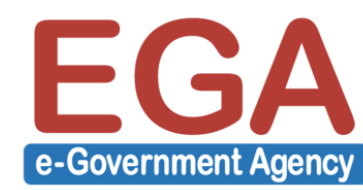

| ROOT PASSWORD                                                                             | CENTOS 7 INSTALLATION<br>Help!                                                  |
|-------------------------------------------------------------------------------------------|---------------------------------------------------------------------------------|
| The root account is used for a                                                            | dministering the system. Enter a password for the root user.                    |
| Root Password:                                                                            | •••••                                                                           |
| Confirm:                                                                                  | ••••••                                                                          |
| Weak Pas                                                                                  | sword Warning!                                                                  |
| The password you have provided is weak: T<br>will have to press Done twice to confirm it. | The password fails the dictionary check - it is based on a dictionary word. You |

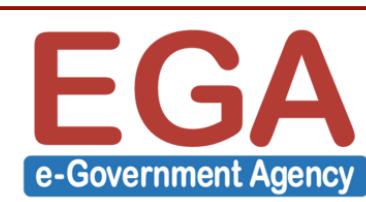

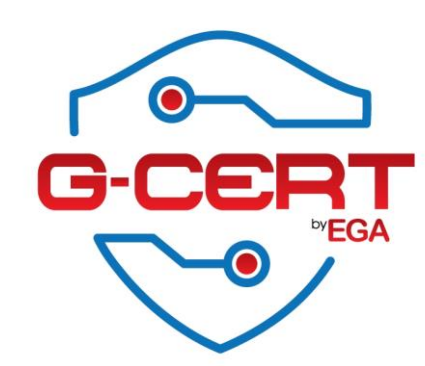

| ROOT PAS  | SWORD                                |                                      | CENTOS 7 INSTALLATION<br>Help!              |
|-----------|--------------------------------------|--------------------------------------|---------------------------------------------|
|           | The root account is used for adr     | ninistering the system. Enter a pa   | ssword for the root user.                   |
|           | Root Password:                       | •••••                                |                                             |
|           |                                      |                                      | Weak                                        |
|           | Confirm:                             | •••••                                |                                             |
| V         | Veak Pas                             | sword V                              | Varning!                                    |
| ∧ You hav | e provided a weak password: The pass | word fails the dictionary check - it | t is based on a dictionary word. Press Done |

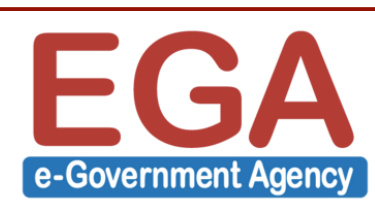

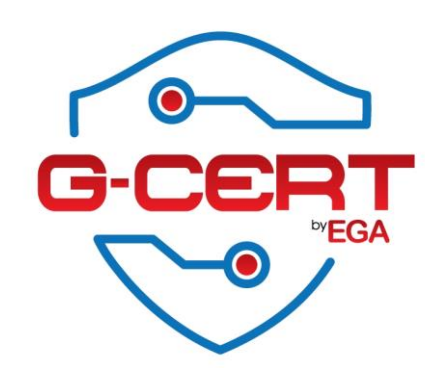

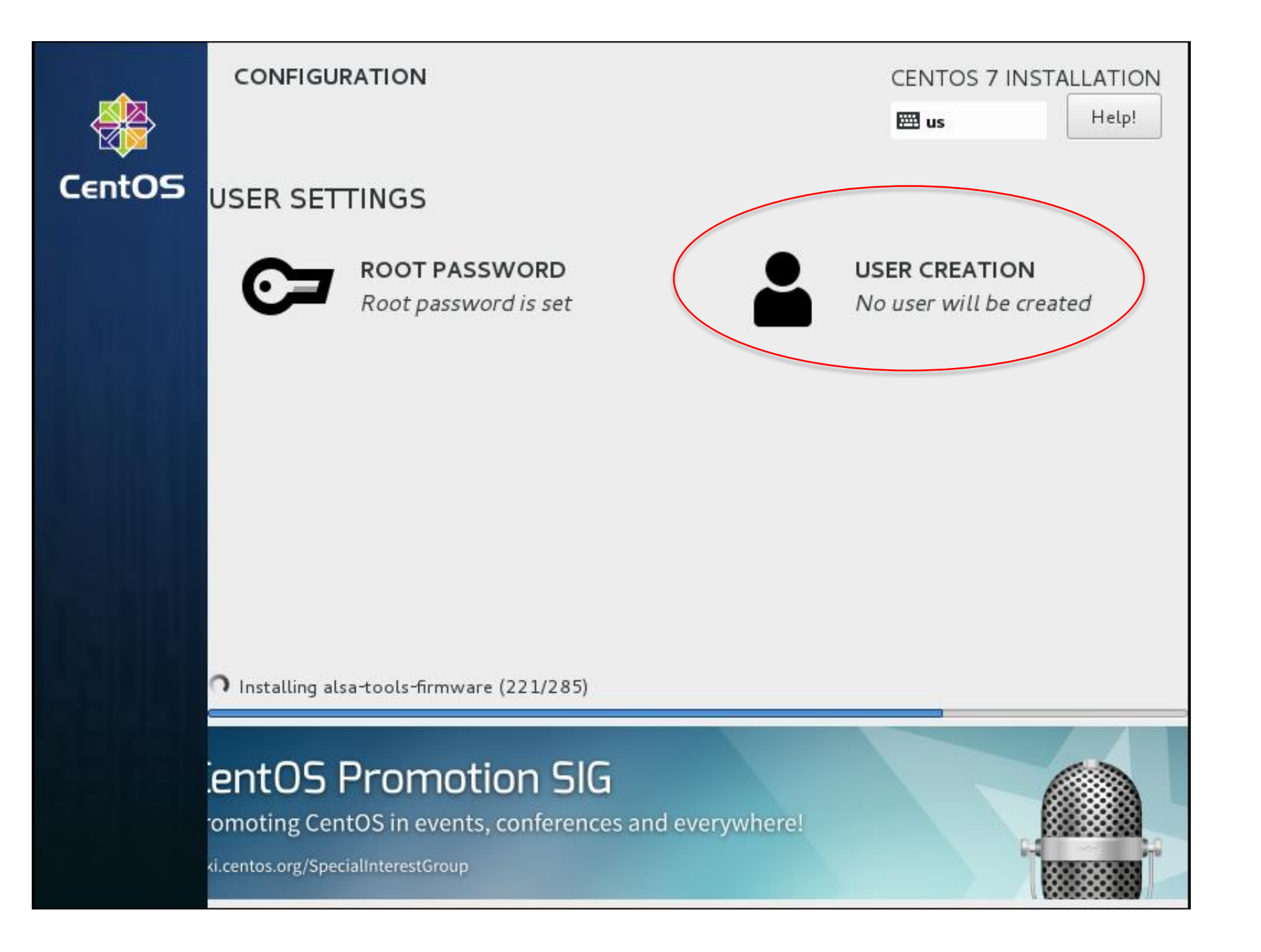

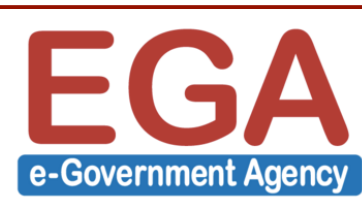

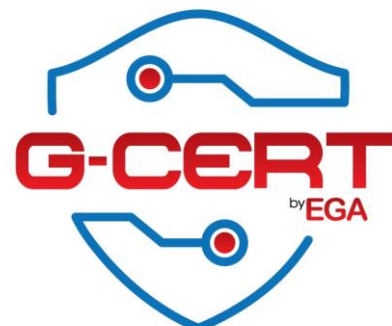

| CREATE USER      |                                                                            | STALLATION |
|------------------|----------------------------------------------------------------------------|------------|
| Done             | 🖼 🖾 🖾 🖾 🖽 us                                                               | Help!      |
|                  |                                                                            |            |
| Full name        | I rojan Horse                                                              |            |
| User name        | horse                                                                      |            |
|                  | Tip: Keep your user name shorter than 32 characters and do not use spaces. |            |
|                  | Make this user administrator                                               |            |
|                  | Require a password to use this account                                     |            |
| Password         | •••••                                                                      |            |
|                  | Fair                                                                       |            |
| Confirm password | ••••••                                                                     |            |
|                  | Advanced                                                                   |            |
|                  |                                                                            |            |
|                  |                                                                            |            |
|                  |                                                                            |            |
|                  |                                                                            |            |
|                  |                                                                            |            |
|                  |                                                                            |            |

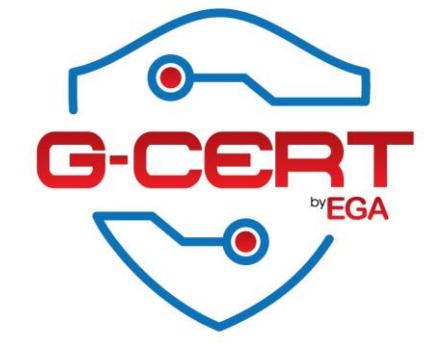

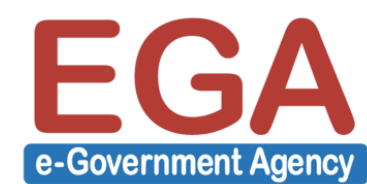

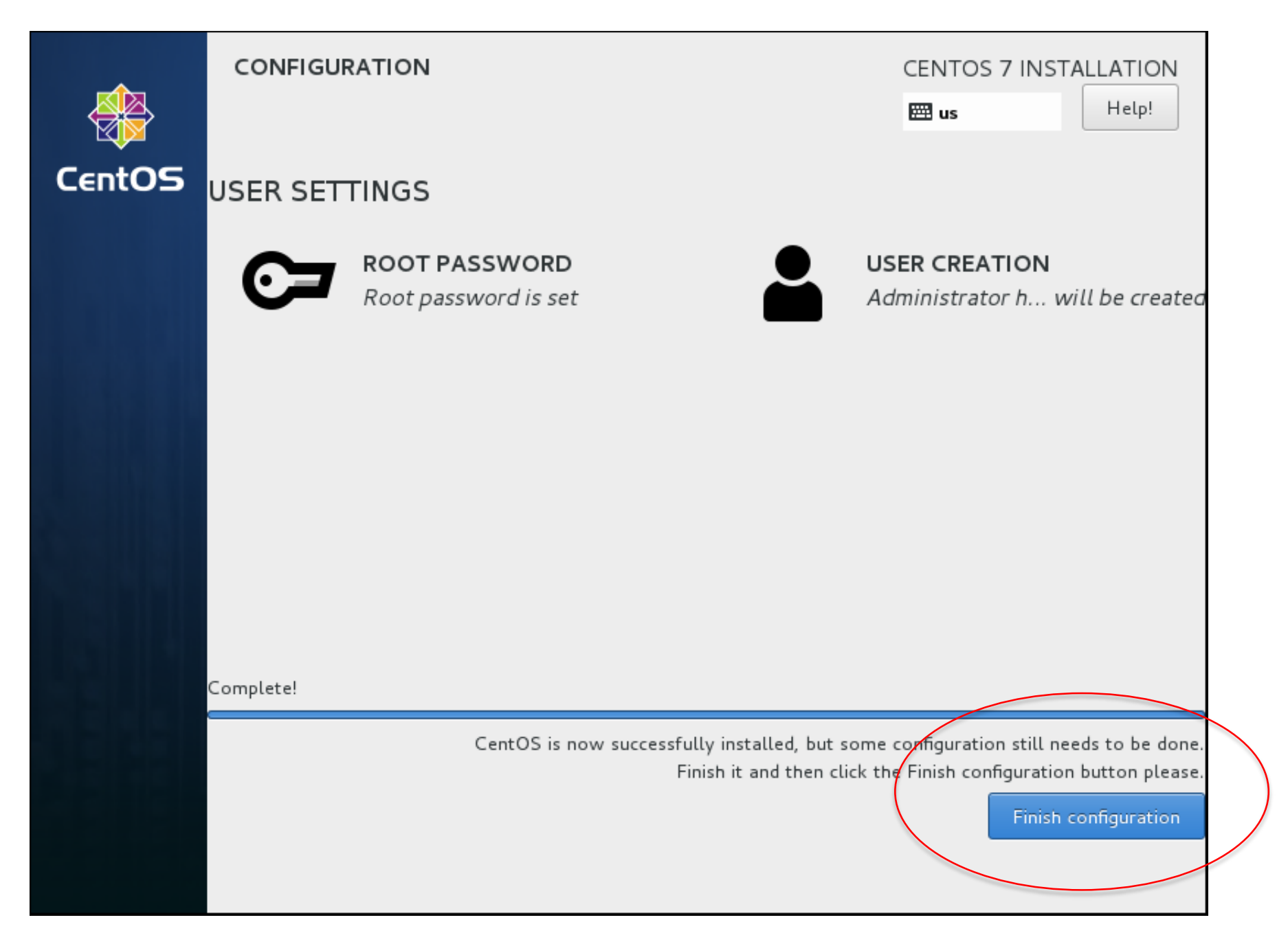

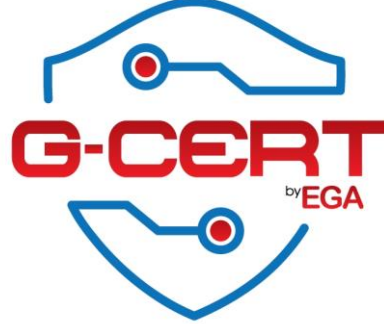

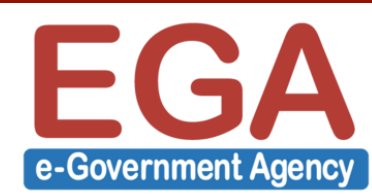

### การติดตั้ง CentOS 7

|        | CONFIGURATION                         | CENTOS 7 INSTALLATION<br>Help!  |
|--------|---------------------------------------|---------------------------------|
| CentOS | USER SETTINGS                         |                                 |
|        | ROOT PASSWORD<br>Root password is set | Administrator h will be created |
|        |                                       |                                 |
|        |                                       |                                 |
|        |                                       |                                 |
|        | J Generating initramfs                |                                 |
|        | entOS Artwork SIG                     | ork.                            |
|        | ki.centos.org/SpecialInterestGroup    |                                 |

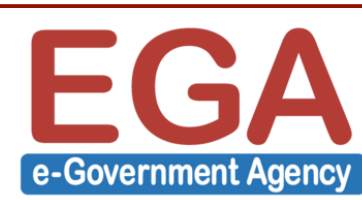

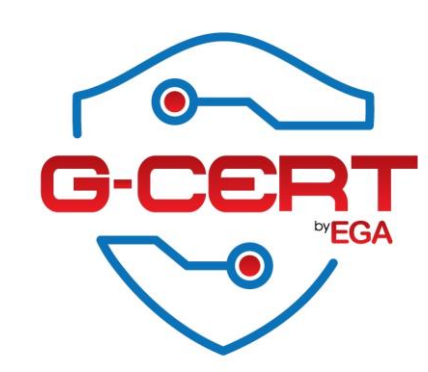
# การติดตั้ง CentOS 7

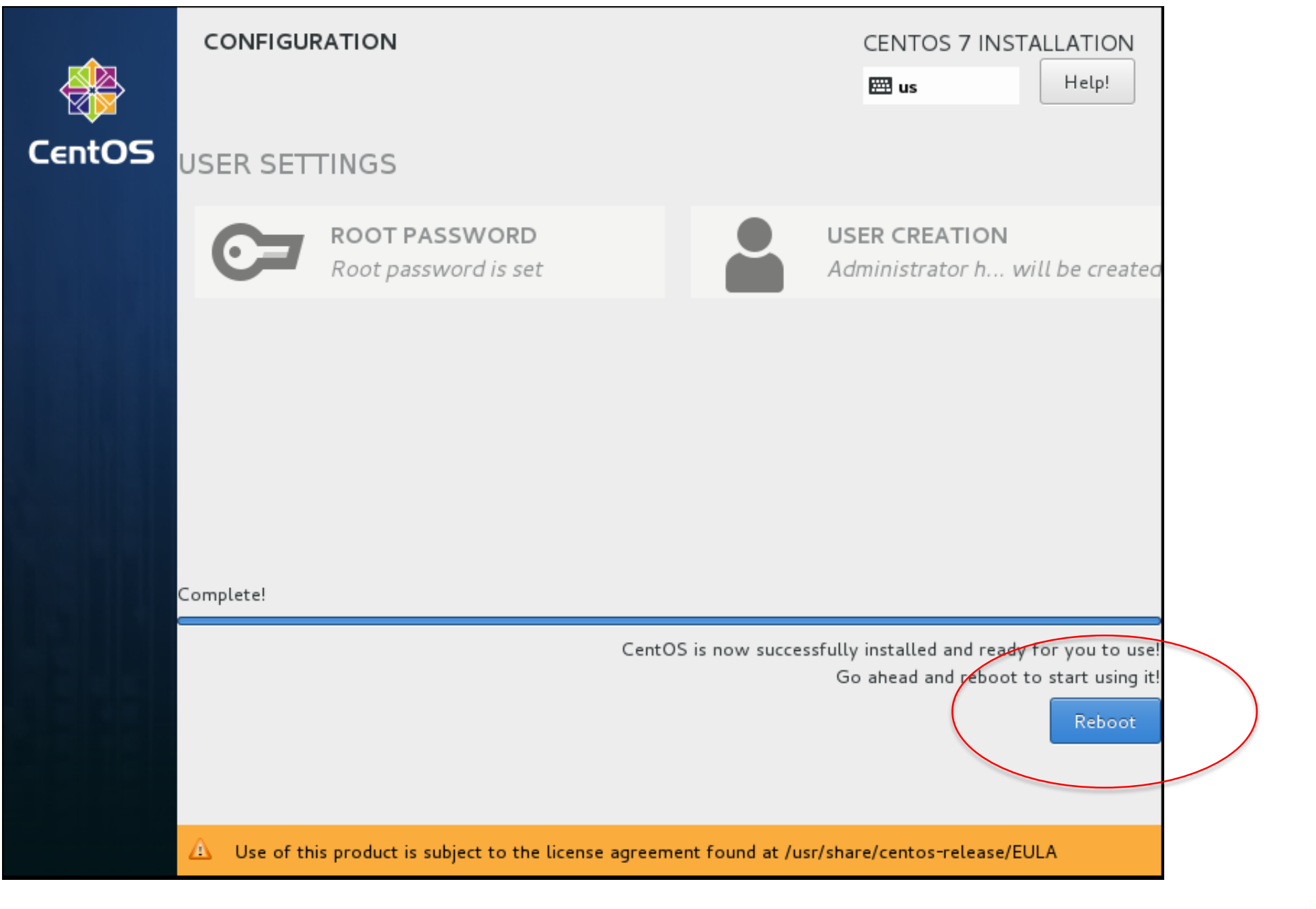

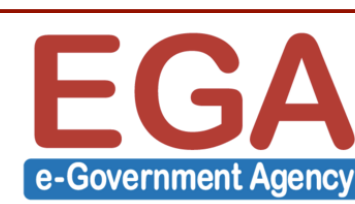

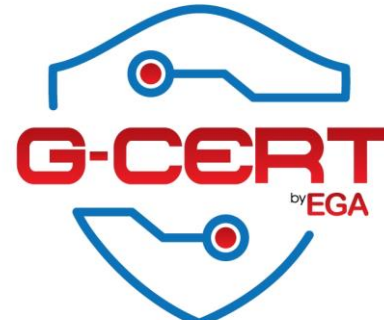

# การติดตั้ง CentOS 7 : พร้อมใช้งาน

CentOS Linux 7 (Core) Kernel 3.10.0-327.el7.x86\_64 on an x86\_64

server1 login:

CentOS Linux 7 (Core) Kernel 3.10.0-327.el7.x86\_64 on an x86\_64

server1 login: root
Password:
Last login: Tue Jul 26 19:03:48 on tty2
[root@server1 ~]#
[root@server1 ~]#

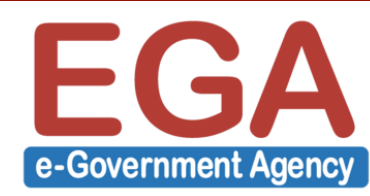

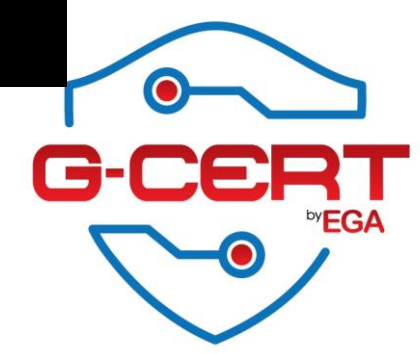

# ข้อยกเว้นสำหรับเอกสารนี้ !!!!!!!

เพื่อให้ง่ายในการทดสอบปฏิบัติใน Class นี้ จึงขอให้ทำการ Disable SELINUX ดังนี้

- ทำการแก้ไขไฟล์ /etc/selinux/config ดังนี้

SELINUX=disabled

- ทำการแก้ไขโหมดการทำงานของ SELINUX เป็น Permissive

[root@server1 ~]# setenforce 0

- ตรวจสอบการทำงานของ SELINUX

[root@server1 ~]# getenforce

Permissive

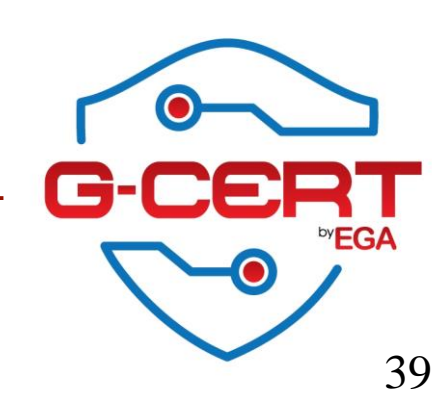

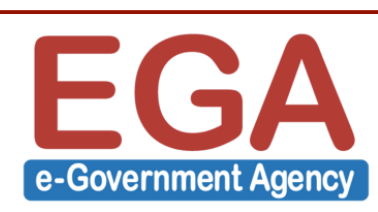

# การเทียบเวลาเครื่องกับ Time server

[root@server1 ~]# yum -y install ntpdate

### [root@server1 ~]# **ntpdate time.navy.mi.th** 26 Jul 11:29:06 ntpdate[2399]: step time server 113.53.247.3 offset -28788.342002 sec

[root@server1 ~]# **date** Tue Jul 26 11:29:16 ICT 2016

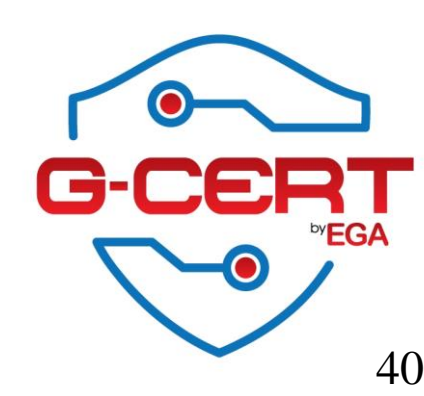

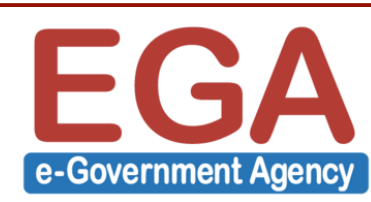

# แนะนำให้ติดตั้งเพิ่ม !!!

[root@server1 ~]# yum -y install wget net-tools epel-release

หมายเหตุ wget ใช้สำหรับ Download ไฟล์จาก Network net-tools เป็นชุดคำสั่งเกี่ยวกับการจัดการเครือช่าย เช่น ifconfig , netstat เป็นต้น epel-release เป็น repo สำหรับการติดตั้ง Sofware package บางตัว

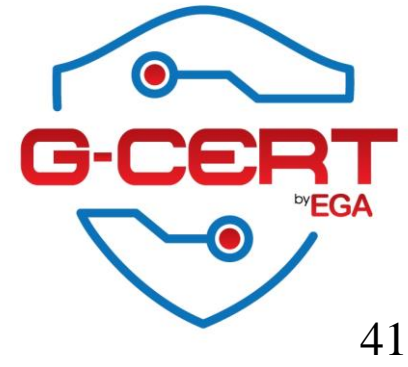

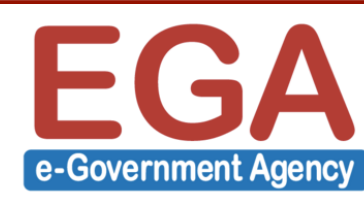

## การ Update/Upgrade ระบบ

### [root@server1 ~]# yum -y upgrade

Loaded plugins: fastestmirror

Loading mirror speeds from cached hostfile

- \* base: mirror1.ku.ac.th
- \* extras: mirror1.ku.ac.th
- \* updates: mirror1.ku.ac.th

Resolving Dependencies

. . . . . . . . . .

. . . . . . . . . .

. . . . . . . . . .

Complete!

[root@server1 ~]# reboot

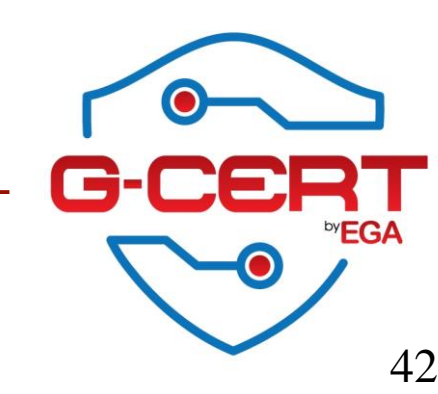

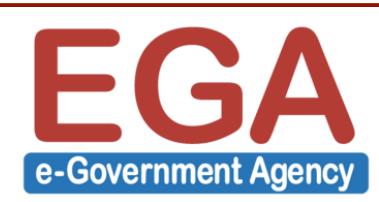

## Local Firewall by iptables

ติดตั้ง iptables-services

[root@server1 ~]# yum -y install iptables-service

กำหนดให้ iptables ทำงานทุกครั้งเมื่อมีการ reboot เครื่อง

[root@server1 ~]# systemctl enable iptables

เปิดการทำงานของ iptables

[root@server1 ~]# systemctl start iptables

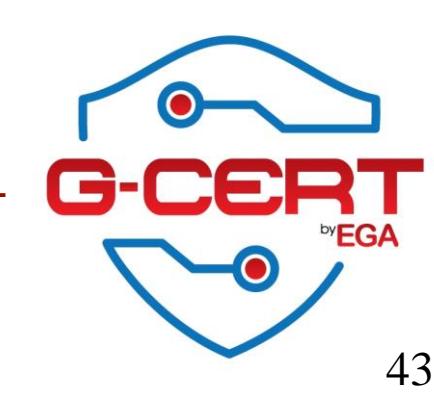

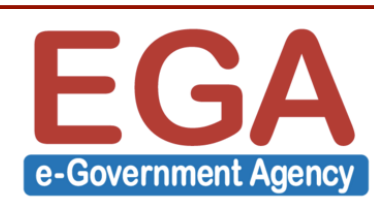

### iptables

### ตรวจสอบการทำงานของ iptables

### root@server1 ~]# iptables -nvL

| [root@server1 ~]# iptables -nvL                  |        |         |          |       |        |          |         |             |                                  |  |
|--------------------------------------------------|--------|---------|----------|-------|--------|----------|---------|-------------|----------------------------------|--|
| Chain                                            | INPUT  | (policy | ACCEPT ( | ) pac | ckets, | 0 bytes) |         |             |                                  |  |
| pkts                                             | bytes  | target  | prot     | opt   | in     | out      | source  | destination |                                  |  |
| 203                                              | 14596  | ACCEPT  | all      |       | *      | *        | 0.0.0/0 | 0.0.0/0     | state RELATED,ESTABLISHED        |  |
| 0                                                | 0      | ACCEPT  | icmp     |       | *      | *        | 0.0.0/0 | 0.0.0/0     |                                  |  |
| 0                                                | 0      | ACCEPT  | all      |       | 10     | *        | 0.0.0/0 | 0.0.0/0     |                                  |  |
| 1                                                | 104    | ACCEPT  | tcp      |       | *      | *        | 0.0.0/0 | 0.0.0/0     | state NEW tcp dpt:22             |  |
| 0                                                | 0      | REJECT  | all      |       | *      | *        | 0.0.0/0 | 0.0.0/0     | reject-with icmp-host-prohibited |  |
| Chain FORWARD (policy ACCEPT 0 packets, 0 bytes) |        |         |          |       |        |          |         |             |                                  |  |
| pkts                                             | bytes  | target  | prot     | opt   | in     | out      | source  | destination |                                  |  |
| 0                                                | 0      | REJECT  | all      |       | *      | *        | 0.0.0/0 | 0.0.0/0     | reject-with icmp-host-prohibited |  |
| Chain                                            | OUTPUI | (policy | ACCEPT   | 125   | packet | s, 14680 | bytes)  |             |                                  |  |
| pkts                                             | bytes  | target  | prot     | opt   | in     | out      | source  | destination |                                  |  |

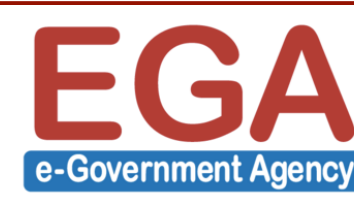

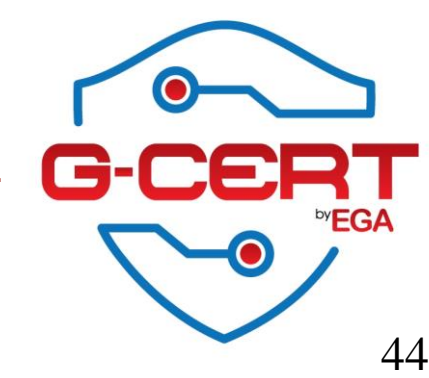

# iptables

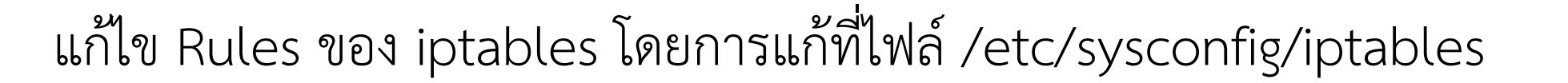

\*filter

:INPUT ACCEPT [0:0]

:FORWARD ACCEPT [0:0]

:OUTPUT ACCEPT [0:0]

-A INPUT -m state --state RELATED, ESTABLISHED -j ACCEPT

-A INPUT -p icmp -j ACCEPT

-A INPUT -i lo -j ACCEPT

-A INPUT -p tcp -m state --state NEW -m tcp --dport 22 -j ACCEPT

-A INPUT -j REJECT --reject-with icmp-host-prohibited

-A FORWARD -j REJECT --reject-with icmp-host-prohibited

COMMIT

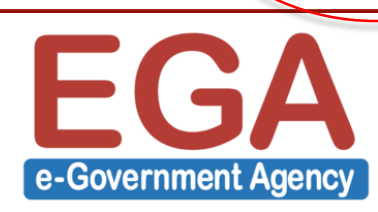

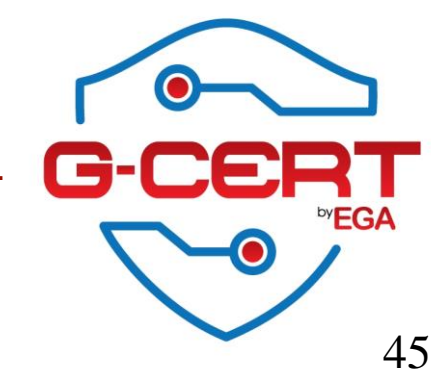

ตัวอย่างการเพิ่ม Rules ของ iptables

-A INPUT -p tcp -m state --state NEW -m tcp --dport 22 -j ACCEPT
-A INPUT -p tcp -m state --state NEW -m tcp --dport 80 -j ACCEPT
-A INPUT -p tcp -m state --state NEW -m tcp --dport 443 -j ACCEPT
-A INPUT -p tcp -m state --state NEW -m tcp --dport 3306 -j ACCEPT

เมื่อแก้ไขเสร็จแล้ว ทำการ restart iptables

[root@server1 ~]# systemctl restart iptables

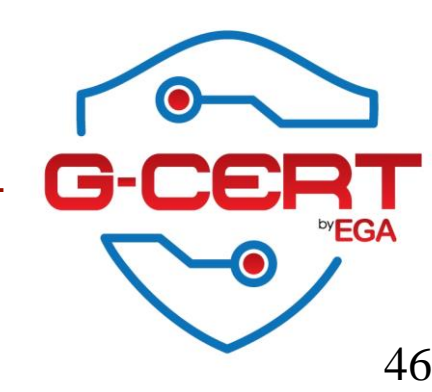

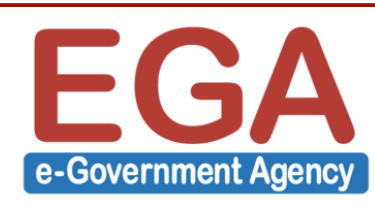

### iptables

### ตรวจสอบการทำงานของ iptables

| [root@server1 ~]# iptables -nvL |        |           |          |       |         |            |           |             |                                  |
|---------------------------------|--------|-----------|----------|-------|---------|------------|-----------|-------------|----------------------------------|
| Chain                           | INPUT  | (policy   | ACCEPT ( | ) pa  | ckets,  | 0 bytes)   |           |             |                                  |
| pkts                            | bytes  | target    | prot     | opt   | in      | out        | source    | destination |                                  |
| 37                              | 2712   | ACCEPT    | all      |       | *       | *          | 0.0.0.0/0 | 0.0.0/0     | state RELATED,ESTABLISHED        |
| 0                               | 0      | ACCEPT    | icmp     |       | *       | *          | 0.0.0.0/0 | 0.0.0/0     |                                  |
| 0                               | 0      | ACCEPT    | all      |       | 10      | *          | 0.0.0.0/0 | 0.0.0/0     |                                  |
| 0                               | 0      | ACCEPT    | tcp      |       | *       | *          | 0.0.0.0/0 | 0.0.0/0     | state NEW tcp dpt:22             |
| 0                               | 0      | ACCEPT    | tcp      |       | *       | *          | 0.0.0.0/0 | 0.0.0/0     | state NEW tcp dpt:80             |
| 0                               | 0      | ACCEPT    | tcp      |       | *       | *          | 0.0.0.0/0 | 0.0.0/0     | state NEW tcp dpt:443            |
| 0                               | 0      | ACCEPT    | tcp      |       | *       | *          | 0.0.0.0/0 | 0.0.0/0     | state NEW tcp dpt:3306           |
| 7                               | 546    | REJECT    | all      |       | *       | *          | 0.0.0.0/0 | 0.0.0/0     | reject-with icmp-host-prohibited |
| Chain                           | FORWAR | RD (polid | y ACCEPT | C O 1 | packet: | s, O byte: | 3)        |             |                                  |
| pkts                            | bytes  | target    | prot     | opt   | in      | out        | source    | destination |                                  |
| 0                               | 0      | REJECT    | all      |       | *       | *          | 0.0.0.0/0 | 0.0.0/0     | reject-with icmp-host-prohibited |
| Chain                           | OUTPUT | [ (policy | ACCEPT   | 23 ]  | packet: | s, 2332 b  | ytes)     |             |                                  |
| pkts                            | bytes  | target    | prot     | opt   | in      | out        | source    | destination |                                  |

หมายเหตุ สำหรับ IPv6 ให้เปลี่ยน command จาก iptables เป็น ip6tables

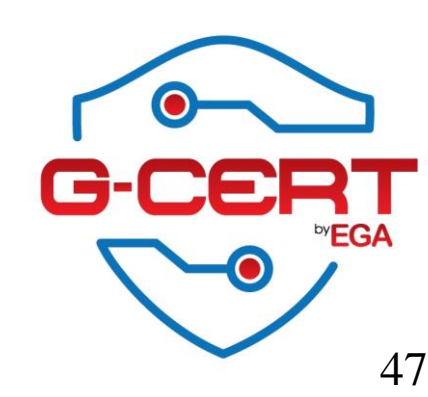

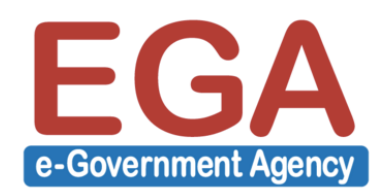

- Disable Root Login
- แก้ไขไฟล์ /etc/ssh/sshd\_config

จากเดิม

#PermitRootLogin yes

แก้เป็น

PermitRootLogin no

แล้วทำการ restart SSH service

[root@server1 ~]# systemctl restart sshd

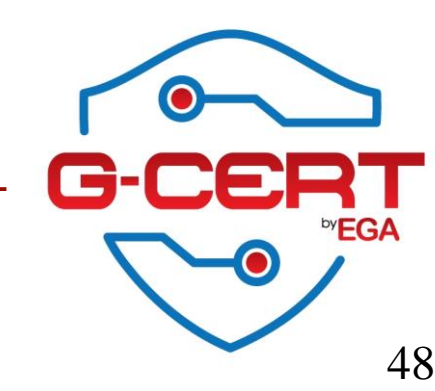

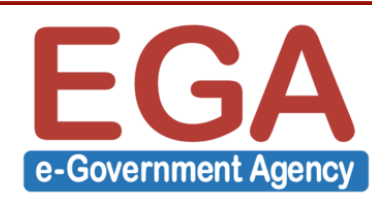

## SSH basic Hardening

- อนุญาตเฉพาะบาง Users หรือ บาง Groups เท่านั้นที่สามารถ Login ได้

แก้ไขไฟล์ **/etc/ssh/sshd\_config** โดยเพิ่ม Configuration ต่อไปนี้

กรณีอนุญาต Users

AllowUsers user1 user2 user3

กรณีอนุญาต Groups

AllowGroups group1 group2 group3

แล้วทำการ restart SSH service

[root@server1 ~]# systemctl restart sshd

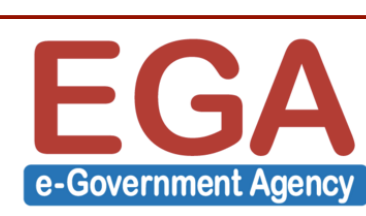

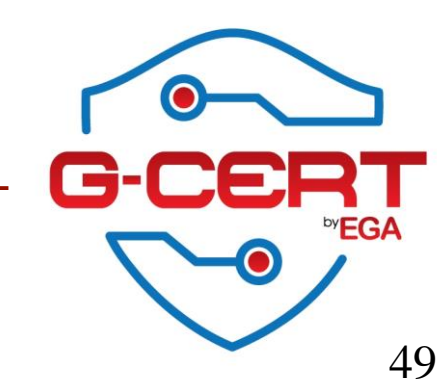

- ไม่อนุญาตเฉพาะบาง Users หรือ บาง Groups ให้สามารถ Login ได้

แก้ไขไฟล์ **/etc/ssh/sshd\_config** โดยเพิ่ม Configuration ต่อไปนี้

กรณีไม่อนุญาต Users

DenyUsers user1 user2 user3

กรณีไม่อนุญาต Groups

DenyGroups group1 group2 group3

แล้วทำการ restart SSH service

[root@server1 ~]# systemctl restart sshd

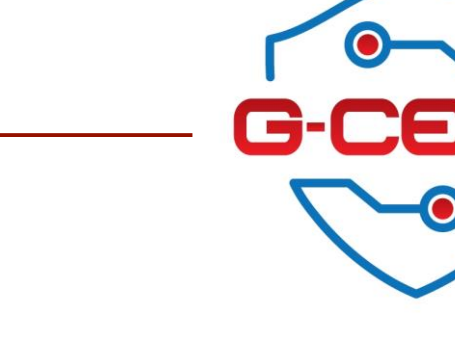

50

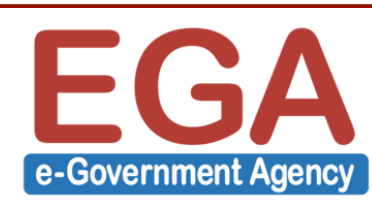

### SSH basic Hardening

### ตัวอย่าง Log ของ SSH (/var/log/secure)

Aug 7 17:20:22 server1 sshd[4284]: User webadmin from 192.168.146.1 not allowed because none of user's groups are listed in AllowGroups

Aug 7 17:23:47 server1 sshd[4304]: User webadmin from 192.168.146.1 not allowed because a group is listed in DenyGroups

Aug 7 17:25:31 server1 sshd[4307]: Failed password for root from 192.168.146.1 port 62404 ssh2

Aug 7 17:26:32 server1 sshd[4320]: Accepted password for webadmin from 192.168.146.1 port 62412 ssh2

Aug 7 17:26:32 server1 sshd[4320]: pam\_unix(sshd:session): session opened for user webadmin by (uid=0)

Aug 7 17:26:34 server1 sshd[4320]: pam\_unix(sshd:session): session closed for user webadmin

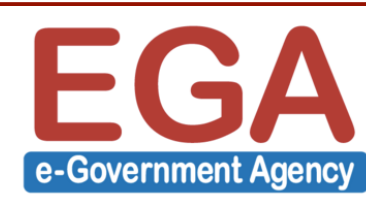

# การส่ง System Log ไปเก็บที่ Syslog server

### แก้ไขไฟล์ /etc/rsyslog.conf

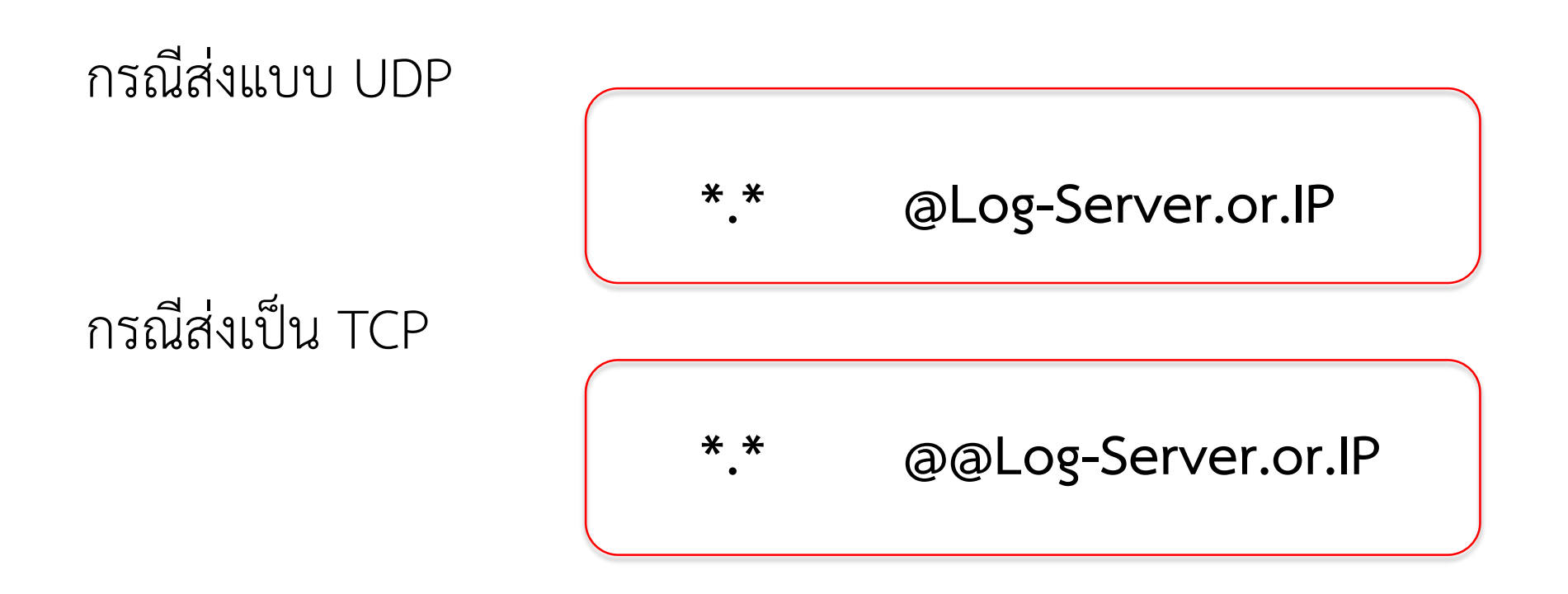

จากนั้นทำการ restart syslog service

[root@server1 ~]# systemctl restart rsyslog

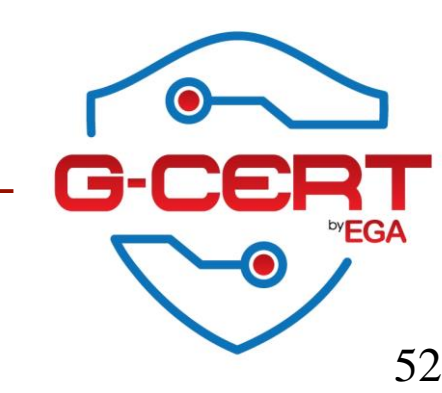

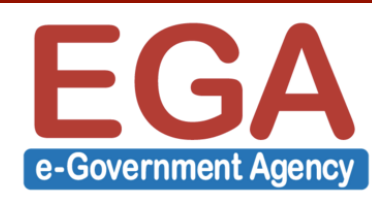

# การติดตั้ง NTP service

[root@server1 ~]# yum -y install ntp

#### [root@server1 ~]# systemctl enable ntpd

Created symlink from /etc/systemd/system/multi-user.target.wants/ntpd.service to /usr/lib/systemd/system/ntpd.service.

#### [root@server1 ~]# systemctl start ntpd

- ntpd.service Network Time Service
  - Loaded: loaded (/usr/lib/systemd/system/ntpd.service; enabled; vendor preset: disabled)
  - Active: active (running) since Wed 2016-07-27 21:45:35 ICT; 7h left
- Main PID: 2496 (ntpd)
  - CGroup: /system.slice/ntpd.service
    - 2496 /usr/sbin/ntpd -u ntp:ntp -g

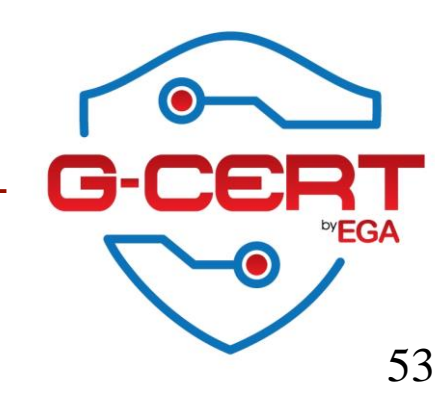

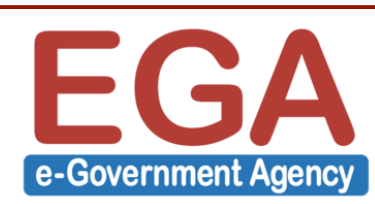

# การติดตั้ง NTP service

- แก้ไข Time server โดยการแก้ไขไฟล์ /etc/ntp.conf

server time.ega.or.th iburst server time.navy.mi.th iburst server time1.nimt.or.th iburst server time2.nimt.or.th iburst

จากนั้นทำการ restart service

[root@server1 ~]# systemctl restart ntpd

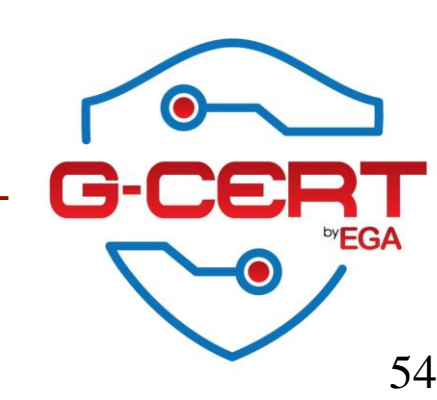

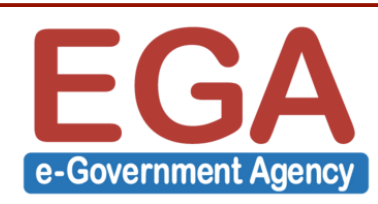

# การติดตั้ง NTP service

| ทำการตรวจสอบการทำงานผ่าน ntpq     |        |     |    |            |      |           |                  |                  |          |  |       |       |  |
|-----------------------------------|--------|-----|----|------------|------|-----------|------------------|------------------|----------|--|-------|-------|--|
| [root@server1 ~]# <b>ntpq -pn</b> |        |     |    |            |      |           |                  |                  |          |  |       |       |  |
| remote                            | refid  |     | st | t wh       | en p | ooll read | ch dela          | y offset         | ; jitter |  |       |       |  |
| *164.115.18.123                   | .PPS.  | 1 u | 15 | ====<br>64 | 1    | 1.553     | ======<br>28.889 | ======<br>17.840 | =====    |  | :==== | ===== |  |
| 113.53.247.3                      | .PPS.  | 1 u | 26 | 64         | 0    | 0.000     | 0.000            | 0.000            |          |  |       |       |  |
| 203.185.69.60                     | .IRIG. | 1 u | 26 | 64         | 0    | 0.000     | 0.000            | 0.000            |          |  |       |       |  |
| 203.185.69.59                     | .GPS.  | 1 u | 26 | 64         | 0    | 0.000     | 0.000            | 0.000            |          |  |       |       |  |
|                                   |        |     |    |            |      |           |                  |                  |          |  |       |       |  |

#### [root@server1 ~]# timedatectl

Local time: Wed 2016-07-27 13:56:20 ICT Universal time: Wed 2016-07-27 06:56:20 UTC RTC time: Wed 2016-07-27 06:56:19 Time zone: Asia/Bangkok (ICT, +0700) NTP enabled: yes NTP synchronized: yes RTC in local TZ: no DST active: n/a

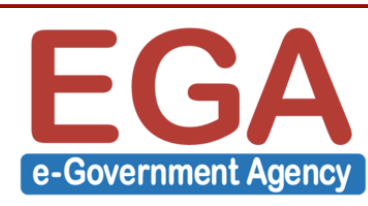

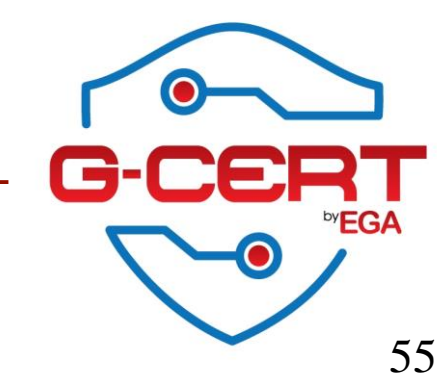

#### https://mariadb.org/about/

### About MariaDB

MariaDB is one of the most popular database servers in the world. It's made by the original developers of MySQL and guaranteed to stay open source. Notable users include Wikipedia, Facebook and Google.

MariaDB turns data into structured information in a wide array of applications, ranging from banking to websites. It is an enhanced, drop-in replacement for MySQL. MariaDB is used because it is fast, scalable and robust, with a rich ecosystem of storage engines, plugins and many other tools make it very versatile for a wide variety of use cases.

MariaDB is developed as open source software and as a relational database it provides an SQL interface for accessing data. The latest versions of MariaDB also include GIS and JSON features.

More information can be found in the MariaDB Knowledge Base, for example:

- MariaDB vs. MySQL Features
- MariaDB vs. MySQL Compatibility
- MariaDB Success Stories

There is also a good Wikipedia article about MariaDB and the MySQL history.

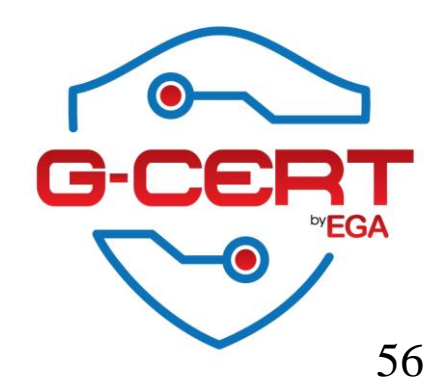

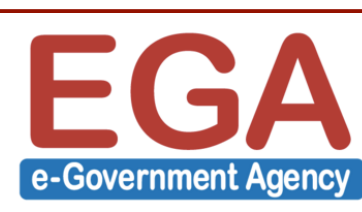

ติดตั้ง MariaDB server

[root@server1 ~]# yum -y install mariadb-server

กำหนดให้ MariaDB ทำงานทุกครั้งเมื่อมีการ reboot เครื่อง

[root@server1 ~]# systemctl enable mariadb

สั่งให้ MariaDB service ทำงาน

[root@server1 ~]# systemctl start mariadb

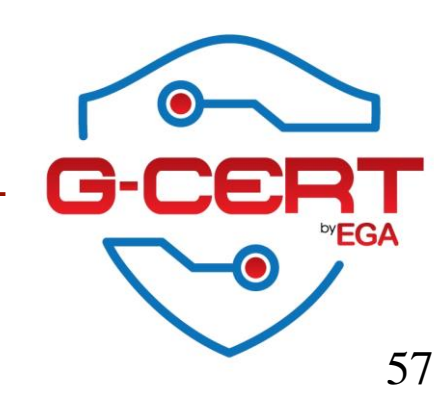

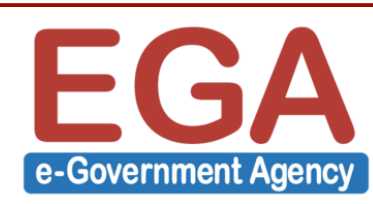

#### ตรวจสอบสถานะของ MariaDB service

### [root@server1 ~]# systemctl status mariadb

• mariadb.service - MariaDB database server

Loaded: loaded (/usr/lib/systemd/system/mariadb.service; enabled; vendor preset: disabled)

Active: active (running) since Sat 2016-08-06 18:15:59 ICT; 23s ago

Process: 10138 ExecStartPost=/usr/libexec/mariadb-wait-ready \$MAINPID (code=exited, status=0/SUCCESS)

Process: 10058 ExecStartPre=/usr/libexec/mariadb-prepare-db-dir %n (code=exited, status=0/SUCCESS)

Main PID: 10137 (mysqld\_safe)

CGroup: /system.slice/mariadb.service

—10137 /bin/sh /usr/bin/mysqld\_safe --basedir=/usr

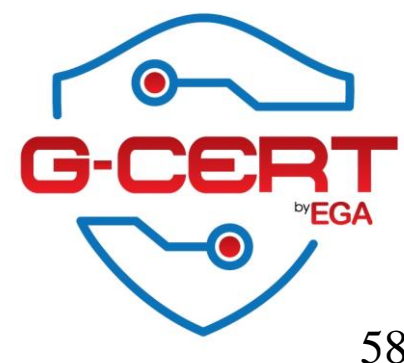

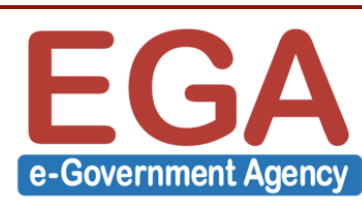

ตรวจสอบสถานะของ MariaDB service

### [root@server1 ~]# netstat -antp

Active Internet connections (servers and established)

Proto Recv-Q Send-Q Local AddressForeign AddressStatePID/Program nametcp000.0.0.0:33060.0.0.0:\*LISTEN10295/mysqld

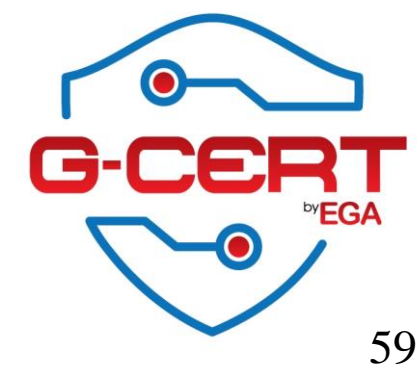

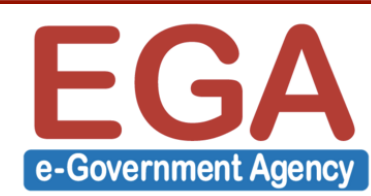

การกำหนด Password ให้ Root ของ MariaDB

[root@server1 ~]# mysql\_secure\_installation

Enter current password for root (enter for none): <ENTER>

OK, successfully used password, moving on...

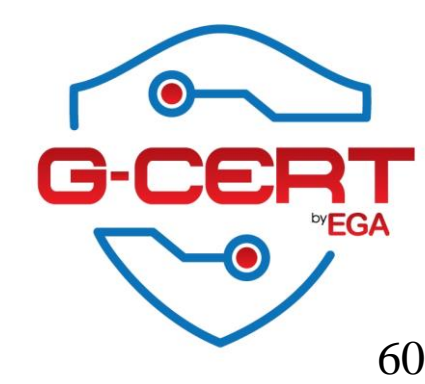

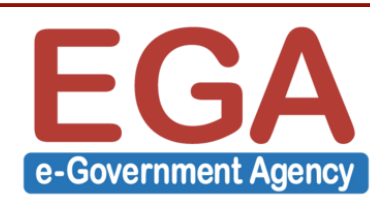

. . .

Setting the root password ensures that nobody can log into the MariaDB

root user without the proper authorisation.

Set root password? [Y/n] **<ENTER>** 

New password: <New Password>

Re-enter new password: <New Password>

Password updated successfully!

Reloading privilege tables..

... Success!

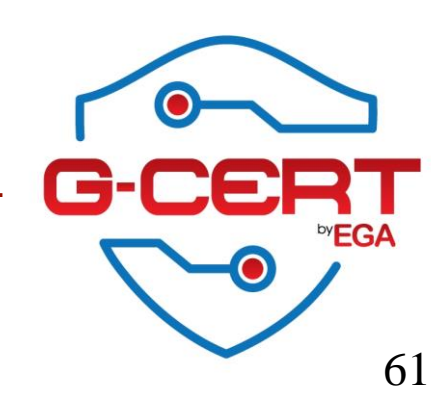

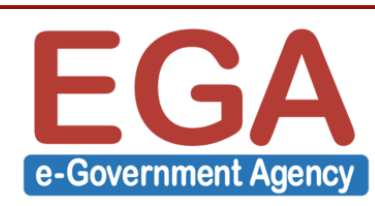

By default, a MariaDB installation has an anonymous user, allowing anyone to log into MariaDB without having to have a user account created for them. This is intended only for testing, and to make the installation go a bit smoother. You should remove them before moving into a production environment.

Remove anonymous users? [Y/n] <ENTER>

... Success!

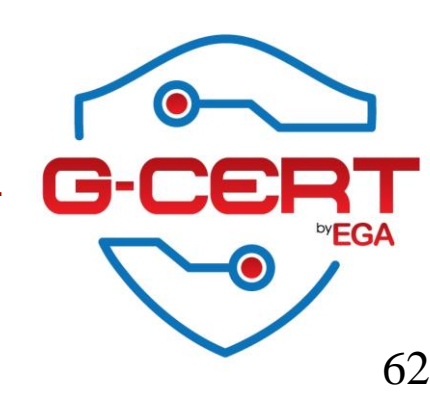

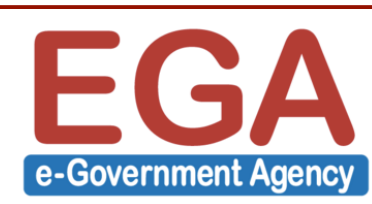

Normally, root should only be allowed to connect from 'localhost'. This

ensures that someone cannot guess at the root password from the network.

Disallow root login remotely? [Y/n] <ENTER>

... Success!

By default, MariaDB comes with a database named 'test' that anyone can

access. This is also intended only for testing, and should be removed

before moving into a production environment.

Remove test database and access to it? [Y/n] <ENTER>

- Dropping test database...

... Success!

- Removing privileges on test database...

... Success!

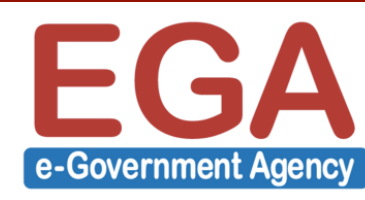

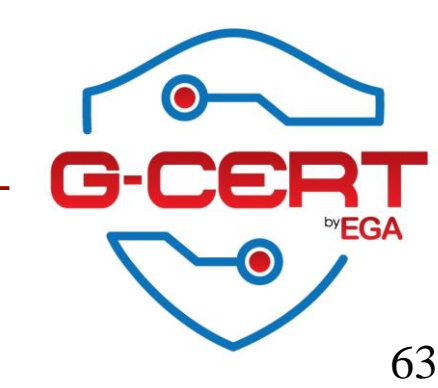

Reloading the privilege tables will ensure that all changes made so far

will take effect immediately.

Reload privilege tables now? [Y/n] **<ENTER>** 

... Success!

Cleaning up...

All done! If you've completed all of the above steps, your MariaDB

installation should now be secure.

Thanks for using MariaDB!

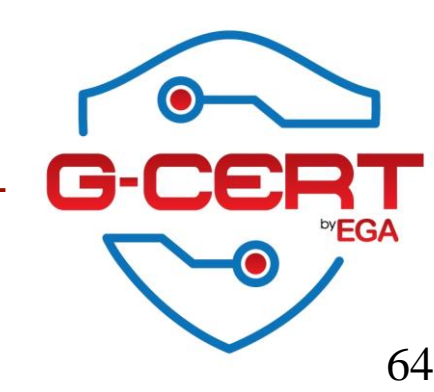

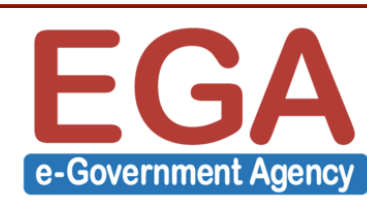

ทดสอบการเข้าใช้งาน MariaDB

```
[root@server1 ~]# mysql -u root -p
```

```
[root@server1 ~]# mysql -u root -p
Enter password:
Welcome to the MariaDB monitor. Commands end with ; or q.
Your MariaDB connection id is 15
Server version: 5.5.47-MariaDB MariaDB Server
Copyright (c) 2000, 2015, Oracle, MariaDB Corporation Ab and others.
Type 'help;' or '\h' for help. Type '\c' to clear the current input statement.
MariaDB [(none)]>
MariaDB [(none)]> show databases;
 _____
 Database
   _____
 information schema
 mysgl
 performance schema
3 rows in set (0.00 sec)
```

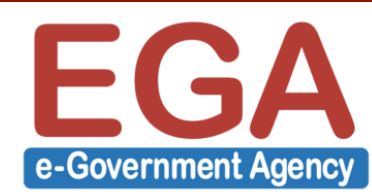

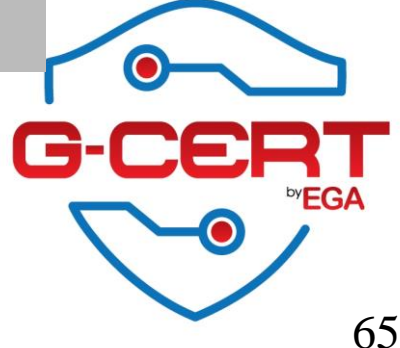

การกำหนดให้ MariaDB สามารถเข้าใช้งานได้จาก Localhost เท่านั้น (ซึ่งเหมาะสมในกรณีที่ Application และ Database อยู่บนเครื่องเดียวกัน)

โดยให้ทำการแก้ไขไฟล์ชื่อ /etc/my.cnf แล้วใส่ค่า Configuration ดังนี้

[mysqld]

bind-address=127.0.0.1

จากนั้นทำการ restart mariadb

[root@server1 ~]# systemctl restart mariadb

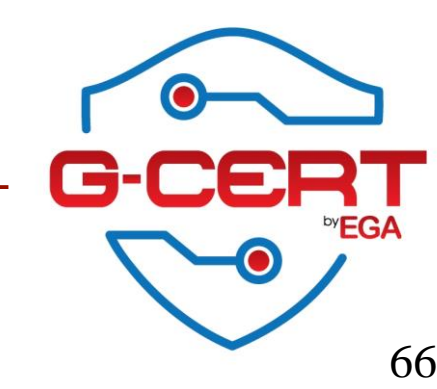

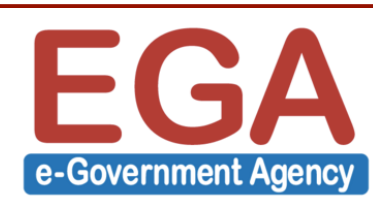

ตรวจสอบสถานะของ MariaDB service

### [root@server1 ~]# netstat -antp

Active Internet connections (servers and established)

| Proto Recv | -Q Senc | d-Q Local Address | Foreign Address | State  | PID/Program name |
|------------|---------|-------------------|-----------------|--------|------------------|
| tcp        | 0       | 0 127.0.0.1:3306  | 0.0.0.0:*       | LISTEN | 10649/mysqld     |

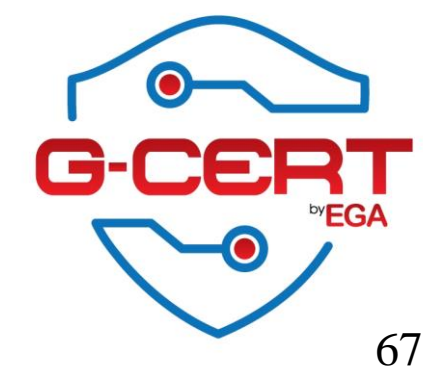

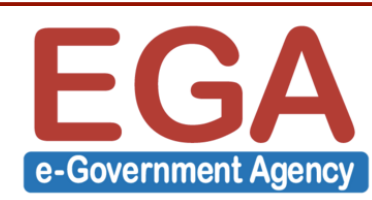

การเปลี่ยน User Root ของ Database

Login เข้า MariaDB โดย root

[root@server1 etc]# mysql -u root -p

Enter password: <password>

ทำการแก้ไข Username ด้วยคำสั่ง

MariaDB [(none)]> use mysql;

MariaDB [mysql]> update user set user="zeus" where user="root";

MariaDB [mysql]> flush privileges;

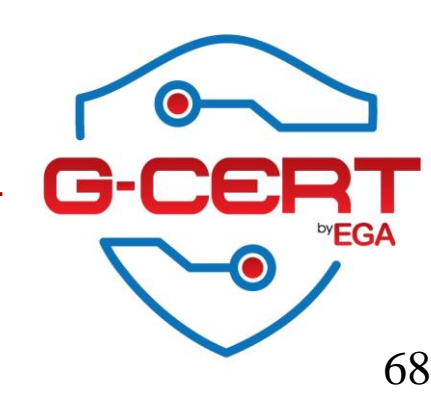

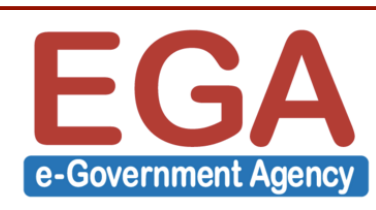

### การเปลี่ยน User Root ของ Database

- ก่อนเปลี่ยน

| MariaDB [mysql]> select user,password,host from user                                                                                                    | r;                                    |  |  |  |  |  |  |  |  |
|----------------------------------------------------------------------------------------------------|---------------------------------------|--|--|--|--|--|--|--|--|
| user   password                                                                                                    | host                                  |  |  |  |  |  |  |  |  |
| root   *8061C323A725701555411A7E18421F077A840CD7<br>  root   *8061C323A725701555411A7E18421F077A840CD7<br>  root   *8061C323A725701555411A7E18421F077A840CD7 | localhost  <br>  127.0.0.1  <br>  ::1 |  |  |  |  |  |  |  |  |
| 3 rows in set (0.01 sec)                                                                                                    | ++                                    |  |  |  |  |  |  |  |  |
|                                                                                                    |                                       |  |  |  |  |  |  |  |  |
| - หลังเปลี่ยน                                                                                                    |                                       |  |  |  |  |  |  |  |  |
| MariaDB [mysql]> select user,password,host from user;                                                                                                    |                                       |  |  |  |  |  |  |  |  |
| user   password                                                                                                    | host                                  |  |  |  |  |  |  |  |  |
| zeus   *8061C323A725701555411A7E18421F077A840CD7<br>  zeus   *8061C323A725701555411A7E18421F077A840CD7<br>  zeus   *8061C323A725701555411A7E18421F077A840CD7 | localhost  <br>127.0.0.1  <br>::1     |  |  |  |  |  |  |  |  |
| 3 rows in set (0.01 sec)                                                                                                    |                                       |  |  |  |  |  |  |  |  |

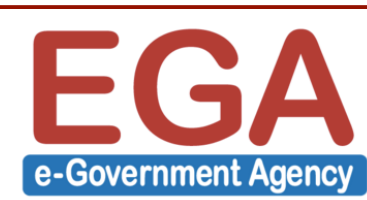

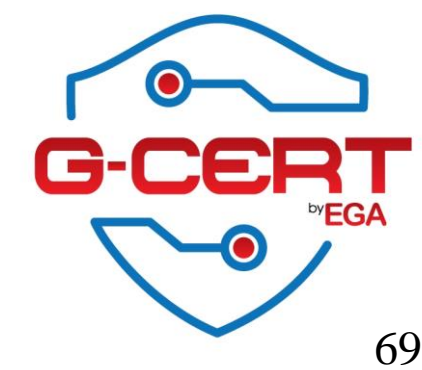

### การเปลี่ยน User Root ของ Database

[root@server1 ~]# mysql -u root -p
Enter password:
ERROR 1045 (28000): Access denied for user 'root'@'localhost' (using password: YES)

[root@server1 ~]# mysql -u zeus -p Enter password: Welcome to the MariaDB monitor. Commands end with ; or \g. Your MariaDB connection id is 19 Server version: 5.5.47-MariaDB MariaDB Server Copyright (c) 2000, 2015, Oracle, MariaDB Corporation Ab and others. Type 'help;' or '\h' for help. Type '\c' to clear the current input statement. MariaDB [(none)]>

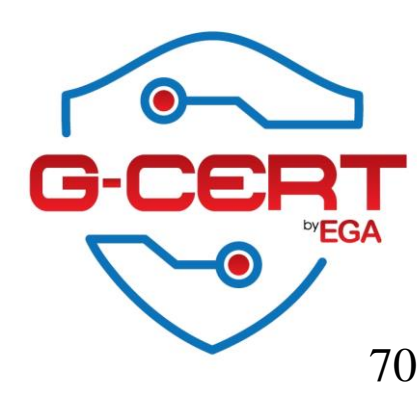

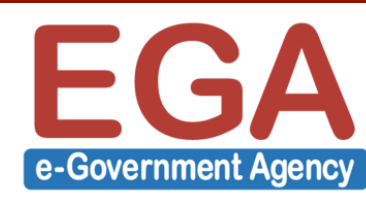

ลบ MySQL History file

โดยปกติ MariaDB หรือ MySQL จะเก็บประวัติการใช้คำสั่ง SQL ไว้ที่ **~/.mysql\_history** เช่น **/root/.mysql\_history หรือที่ /home/<username>/.mysql\_history** 

การแก้ไขสามารถทำได้โดยลบไฟล์นั้นทิ้งได้โดยตรง และสร้าง Shortcut ไปที่ /dev/null เพื่อ ป้องกันการเขียนประวัติในอนาคต ดังนี้

[root@server1 ~]# ls -la /root/.mysql\_history

-rw----- 1 root root 662 Aug 6 23:46 /root/.mysql\_history

[root@server1 ~]# rm /root/.mysql\_history

rm: remove regular file '/root/.mysql\_history'? **y** 

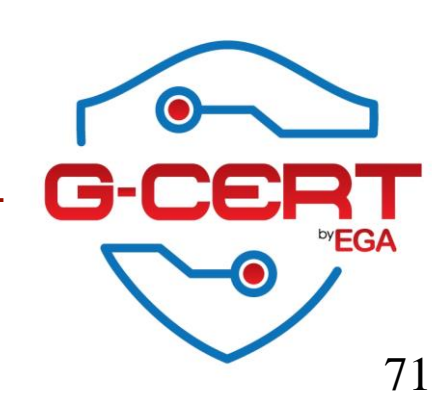

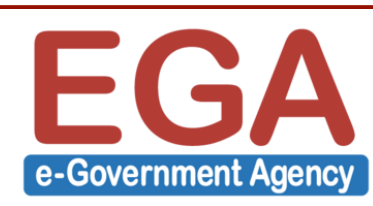

ลบ MySQL History file

```
ทำการสร้าง Shortcut ไปยัง /dev/null
```

[root@server1 ~]# In -s /dev/null /root/.mysql\_history

ตรวจสอบโดย

```
[root@server1 ~]# ls -la /root/.mysql_history
```

lrwxrwxrwx 1 root root 9 Aug 6 23:55 /root/.mysql\_history -> /dev/null

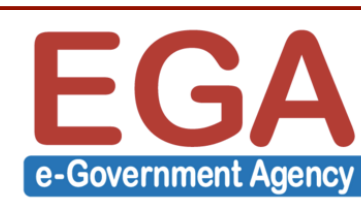

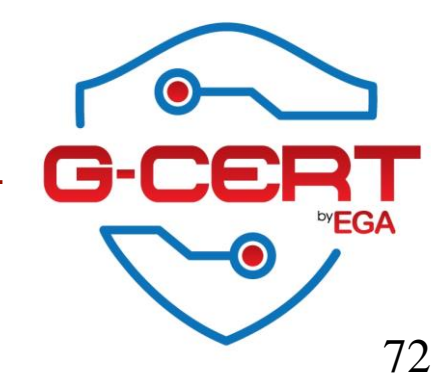
MySQL

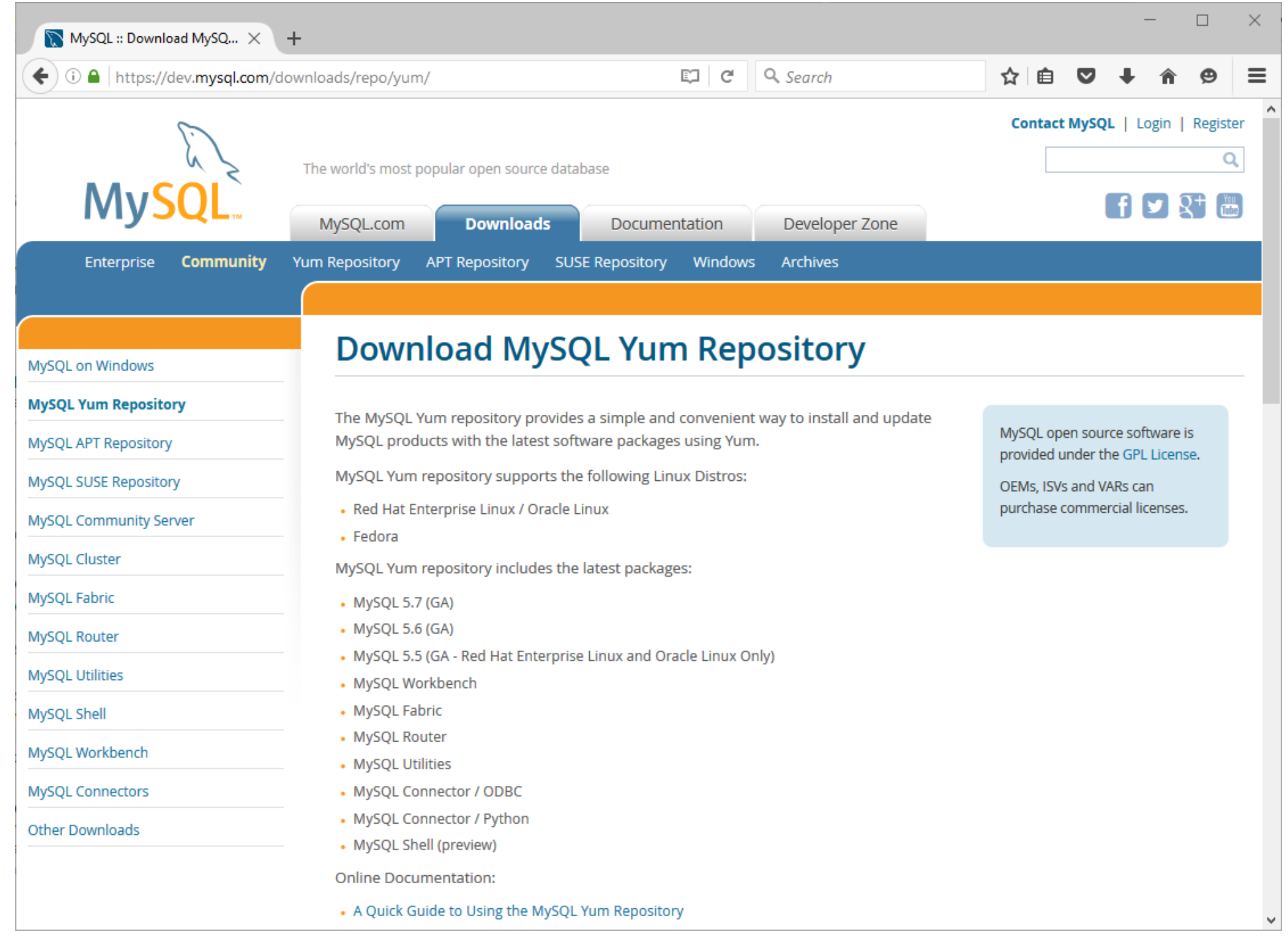

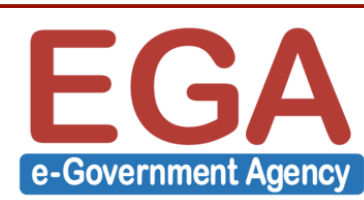

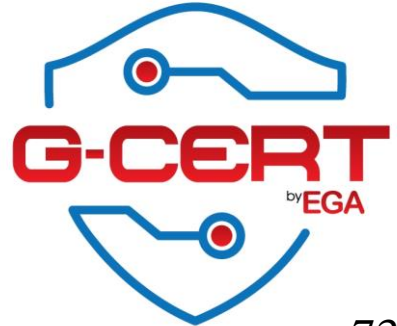

73

MySQL

| Enterprise <b>Commur</b> | i <b>ty</b> Yum Repository            | APT Repository                                                   | SUSE Repository                         | Windows       | Archives         | <b>a</b> | Documentatio                 | n </th <th>&gt; Develope</th> <th>er Zone</th> <th></th> | > Develope              | er Zone |   |
|--------------------------|---------------------------------------|------------------------------------------------------------------|-----------------------------------------|---------------|------------------|----------|------------------------------|----------------------------------------------------------|-------------------------|---------|---|
|                          | Please repo<br><b>Thank you</b>       | rt any bugs or inco<br>for your support!                         | onsistencies you obs                    | erve to our B | ugs Database.    |          |                              |                                                          |                         |         |   |
|                          | Red Hat E<br>Independ<br>(mysql57-cor | nterprise Linux 7<br>ent), RPM Packag<br>nmunity-release-el7-8.r | / Oracle Linux 7 (A<br>e<br>noarch.rpm) | rchitecture   |                  | MD5: 7   | 8.9K                         | 1c4b388                                                  | Download                | 53      | ) |
|                          | Red Hat E<br>Independ<br>(mysql57-cor | nterprise Linux 6<br>ent), RPM Packag<br>nmunity-release-el6-8.r | / Oracle Linux 6 (A<br>e<br>noarch.rpm) | rchitecture   |                  | MD5: 5   | <b>8.9K</b><br>15013b9b927c5 | 448568f                                                  | Download                | 15      |   |
|                          | Red Hat E<br>Independ<br>(mysql57-cor | nterprise Linux 5<br>ent), RPM Packag<br>nmunity-release-el5-7.r | / Oracle Linux 5 (A<br>e<br>toarch.rpm) | rchitecture   |                  | MD5: 0:  | <b>8.2K</b><br>b141183300cfd | 0622c28                                                  | Download                | 4       |   |
|                          | Fedora 24<br>(mysql57-cor             | (Architecture Ind                                                | lependent), RPM Pa                      | ackage        |                  | MD5: 4   | 13.0K<br>056fd052d38c2       | 622c9b8                                                  | Download                | :6      |   |
|                          | Fedora 23                             | (Architecture Ind                                                | lependent), RPM Pa                      | ackage        |                  | MD5: 1   | 12.9K                        | 5472616                                                  | Download                |         |   |
|                          | Fedora 22                             | (Architecture Ind                                                | lependent), RPM Pa                      | ackage        |                  | WD3. 1   | 12.9K                        | 5475116                                                  | Download                | .5      |   |
|                          | (mysql57-cor                          | nmunity-release-fc22-8<br>suggest that you u                     | .noarch.rpm)<br>ise the MD5 checksu     | ums and Gnul  | PG signatures to | MD5: 7   | af5f047a5c385                | 54279c9<br>ges you                                       | 3b9f8e73f6<br>download. | 53      |   |
|                          | •                                     |                                                                  |                                         |               |                  | ,        | .,                           | <u>)</u> = 4                                             |                         |         | ~ |

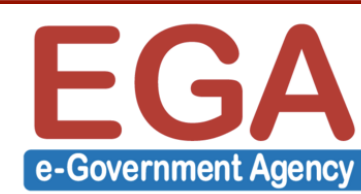

-0

MySQL

| <complex-block>  Control Note of the control</complex-block>                                                                                                    | unity-release-el7-8.noarc                             | Contact MySQL   Login   Register                                         |
|----------------------------------------------------------------------------------------------------|-------------------------------------------------------|--------------------------------------------------------------------------|
| <text><form></form></text>                                                                                                    | unity-release-el7-8.noard                             | :h.rpm                                                                   |
| <section-header><section-header></section-header></section-header>                                                                                                    | unity-release-el7-8.noard                             | :h.rpm                                                                   |
| NyGL on Windows         NyGL Yum Repository         NyGL SUSE Repository         NyGL Community Server         NyGL Community Server         NyGL Chase         NyGL State         NyGL State         NyGL Commonity State         NyGL Commonity State         NyGL Commonity State         NyGL Commonity State         NyGL Commonity State         NyGL Commonity State         NyGL Commonity State         NyGL Commonity State         NyGL Commonity State         NyGL Commonity State         NyGL Commonity State         NyGL Commonity State         NyGL Commonity State         NyGL Commonity State                                                                                                    | unity-release-el7-8.noard                             | :h.rpm                                                                   |
| hyGQL Yum Repository<br>hyGQL SUSE Repository<br>hyGQL Community Server<br>hyGQL Conser<br>hyGQL Conser<br>hyGQL Conser<br>hyGQL Conser<br>hyGQL Custer<br>hyGQL Custer<br>hyG                                                                                                    |                                                       |                                                                          |
| AySQL APT Repository<br>AySQL SUSE Repository<br>AySQL Community Server<br>AySQL Consuminity Server<br>AySQL Consuminity Server<br>AySQL Custer<br>AySQL Custer<br>AySQL Custer<br>AySQL Custer<br>AySQL Utitizes<br>AySQL Utitizes<br>AySQL Utitizes<br>AySQL Connectors<br>The Downloads<br>MySQL Connectors<br>The Downloads<br>MySQL Connectors<br>The Download S<br>MySQL Connectors<br>The Download S<br>MySQL Conc                                                                                                    |                                                       |                                                                          |
| MySQL SSE Repository<br>MySQL Software downloads<br>4,5SQL Community Server<br>MySQL Cluster<br>MySQL Cluster<br>MySQL Cluster<br>MySQL Software downloads<br>4,5SQL Rutter<br>MySQL Software downloads<br>4,5SQL Rutter<br>MySQL Software downloads<br>4,5SQL Rutter<br>MySQL Software downloads<br>4,5SQL Rutter<br>MySQL Software downloads<br>4,5SQL Rutter<br>MySQL Software downloads<br>4,5SQL Rutter<br>MySQL Software downloads<br>5,0Sm Dep<br>MySQL Software downloads<br>5,0Sm Dep<br>MySQL Software download<br>5,0Sm Dep<br>MySQL Software download<br>5,0Sm                                                                                                    |                                                       |                                                                          |
| <ul> <li>aySqL Community Server</li> <li>b) Obminiant Exchnical White Papers and Presentations:</li> <li>c) Ost messages in the MySQL Discussion Forums</li> <li>c) Post messages in the MySQL Discussion Forums</li> <li>c) Post messages in the MySQL Documentations</li> <li>c) Comment in the MySQL Documentation</li> <li>c) Content in the MySQL Documentation</li> <li>c) Content in the MySQL Count for an Oracle Web account.</li> <li>c) Content is using Oracle S5D for authentication. If you already have an Oracle Web account, click the Login link. Otherwise, you can signup for a free account by clicking the Sign Up link and following the instructions.</li> <li>ther Downloads</li> <li>contact sales</li> <li>product sales</li> <li>product sales</li> <li>pr</li></ul>                                                                                                    |                                                       |                                                                          |
| hySQL Cluster<br>hySQL Caster<br>hySQL Router<br>hySQL Shell<br>hySQL Connectors<br>hther Downloads<br>CONTACT SALES<br>PRODUCTS<br>CONTACT SALES<br>PRODUCTS<br>PRODUCTS<br>CONTACT SALES<br>PRODUCTS<br>PRODUCTS<br>PR |                                                       |                                                                          |
| ysQL Fabric  ysQL Notifiers ysQL Workbench  ysQL Connectors ther Downloads  CONTACT SALES PRDUCT PRDUCTS DOWNLOAD DOWNLOAD DOWNLO                                                                                                    |                                                       |                                                                          |
| hySQL Router<br>hySQL Vultities<br>hySQL Shell<br>hySQL Workbench<br>hySQL corn is using Oracle SSO for authentication. If you already have an Oracle Web account, click the Login link. Otherwise, you can<br>signup for a free account by clicking the Sign Up link and following the instructions.<br>ther Downloads<br>No thanks, just start my download.<br>No thanks for the product of the product of                                                                                                    |                                                       |                                                                          |
| MySQL Utilities       Login »       Sign Up »         hySQL Shell       using my Oracle Web account       If Yor an Oracle Web account         hySQL corn is using Oracle SSO for authentication. If you already have an Oracle Web account, click the Login link. Otherwise, you can signup for a free account by clicking the Sign Up link and following the instructions.         ther Downloads       No thanks, just start my download.         contact sales       PRODUCTS         DOWNLOADS       DOCUMENTATION                                                                                                    |                                                       |                                                                          |
| AySQL Shell Using my Oracle Web account for an Oracle Web account<br>AySQL Workbench<br>AySQL Connectors<br>Wher Downloads<br>No thanks, just start my download.<br>No thanks property Downloads<br>No thanks Download Download Down                                                                                                    | gn Up »                                               |                                                                          |
| AySQL Workbench<br>MySQL.com is using Oracle SSO for authentication. If you already have an Oracle Web account, click the Login link. Otherwise, you can<br>signup for a free account by clicking the Sign Up link and following the instructions.<br>Wher Downloads<br>No thanks, just start my download.<br>CONTACT SALES PRODUCTS DOWNLOADS DOCUMENTATION                                                                                                    | racle Web account                                     |                                                                          |
| AVSQL Connectors signup for a free account by clicking the Sign Up link and following the instructions.           http://www.contexture.contexture.conte                                                                                                    | /eb account, click the Login link. Otherwise, you can |                                                                          |
| Other Downloads       No thanks, just start my download.         contact sales       PRODUCTS         DOWNLOADS       DOCUMENTATION                                                                                                    |                                                       |                                                                          |
| CONTACT SALES PRODUCTS DOWNLOADS DOCUMENTATION                                                                                                    |                                                       |                                                                          |
| CONTACT SALES PRODUCTS DOWNLOADS DOCUMENTATION                                                                                                    |                                                       |                                                                          |
| CONTACT SALES PRODUCTS DOWNLOADS DOCUMENTATION                                                                                                    |                                                       |                                                                          |
| CONTACT SALES     PRODUCTS     DOWNLOADS     DOCUMENTATION                                                                                                    |                                                       |                                                                          |
|                                                                                                    | DOCUMENTATION                                         |                                                                          |
|                                                                                                    |                                                       |                                                                          |
|                                                                                                    |                                                       | ΓΘ                                                                       |
|                                                                                                    |                                                       | G-C                                                                      |
| Λ                                                                                                    |                                                       | acle Web account<br>eb account, click the Login link. Otherwise, you can |

F

e-Government Agency

75

MySQL

### การติดตั้ง MySQL server

[root@server1 ~] # rpm -ivh https://dev.mysql.com/get/mysql57-community-release-el7-8.noarch.rpm

warning: /var/tmp/rpm-tmp.XPAw1n: Header V3 DSA/SHA1 Signature, key ID 5072e1f5: NOKEY

Preparing...

Updating / installing...

1:mysql57-community-release-el7-8

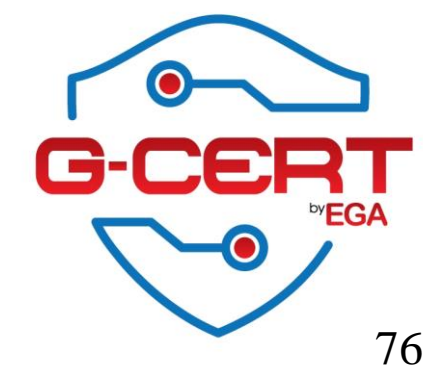

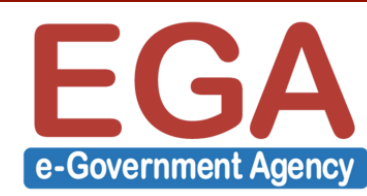

MySQL

ติดตั้ง MySQL server

[root@server1 ~]# yum -y install mysql-server

กำหนดให้ MySQL ทำงานทุกครั้งเมื่อมีการ reboot เครื่อง

[root@server1 ~]# systemctl enable mysqld

สั่งให้ MySQL service ทำงาน

[root@server1 ~]# systemctl start mysqld

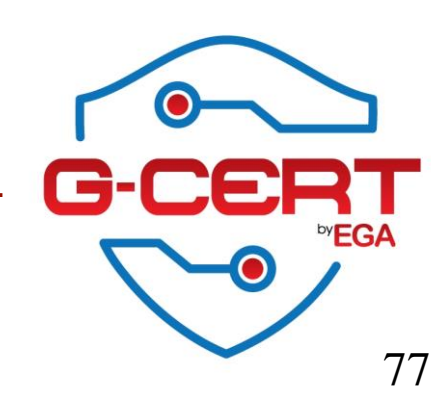

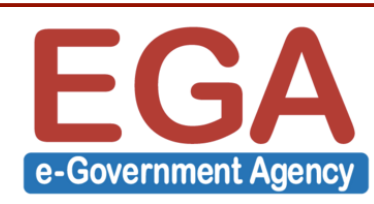

# HTTPD (Apache)

ติดตั้ง Web server (httpd)

[root@server1 ~]# yum -y install httpd

กำหนดให้ HTTPD ทำงานทุกครั้งที่มีการ Reboot เครื่อง

[root@server1 ~]# systemctl enable httpd

ทำการเปิดใช้งาน HTTPD

[root@server1 ~]# systemctl start httpd

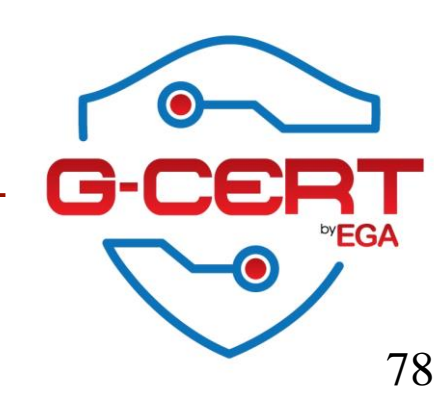

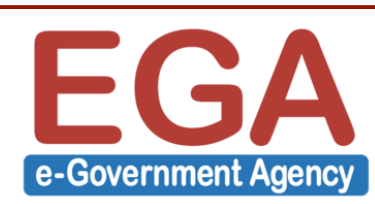

## HTTPD (Apache)

#### ตรวจสอบสถานะของ HTTPD

#### [root@server1 ~]# systemctl status httpd

 httpd.service - The Apache HTTP Server Loaded: loaded (/usr/lib/systemd/system/httpd.service; enabled; vendor preset: disabled) Active: active (running) since Sun 2016-08-07 00:09:35 ICT; 1min 9s ago Docs: man:httpd(8) man:apachect1(8)
 Main PID: 4434 (httpd) Status: "Total requests: 0; Current requests/sec: 0; Current traffic: 0 B/sec" CGroup: /system.slice/httpd.service -4434 /usr/sbin/httpd -DFOREGROUND -4435 /usr/sbin/httpd -DFOREGROUND -4436 /usr/sbin/httpd -DFOREGROUND -4436 /usr/sbin/httpd -DFOREGROUND -4438 /usr/sbin/httpd -DFOREGROUND -4439 /usr/sbin/httpd -DFOREGROUND

Aug 07 00:09:29 server1 systemd[1]: Starting The Apache HTTP Server... Aug 07 00:09:35 server1 httpd[4434]: AH00558: httpd: Could not reliably determine the server's fully qualified domain name, using fe80::20c:29ff:fe01:41be. Set the...his message Aug 07 00:09:35 server1 systemd[1]: Started The Apache HTTP Server. Hint: Some lines were ellipsized, use -1 to show in full.

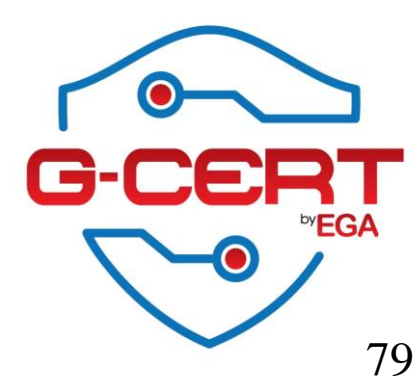

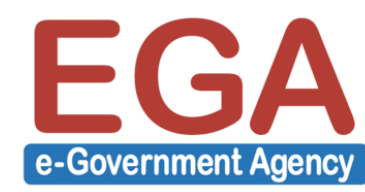

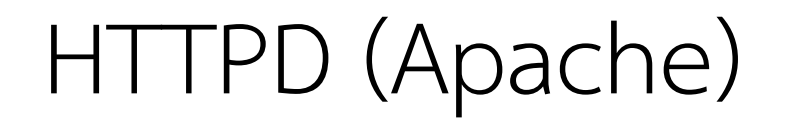

#### ตรวจสอบสถานะของ HTTPD

#### [root@server1 ~]# netstat -antp

| Active | e Interne | t connections  | (servers and | established)  |    |        |                  |
|--------|-----------|----------------|--------------|---------------|----|--------|------------------|
| Proto  | Recv-Q S  | end-Q Local Ad | ddress       | Foreign Addre | 55 | State  | PID/Program name |
| tсрб   | 0         | 0 :::80        |              | :::*          |    | LISTEN | 4434/httpd       |

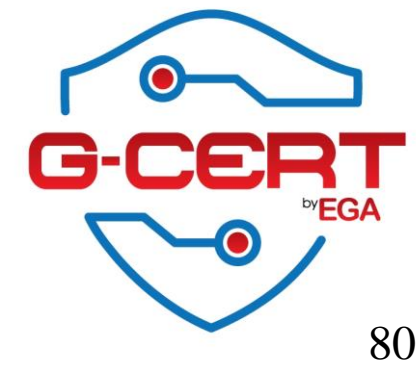

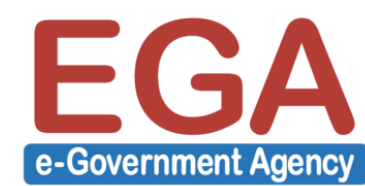

# HTTPD (Apache)

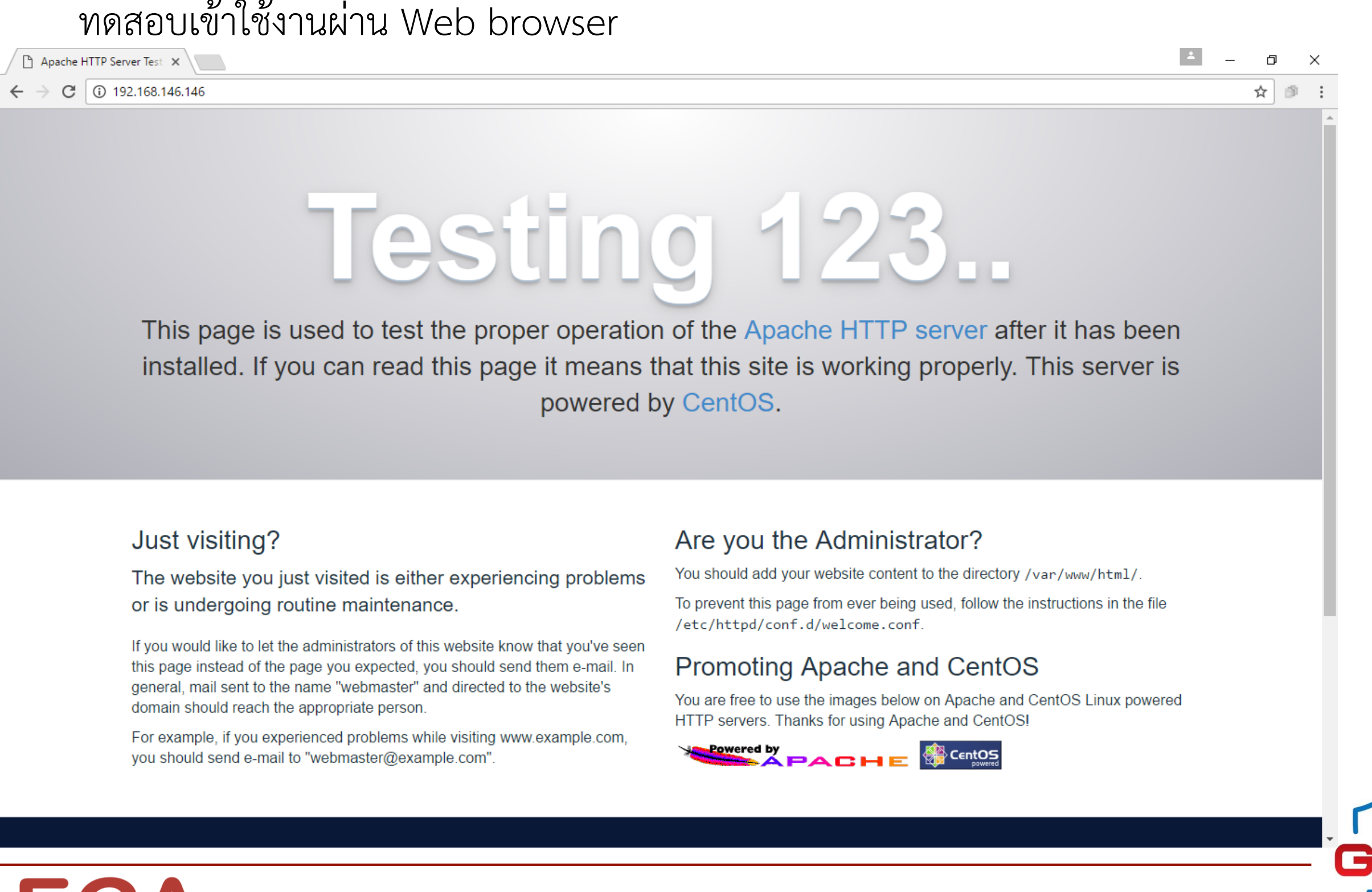

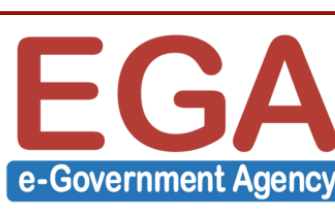

## HTTPD (Apache) + PHP

ทำการติดตั้ง PHP

[root@server1 ~]# yum -y install php

จากนั้นทำการ restart HTTPD

[root@server1 ~]# systemctl restart httpd

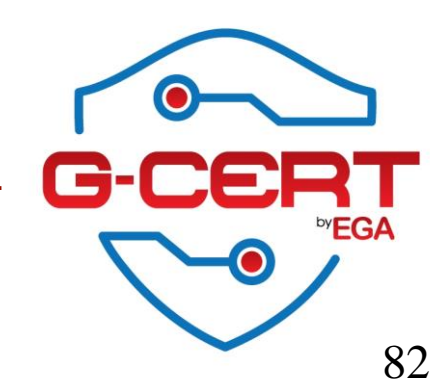

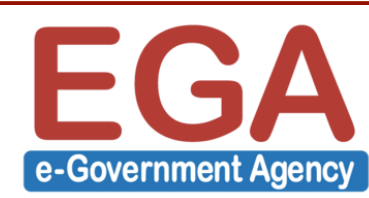

# HTTPD (Apache)

ทดสอบ PHP

[root@server1 ~]# echo "<?php echo PHP\_VERSION; ?>" > /var/www/html/phpversion.php

| ▲ - □ ×   192.168.146.146/phpvers ×    |                                  |       |             |  |  |  |  |
|----------------------------------------|----------------------------------|-------|-------------|--|--|--|--|
| $\leftrightarrow \Rightarrow  {\tt G}$ | ③ 192.168.146.146/phpversion.php | @ ☆ 🔊 | *<br>*<br>* |  |  |  |  |
| 5.4.1                                  | 6                                |       |             |  |  |  |  |

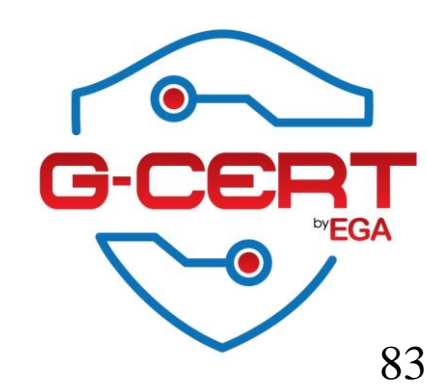

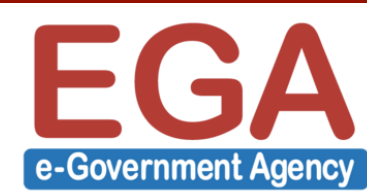

การทำให้ HTTPD Connect Database ด้วย PHP

[root@server1 ~]# yum -y install php-mysql

[root@server1 ~]# systemctl restart httpd

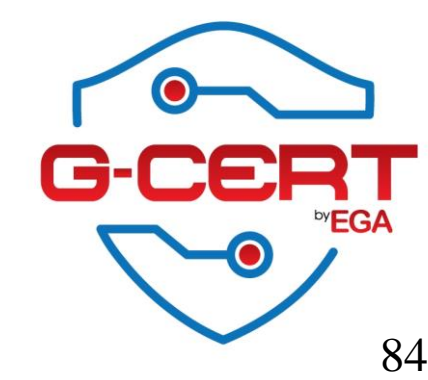

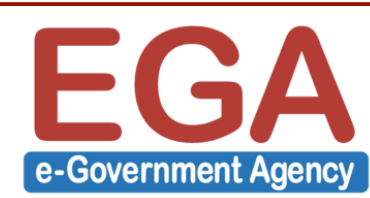

ทดสอบโดยสร้างไฟล์ต่อไปนี้

ไฟล์ /var/www/html/dbuser.php

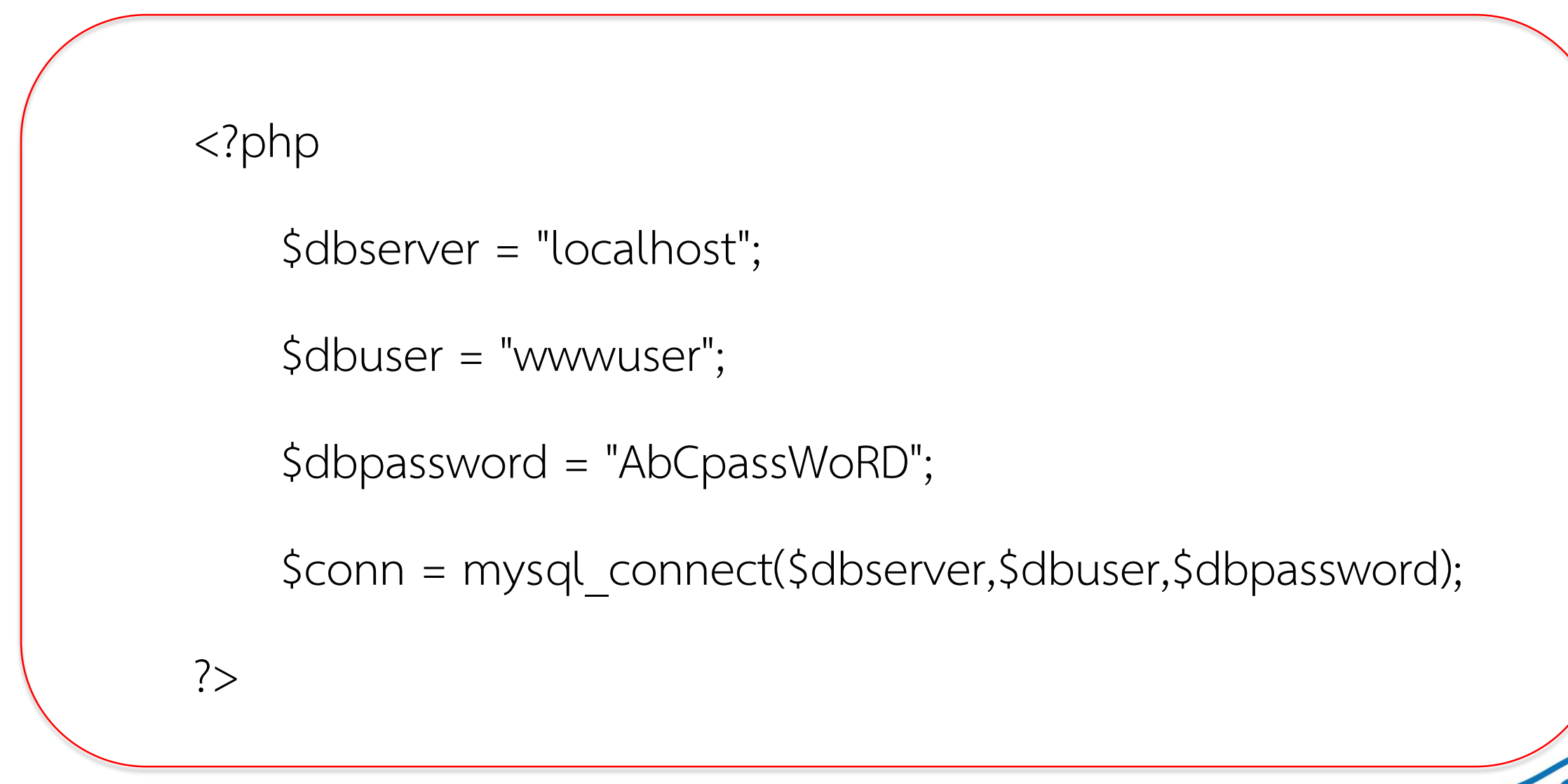

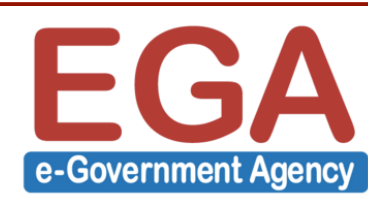

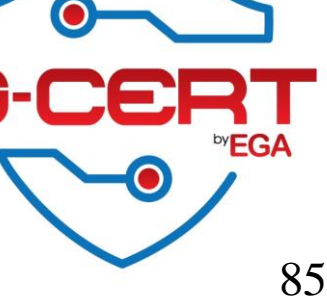

#### ทดสอบโดยสร้างไฟล์ต่อไปนี้

```
ไฟล์ /var/www/html/test-app.php
```

<?php

```
include 'dbuser.php';
```

```
if($conn)
```

```
{ echo "Connected successfully"; }
```

else

{ echo "Connection failed"; }

```
mysql_close($conn);
```

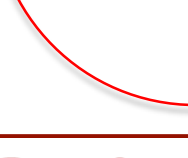

e-Government Agenc

?>

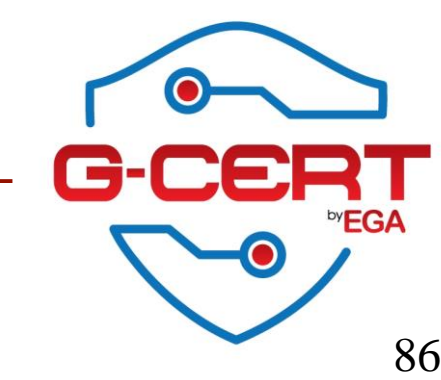

#### ทดสอบการใช้งานผ่าน Web browser

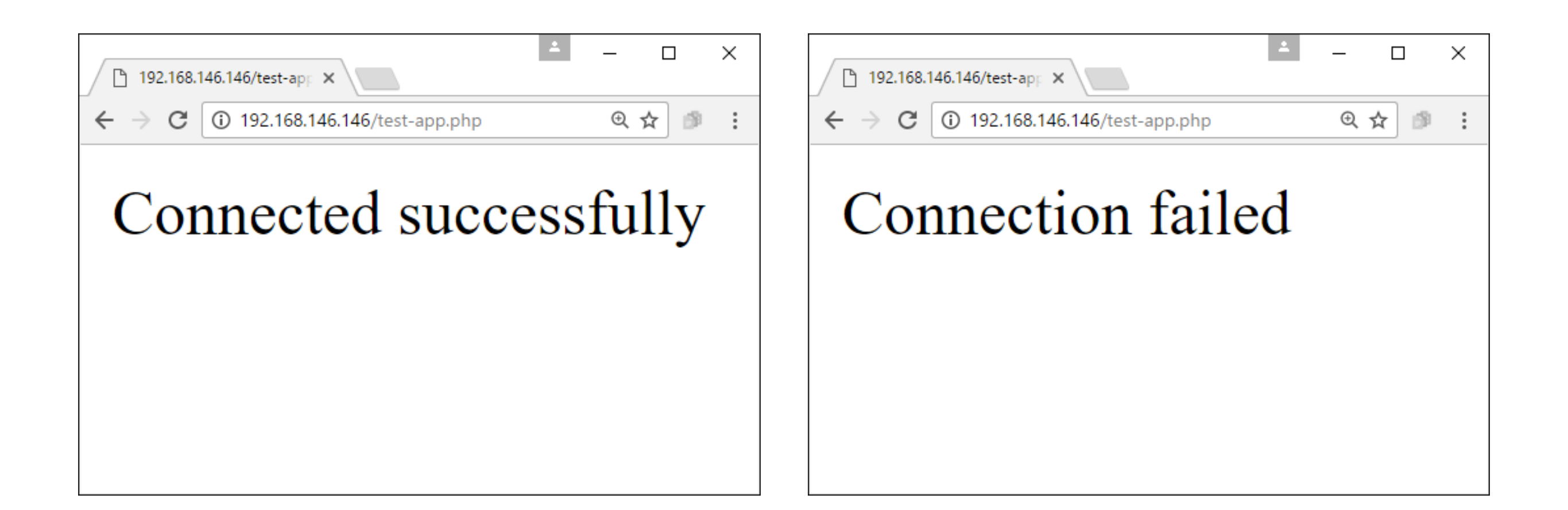

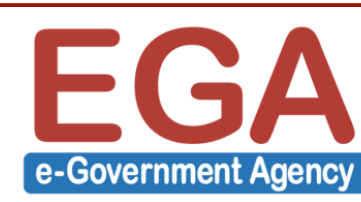

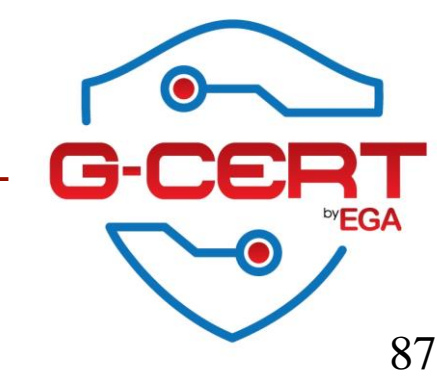

ปิดการแสดงหมายเลขรุ่นของ Apache และระบบปฏิบัติการ ดังตัวอย่าง

```
[root@server1 htm]]# telnet 192.168.146.146 80
Trying 192.168.146.146...
Connected to 192.168.146.146.
Escape character is '^]'.
HEAD / HTTP/1.0
```

```
HTTP/1.1 403 Forbidden
Date: Sun, 07 Aug 2016 05:48:51 GMT
Server: Apache/2.4.6 (CentOS) PHP/5.4.16
Last-Modified: Thu, 16 Oct 2014 13:20:58 GMT
ETag: "1321-5058ale728280"
Accept-Ranges: bytes
Content-Length: 4897
Connection: close
Content-Type: text/html; charset=UTF-8
```

Connection closed by foreign host.

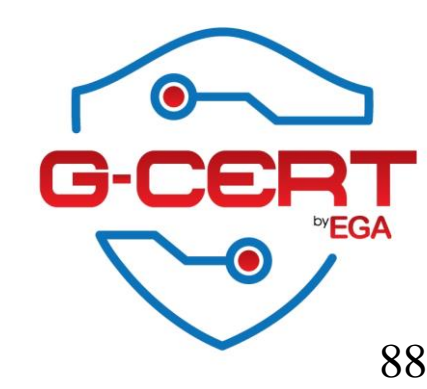

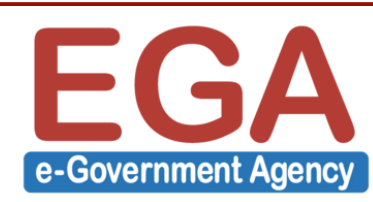

ปิดการแสดงหมายเลขรุ่นของ Apache และระบบปฏิบัติการ

ให้ทำการแก้ไขไฟล์ **/etc/httpd/conf/httpd.conf** แล้วเพิ่ม Configure ต่อไปนี้เข้าไป

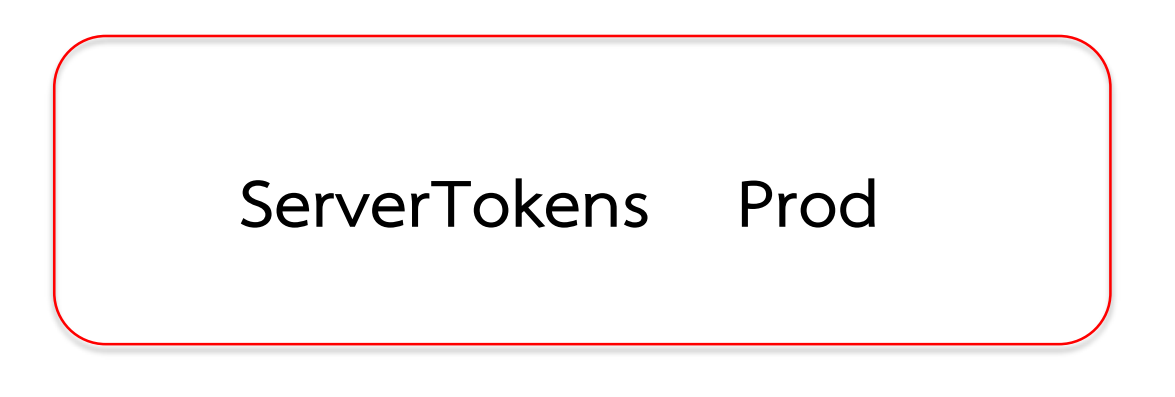

จากนั้นให้ restart httpd

[root@server1 conf]# systemctl restart httpd

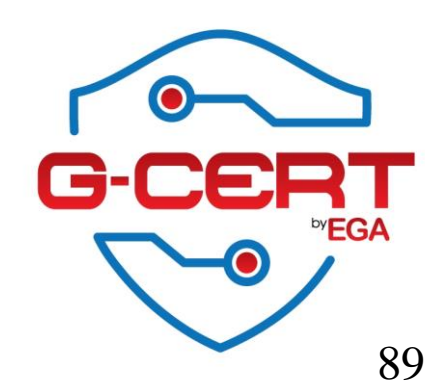

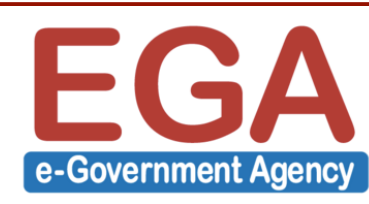

```
ผลการทดสอบ
```

```
[root@server1 conf]# telnet 192.168.146.146 80
Trying 192.168.146.146...
Connected to 192.168.146.146.
Escape character is '^]'.
HEAD / HTTP/1.0
HTTP/1.1 403 Forbidden
Date: Sun, 07 Aug 2016 05:56:15 GMT
Server: Apache
Last-Modified: Thu, 16 Oct 2014 13:20:58 GMT
ETag: "1321-5058ale728280"
Accept-Ranges: bytes
Content-Length: 4897
Connection: close
Content-Type: text/html; charset=UTF-8
```

Connection closed by foreign host.

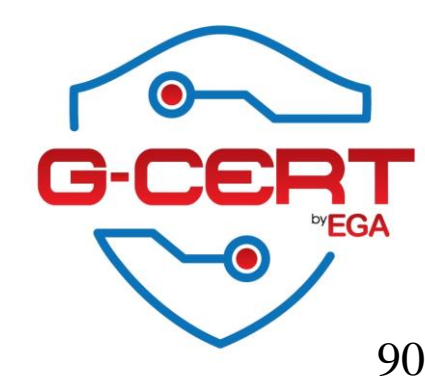

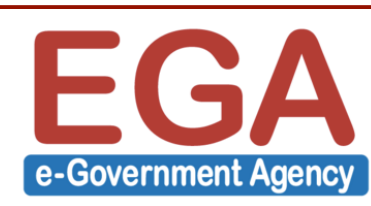

ServerTokens แบบต่างๆ

ServerTokens Full--> Server: Apache/2.4.6 (CentOS) PHP/5.4.16ServerTokens OS--> Server: Apache/2.4.6 (CentOS)ServerTokens Min--> Server: Apache/2.4.6ServerTokens Minor--> Server: Apache/2.4ServerTokens Major--> Server: Apache/2.4ServerTokens Prod--> Server: Apache/2ServerTokens Prod--> Server: Apache/2

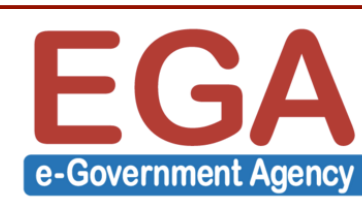

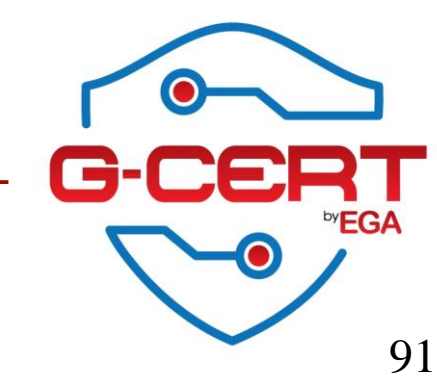

#### ปิดการใช้งาน Directory Listing

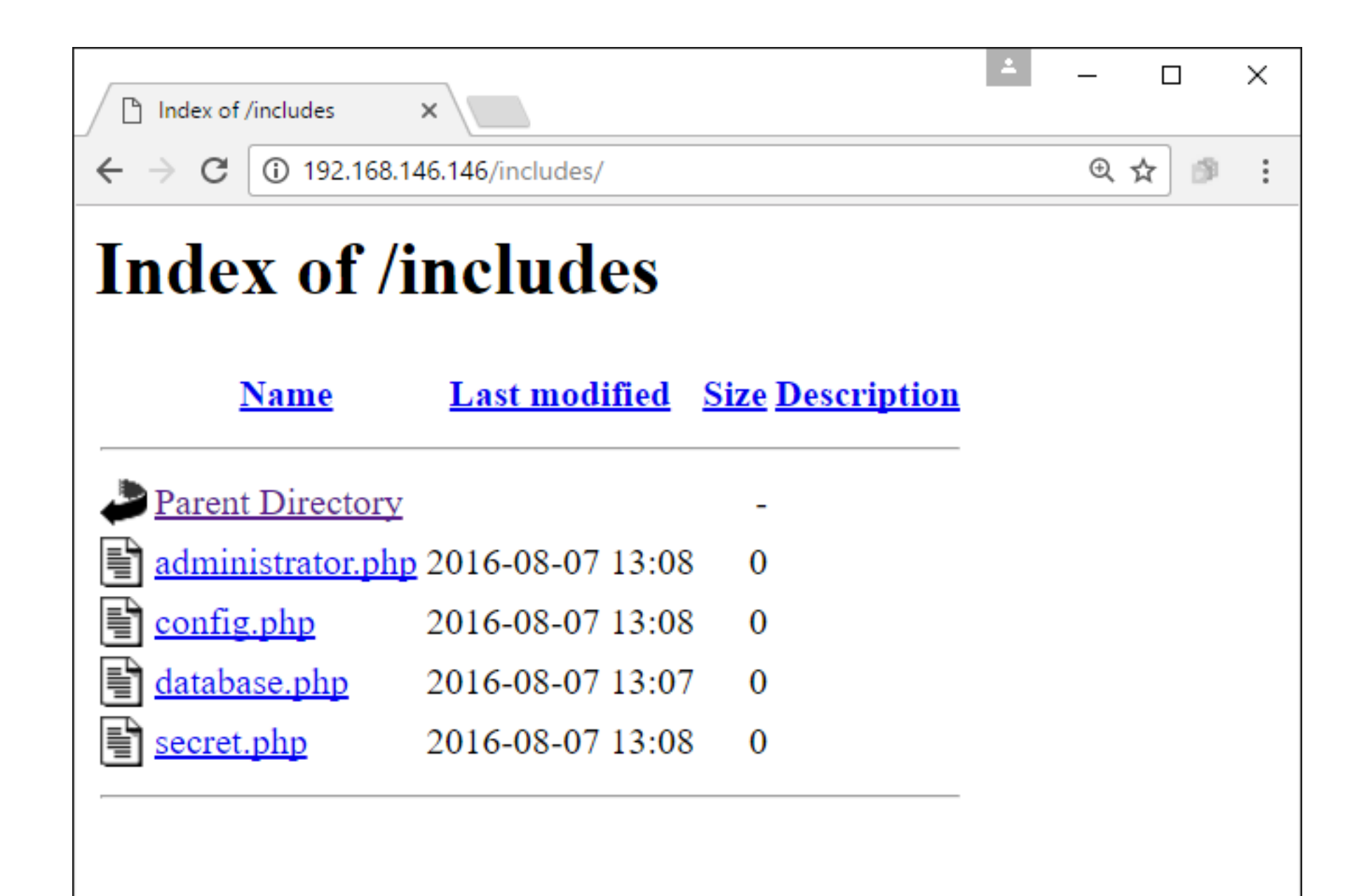

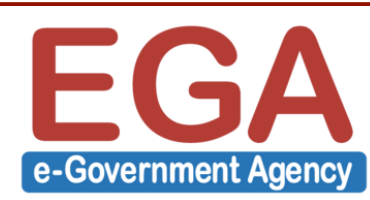

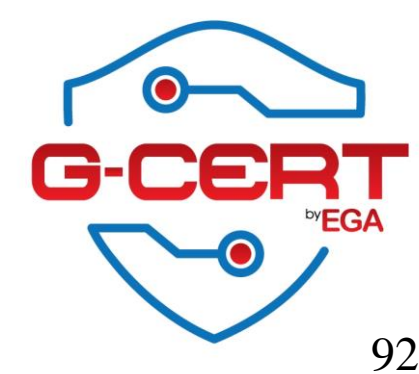

ปิดการใช้งาน Directory Listing

ให้ทำการแก้ไขไฟล์ **/etc/httpd/conf/httpd.conf** โดยให้แก้ดังนี้

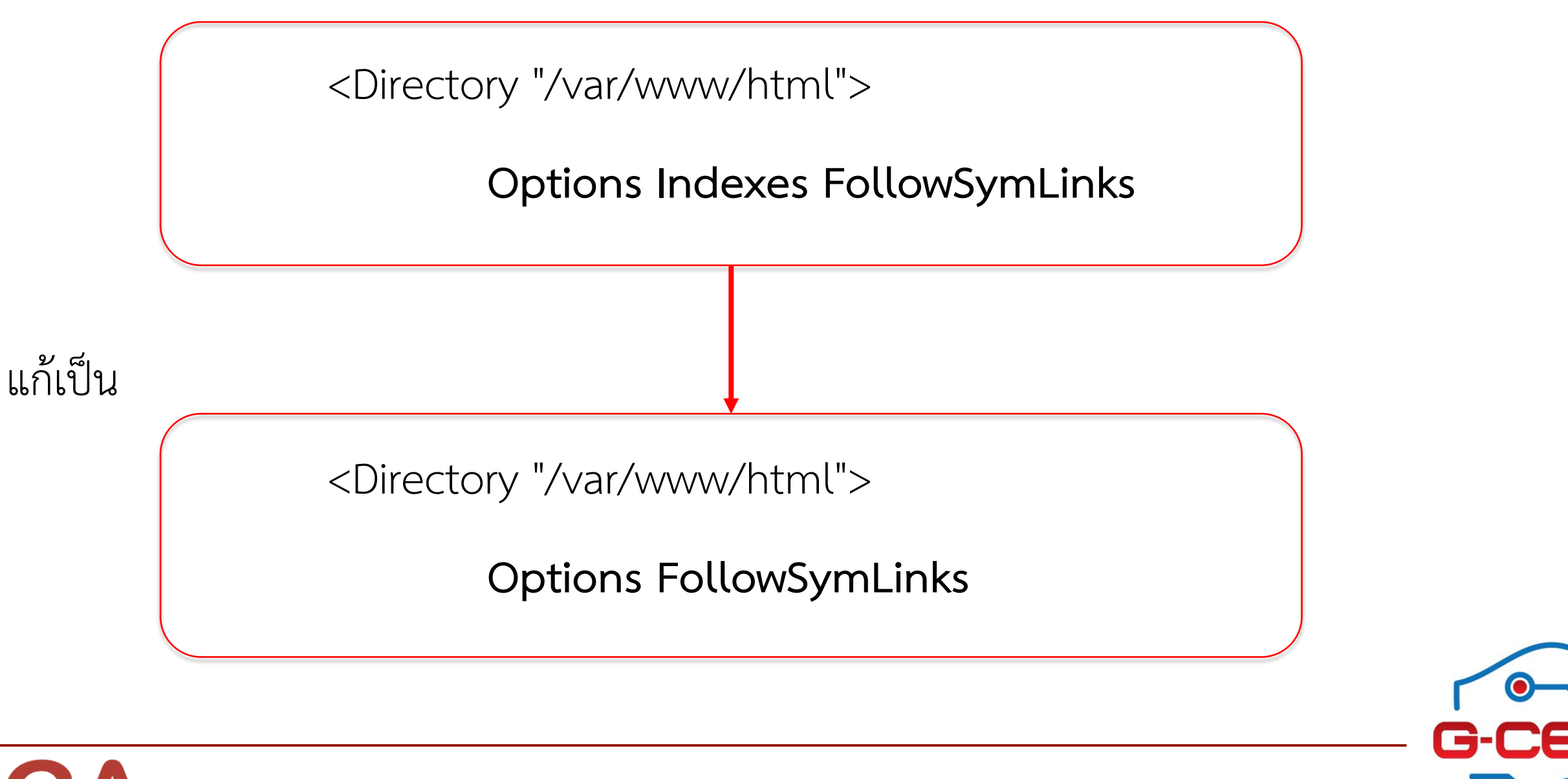

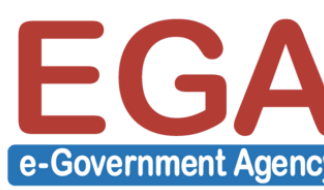

### จากนั้นทำการ restart httpd

[root@server1 includes]# systemctl restart httpd

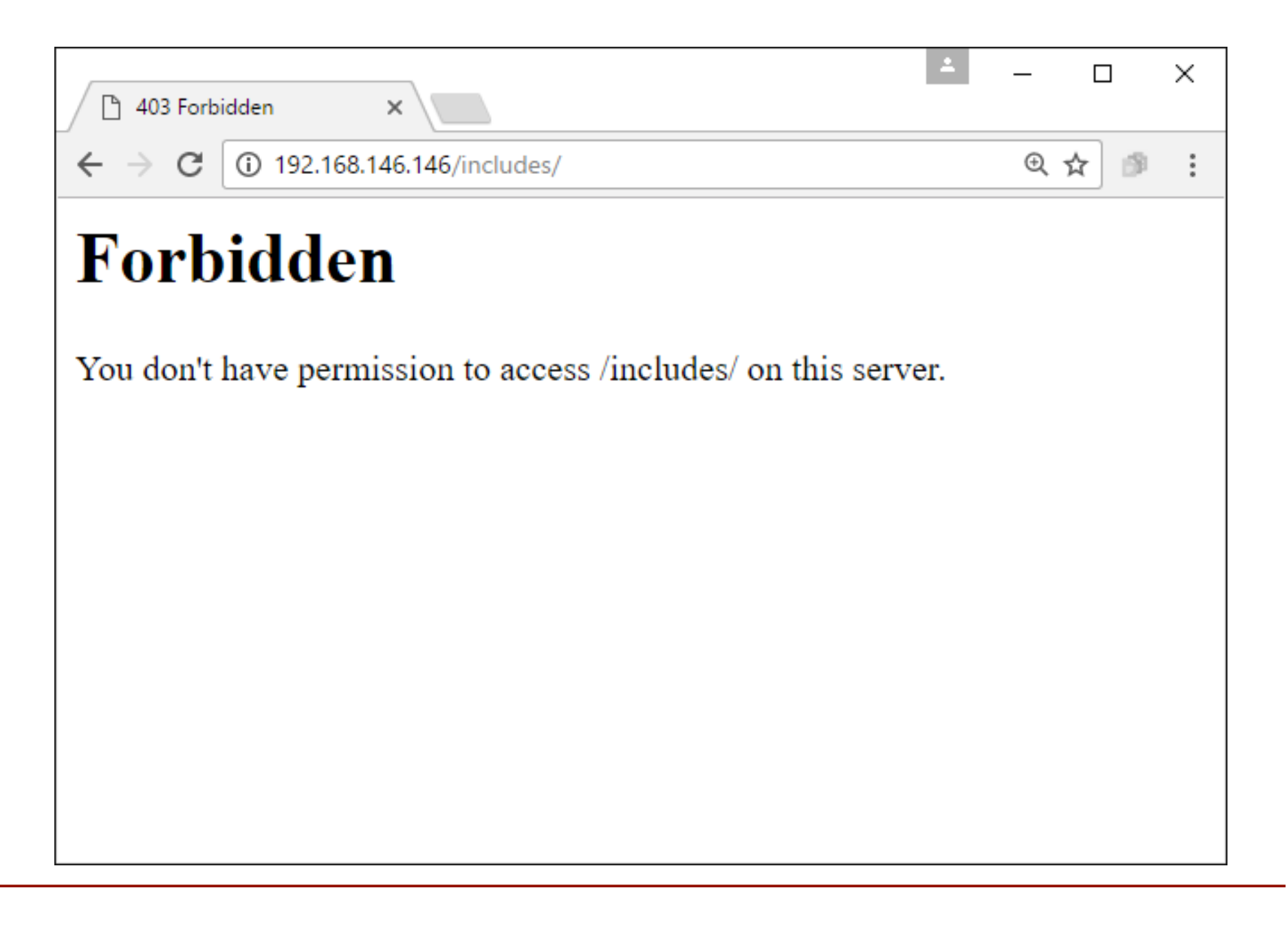

94

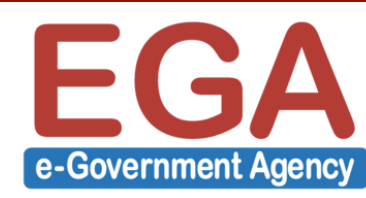

การจำกัดให้เฉพาะบาง IP เข้าถึง Directory สำคัญโดย .htaccess

- เปิดการใช้งาน .htaccess โดยแก้ไข **/etc/httpd/conf/httpd.conf** 

ค่าเดิม

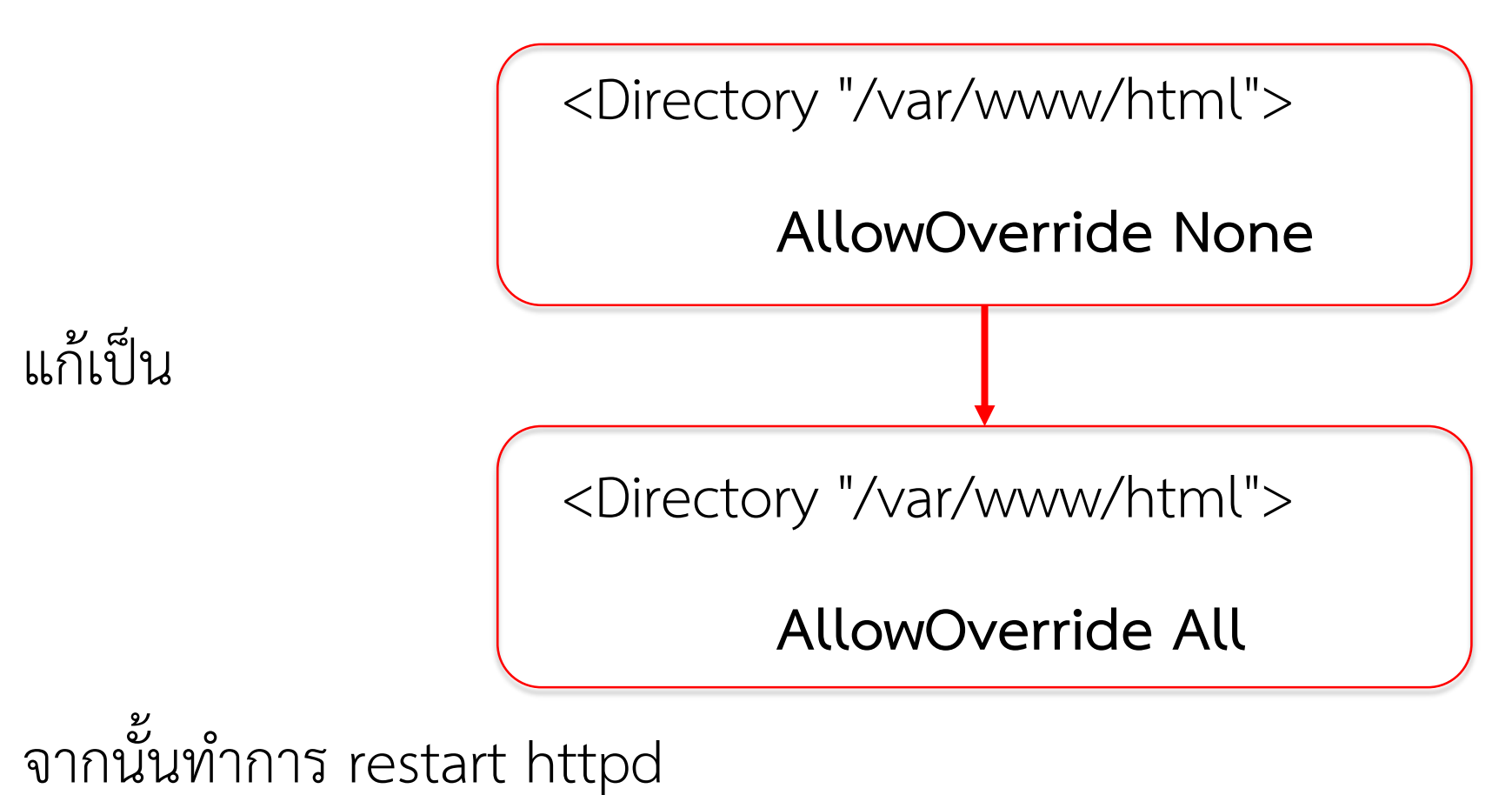

[root@server1 includes]# systemctl restart httpd

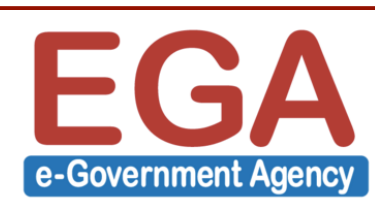

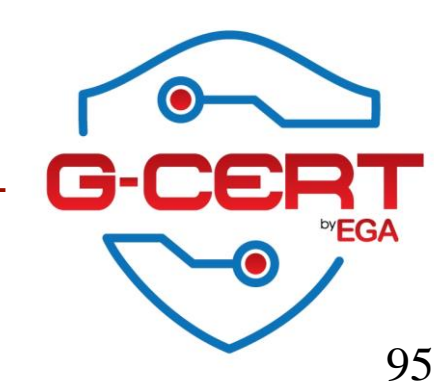

ทำการสร้างไฟล์ .htaccess ใน Directory ที่ต้องการ เช่น ถ้าต้องกำหนดให้เฉพาะ IP ชุด 192.168.145.0/24 สามารถเข้าถึง http://IP.or.Domain/administrator/ ดังตัวอย่าง

สร้างไฟล์ /var/www/html/administrator/.htaccess

order deny,allow

deny from all

allow from 192.168.145.0/24

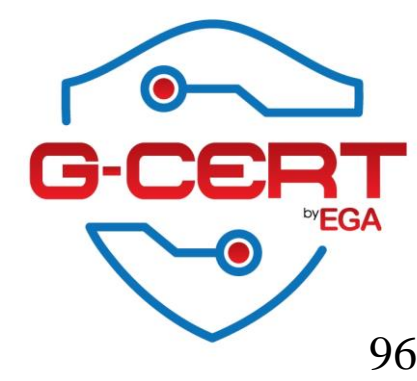

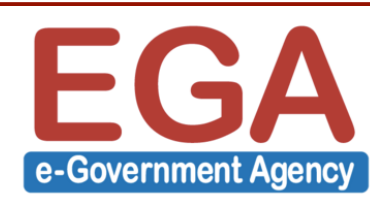

ซึ่งถ้า User มาจากชุด IP ที่เรากำหนดไว้ จะเข้าใช้งานได้ปกติ

แต่ถ้า User มาจาก IP อื่นที่ไม่ได้อนุญาตไว้ ก็จะไม่สามารถเข้าใช้งานได้ ดังตัวอย่าง

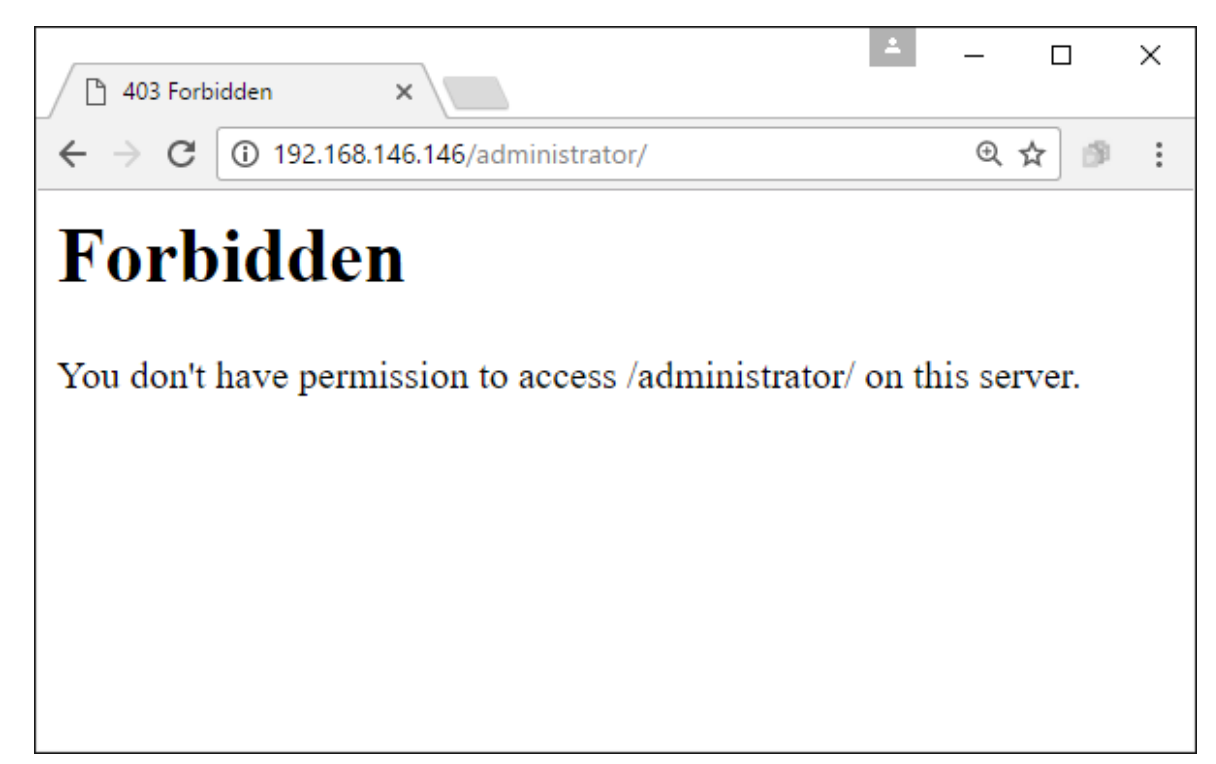

และจะมี Log เกิดขึ้นที่ /var/log/httpd/error\_log ดังนี้

[Sun Aug 07 13:35:28.186225 2016] [access\_compat:error] [pid 2786] [client 192.168.146.1:59488] AH01797: client denied by server configuration: /var/www/html/administrator/

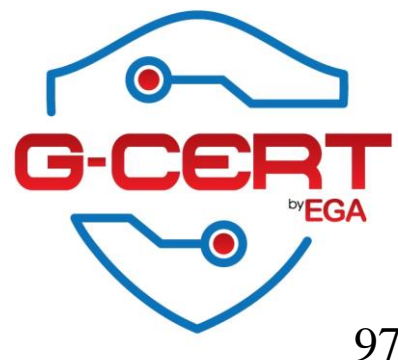

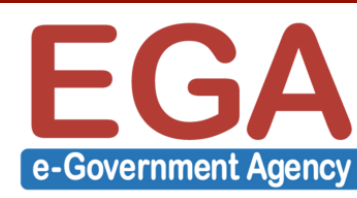

# HTTPD : เปิดการใช้งาน HTTPS

เปิดการใช้งาน HTTPS

```
[root@server1 administrator]# yum -y install mod_ssl
```

```
[root@server1 administrator]# systemctl restart httpd
```

ตรวจสอบการทำงาน

[root@server1 administrator]# netstat -ant

Active Internet connections (servers and established)

| Proto F | Recv-C | 2 Send | -Q Local Address | Foreign Address | State  |
|---------|--------|--------|------------------|-----------------|--------|
| tcp6    | 0      | 0      | :::80            | *<br>           | LISTEN |
| tcp6    | 0      | 0      | :::443           | *               | LISTEN |

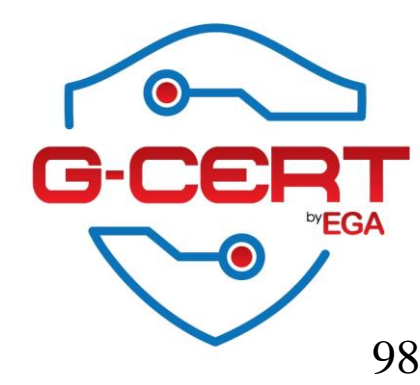

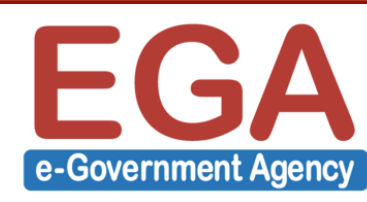

#### ทดสอบเข้าใช้งานผ่าน Web browser

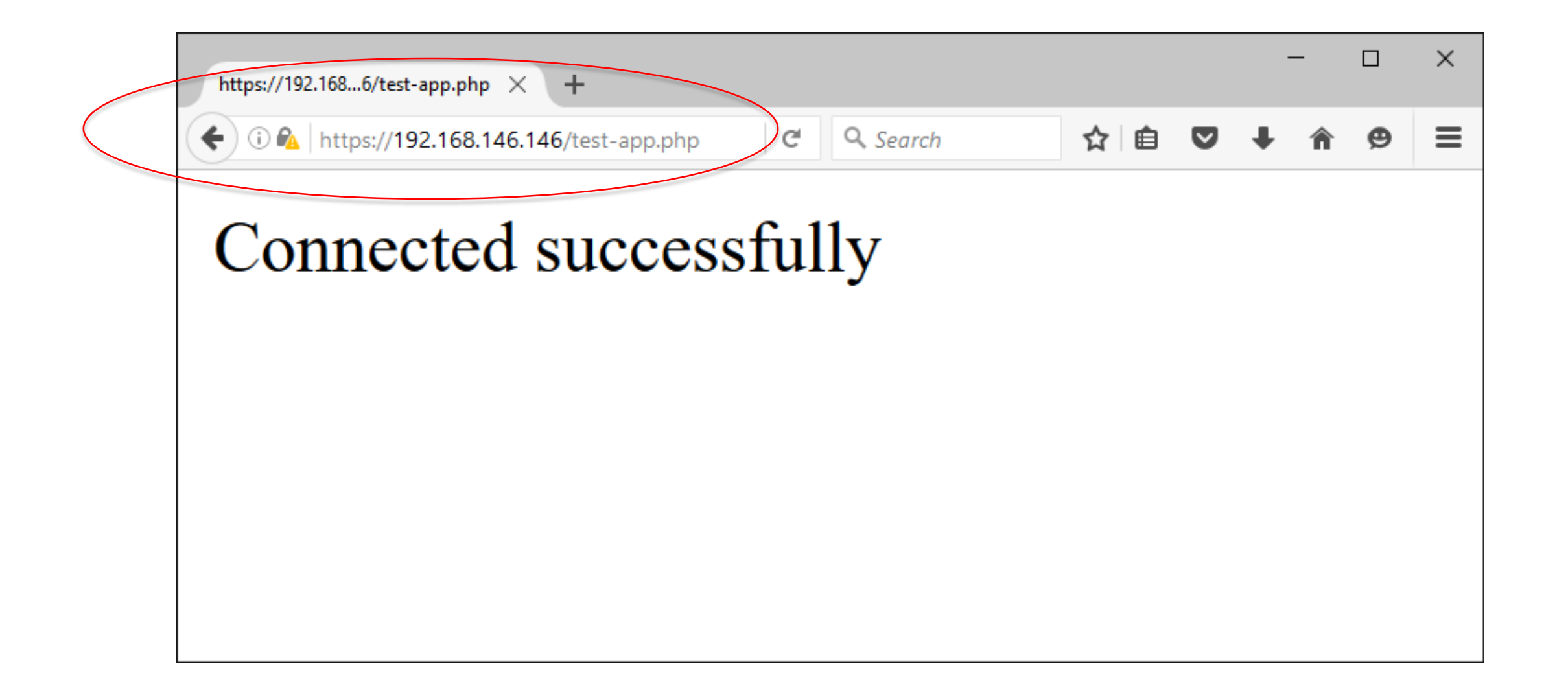

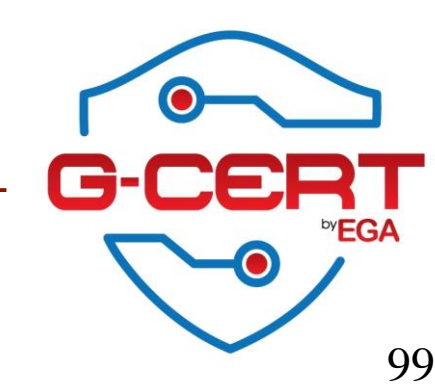

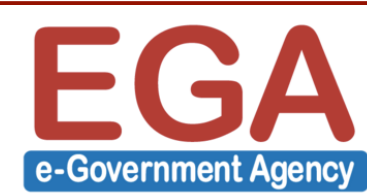

สร้างไฟล์ .htaccess ในตำแหน่ง Directory ที่ต้องการให้ Redirect ไป HTTPS โดยใน ตัวอย่างนี้จะทำการ Redirect ทุกหน้าไปที่ HTTPS จึงจะทำการสร้างไฟล์ที่ Root ของเวป ที่ /var/www/html/.htaccess

> RewriteEngine On RewriteCond %{HTTPS} !on RewriteRule (.\*) https://%{HTTP\_HOST}%{REQUEST\_URI}

จากนั้นทำการทดสอบการใช้งาน

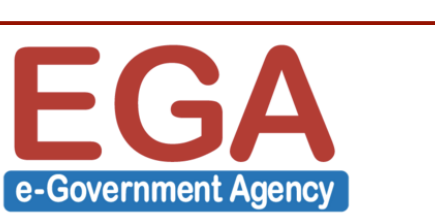

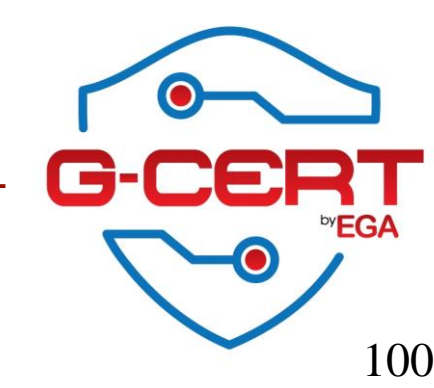

#### FTP server

ติดตั้ง FTP service โดย vsftpd

[root@server1 html]# yum -y install vsftpd

กำหนดให้ VSFTPD ทำงานทุกครั้งที่ Reboot

[root@server1 html]# systemctl enable vsftpd

เปิดการใช้งาน VSFTPD

[root@server1 html]# systemctl start vsftpd

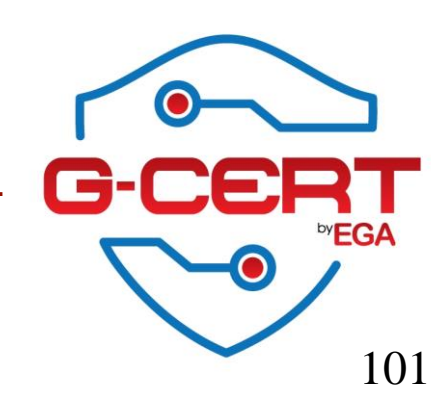

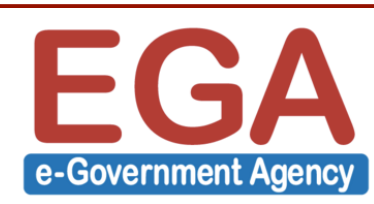

### FTP server

#### ตรวจสอบการทำงานของ VSFTPD

#### [root@server1 html]# systemctl status vsftpd

vsftpd.service - Vsftpd ftp daemon
 Loaded: loaded (/usr/lib/systemd/system/vsftpd.service; enabled; vendor preset: disabled)
 Active: active (running) since Sun 2016-08-07 14:19:57 ICT; 1min 8s ago
 Process: 3208 ExecStart=/usr/sbin/vsftpd /etc/vsftpd/vsftpd.conf (code=exited, status=0/SUCCESS)
 Main PID: 3209 (vsftpd)
 CGroup: /system.slice/vsftpd.service
 \_3209 /usr/sbin/vsftpd /etc/vsftpd/vsftpd.conf

Aug 07 14:19:57 server1 systemd[1]: Starting Vsftpd ftp daemon... Aug 07 14:19:57 server1 systemd[1]: Started Vsftpd ftp daemon.

#### [root@server1 html]# netstat -antp

:::21

Active Internet connections (servers and established)

Proto Recv-Q Send-Q Local Address

tcp6 0 0

:::\*

Foreign Address

State LISTEN PID/Program name

↓ 3209/vsftpd

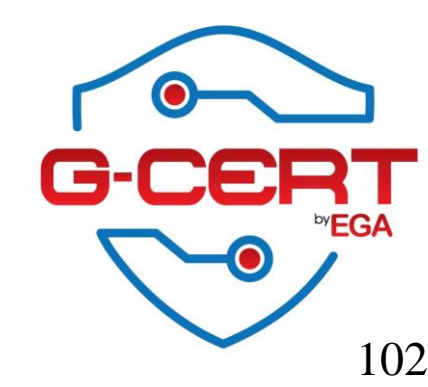

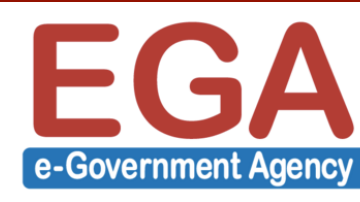

แก้ไขไฟล์ **/etc/vsftpd/vsftpd.conf** ดังตัวอย่าง

anonymous\_enable=NO

chroot\_local\_user=YES

allow\_writeable\_chroot=YES

pasv\_enable=YES

port\_enable=YES

pasv\_max\_port=10029

pasv\_min\_port=10020

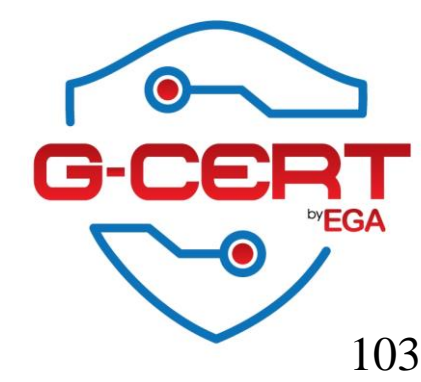

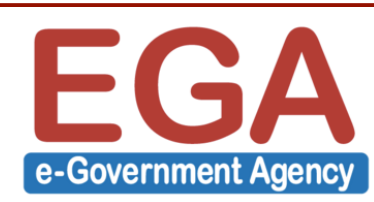

#### ตัวอย่าง FTP ที่ไม่มี SSL

| Wireshark · Follow TCP Stream (tcp.stream eq 0) · wireshark_pcapn                                              | - 🗆 X        |
|----------------------------------------------------------------------------------------------------|--------------|
| 220 (vsFTPd 3.0.2)<br>USER webadmin<br>331 Please specify the password.                                        | ^            |
| PASS SuperPassword<br>230 Login successful.<br>SYST<br>215 UNIX Type: L8<br>FEAT<br>211-Features:              |              |
| EPRT<br>EPSV<br>MDTM<br>PASV<br>REST_STREAM<br>SIZE                                                            |              |
| UTF8<br>211 End<br>OPTS UTF8 ON<br>200 Always in UTF8 mode.<br>PWD                                             |              |
| <pre>257 "/" TYPE A 200 Switching to ASCII mode. PASV 227 Entering Passive Mode (192,168,146,146,39,40).</pre> | Ų            |
| Packet 11, 23 client pkt(s), 33 server pkt(s), 46 turns. Click to select.                                      |              |
| Entire conversation (1088 bytes)   Show data as ASCII                                                          | ▼ Stream 0 🜩 |
| Find:                                                                                                    | Find Next    |
| Hide this stream Print Save as Close                                                                           | e Help       |

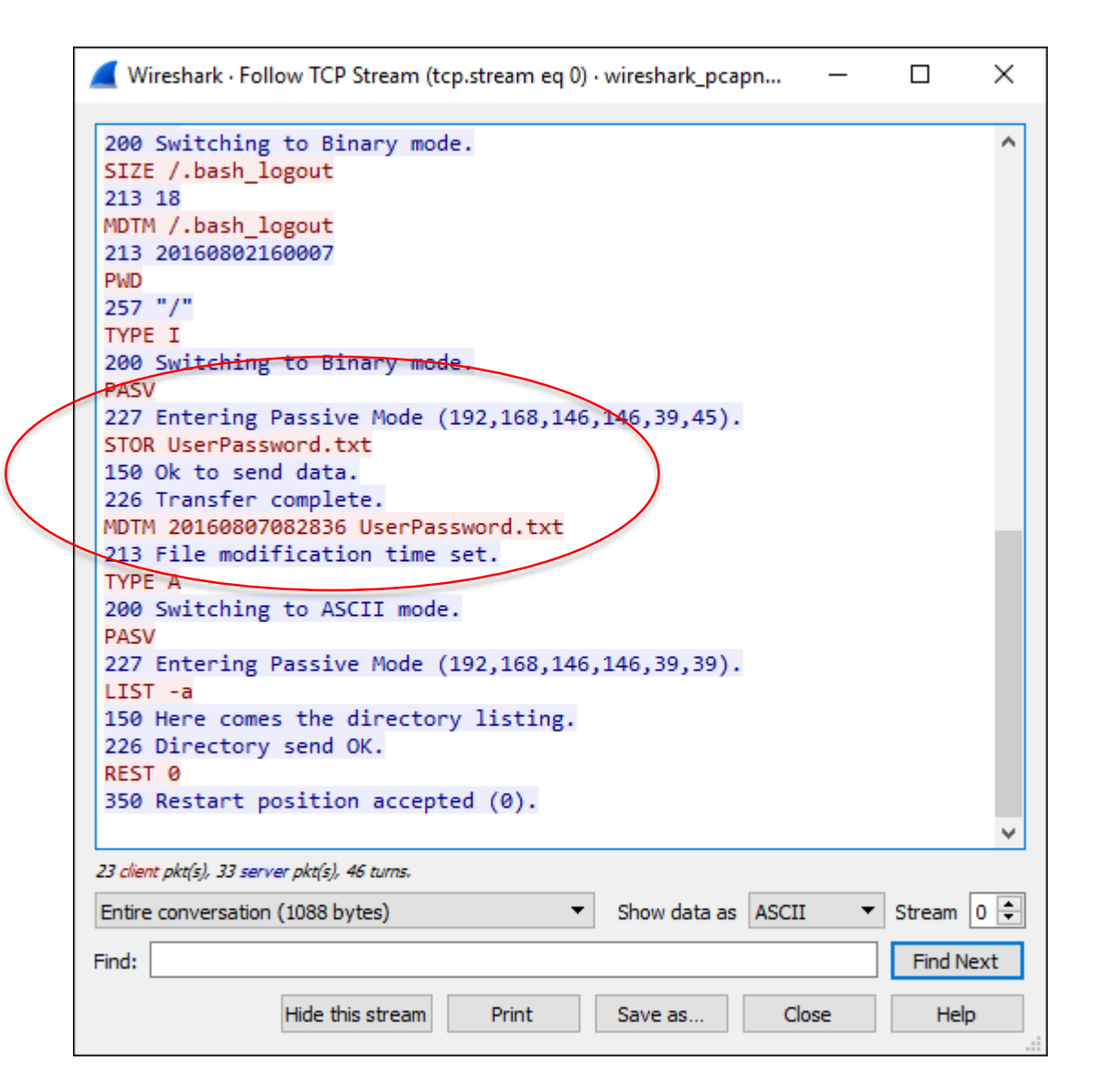

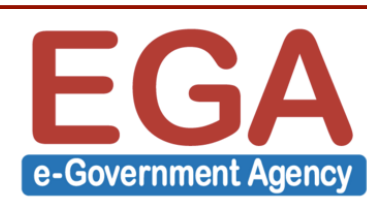

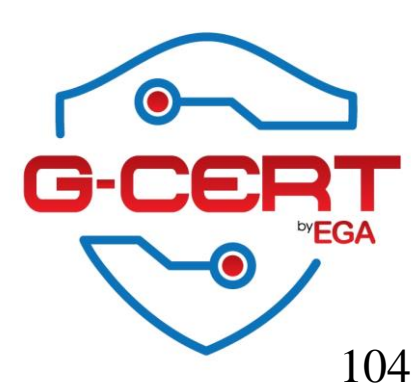

#### เริ่มด้วยการสร้าง Server Key และ Server Certificate (ในกรณีที่ยังไม่มี)

openssl req -x509 -nodes -days 365 -newkey rsa:1024 -keyout /etc/vsftpd/vsftpd.pem -out /etc/vsftpd/vsftpd.pem

Generating a 1024 bit RSA private key ......++++++ .+++++ writing new private key to '/etc/vsftpd/vsftpd.pem' -----You are about to be asked to enter information that will be incorporated into your certificate request. What you are about to enter is what is called a Distinguished Name or a DN. There are quite a few fields but you can leave some blank For some fields there will be a default value, If you enter '.', the field will be left blank. -----

Country Name (2 letter code) [XX]:TH State or Province Name (full name) []:Bangkok Locality Name (eg, city) [Default City]:Bangkok Organization Name (eg, company) [Default Company Ltd]:EGA Organizational Unit Name (eg, section) []:Security Common Name (eg, your name or your server's hostname) []:Server1 Email Address []:contact@ega.or.th

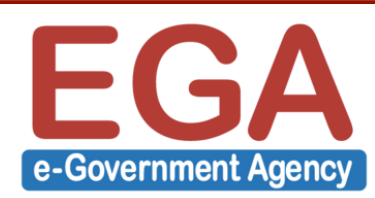

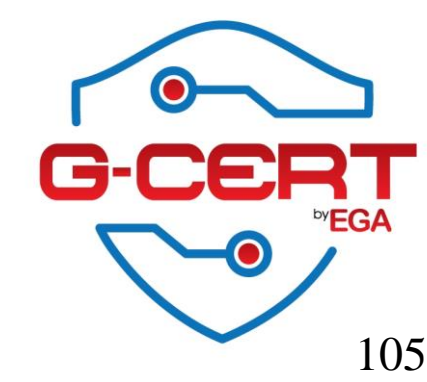

#### แก้ไขไฟล์ /etc/vsftpd/vsftpd.conf โดยเพิ่ม Configuration ต่อไปนี้

ssl\_enable=YES

rsa\_cert\_file=/etc/vsftpd/vsftpd.pem

rsa\_private\_key\_file=/etc/vsftpd/vsftpd.pem

allow\_anon\_ssl=NO

force\_local\_data\_ssl=YES

force\_local\_logins\_ssl=YES

ssl\_tlsv1=YES

ssl\_sslv2=YES

ssl\_sslv3=YES

require\_ssl\_reuse=NO

ssl\_ciphers=HIGH

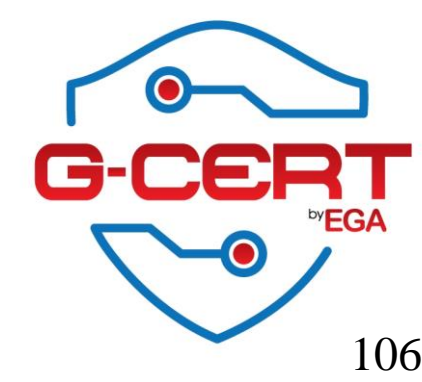

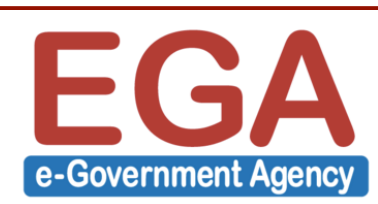

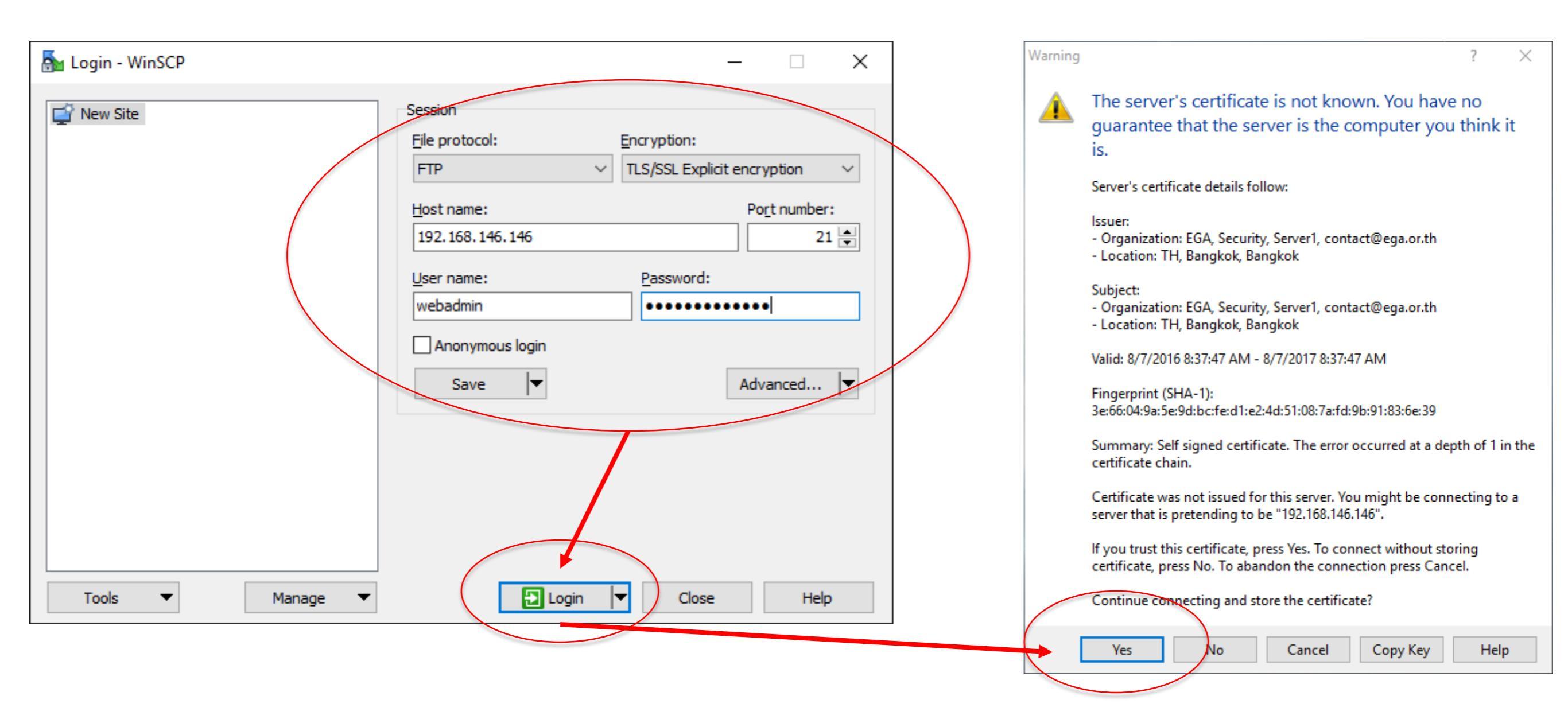

#### ทดสอบใช้งาน FTP ผ่าน SSL

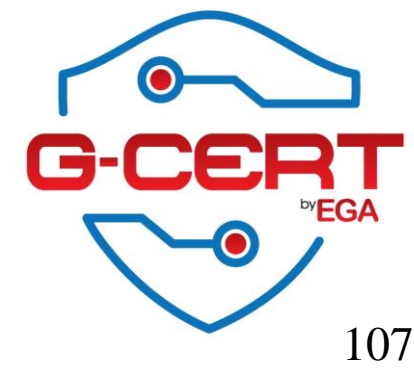

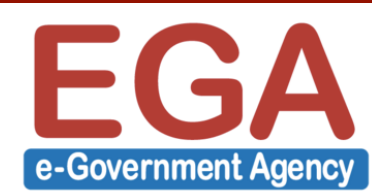

#### ทดสอบโดยการดัก traffic FTP

| Wireshark · Follow TCP Stream (tcp.stream eq 0) · wireshark_pcapng_1BF9DC11-8A13-4757-A6F3-8FEBFF58DE47_20160807155105_a02412 -                                                                                                    | ٥           | ×      |
|----------------------------------------------------------------------------------------------------|-------------|--------|
| 220 (vsFTPd 3.0.2)                                                                                                    |             | ^      |
| AUTH TLS                                                                                                    |             |        |
| 234 Proceed with negotiation.                                                                                                    |             |        |
|                                                                                                    |             |        |
| ······K.]·9·8·2·······=·5·/·+· ·#··· ·······B·@·3·2·1·-·)·»······················                                                                                                    |             |        |
|                                                                                                    |             |        |
| .4.2                                                                                                    |             |        |
|                                                                                                    |             |        |
| ······································                                                                                                    |             |        |
|                                                                                                    |             |        |
|                                                                                                    |             |        |
| .1f0.r.\$0#                                                                                                    |             |        |
| 01.0UTH1.0UBangkok1.0UBangkok1.0                                                                                                    |             |        |
| EGA1.0USecurity1.0UServer11 0 *.H<br>contact@ega.or.th0                                                                                                    |             |        |
| 160807083747Z.                                                                                                    |             |        |
| 170807083747Z01.0UTH1.0UBangkok1.0UBangkok1.0                                                                                                    |             |        |
|                                                                                                    |             |        |
| EGA1.0USecurity1.0UServer11 0 *.H                                                                                                    |             |        |
|                                                                                                    |             |        |
|                                                                                                    |             |        |
| $\sim$ (v6T h $(\sim)$ ) - Pana II k k (                                                                                                    |             |        |
|                                                                                                    |             |        |
|                                                                                                    |             |        |
| . *.H                                                                                                    |             |        |
| r.Wj.['?C:b7j.8.HBR{GTg6o.8LOR.e."".6\$#P.~4}2[.j.\5.\$                                                                                                    |             |        |
| ,R.^ \$3.7V%o.+.^'f.n"6@~nfl0S6#3.[guW.8`\]C.N~dB&Hgt.s.hE.lDd                                                                                                    |             |        |
| T,),\$=(Z!z!jX6.VdjFPr,AVL,`.6.xBx0*.}.1                                                                                                    |             |        |
| 'k7.b6=`R`Eh/T                                                                                                    |             |        |
| &@                                                                                                    |             |        |
| 3MK\$QtH(.C).!rn                                                                                                    |             |        |
| ,0^.x.be,                                                                                                    |             |        |
| $-\dots$ $2 \dots p$ $- \dots$ $2 \dots 2 \dots 2 \dots 2 \dots 2 \dots 2 \dots 2 \dots 2 \dots 2 \dots 2 $                                                                                                    |             |        |
| $r_{1}$ $r_{2}$ $r_{2$ |             |        |
| 5.020.0                                                                                                    | · · · · y · |        |
| h. m. %T. Bl.d 1`                                                                                                    |             |        |
|                                                                                                    |             |        |
| (                                                                                                    | ν.          |        |
| \$D2Hg.+[D".<)UCt.W:^~.J.g.u.,                                                                                                    |             |        |
| +wf.f                                                                                                    |             |        |
| 8V{.4                                                                                                    |             | $\sim$ |
| Packet 33, 26 client pkq(s), 43 server pkq(s), 52 turns. Click to select.                                                                                                    |             |        |
| Entire conversation (5048 bytes)  Show data as ASCII                                                                                                    | Stream      | 0 🜩    |
| and:                                                                                                    | Find I      | Next   |
|                                                                                                    |             |        |
| Hide this stream Print Save as Close                                                                                                    | He          | lp     |
|                                                                                                    |             |        |

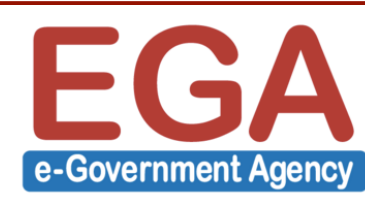

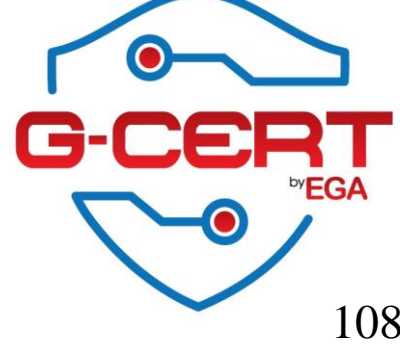
## FTP server with SSL

## ทดสอบ Login FTP โดยไม่ผ่าน SSL

| 🎦 Login - WinSCP | - 🗆 X                                                                                                    | Error - WinSCP                                                                                                    | ? )  | × |
|------------------|----------------------------------------------------------------------------------------------------|----------------------------------------------------------------------------------------------------|------|---|
| New Site         | Session<br>File protocol: Encryption:<br>FTP No encryption<br>Host name: Port number:<br>192.168.146.146 21<br>User name: Password:<br>webadmin<br>Arronyznous login<br>Save Advanced | Connection failed.<br>Authentication failed.<br>Connection failed.<br>Non-anonymous sessions must use encryption.<br>OK Reconnect (4 s) | Help |   |
| Tools   Manage   | Login ▼ Close Help                                                                                                    |                                                                                                    |      |   |

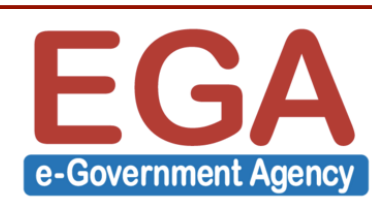

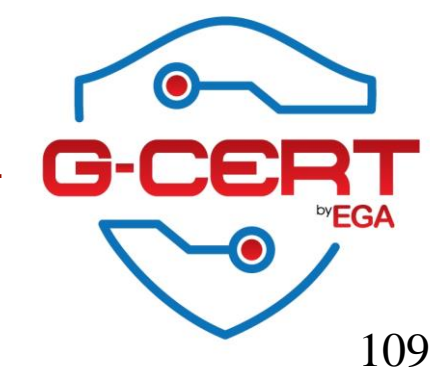

## Questions?

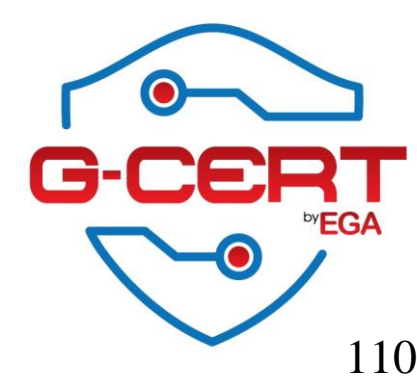

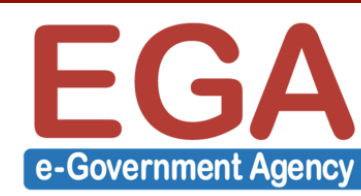